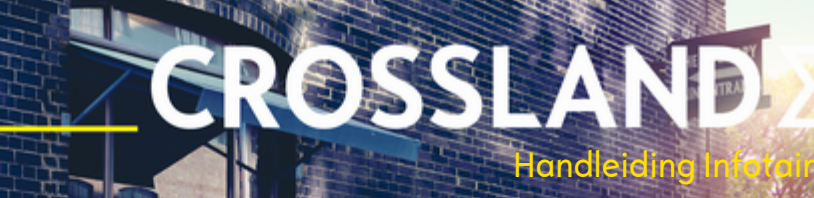

(E

**CROSSLAND** 

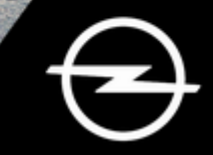

11111

# Inhoud

| Navi 5.0 IntelliLink | 5     |
|----------------------|-------|
| R 4.0 IntelliLink    | 57    |
| R 4.0                | . 101 |

# Navi 5.0 IntelliLink

| Inleiding         | 6  |
|-------------------|----|
| Basisbediening    | 14 |
| Radio             | 22 |
| CD-speler         | 26 |
| Externe apparaten | 28 |
| Navigatie         | 32 |
| Spraakherkenning  | 44 |
| Telefoon          | 47 |
| Trefwoordenlijst  | 54 |

| Algemene aanwijzingen 6         |  |
|---------------------------------|--|
| Overzicht bedieningselementen 8 |  |
| Gebruik 10                      |  |

# Algemene aanwijzingen

Het Infotainmentsysteem biedt u eersteklas infotainment voor in uw auto.

Met de FM-, AM- of DAB-radiofuncties kunt u maximaal 15 zenders opslaan.

Met de CD-speler kunt u genieten van audio- en mp3/wma-CD's.

U kunt externe gegevensopslagapparaten als andere audiobronnen op het Infotainmentsysteem aansluiten: via een kabel of via Bluetooth<sup>®</sup>.

Het navigatiesysteem met dynamische viaplanning brengt u veilig naar uw bestemming en kan, desgewenst, files of andere knelpunten omzeilen.

Ook is het Infotainmentsysteem uitgevoerd met een Telefoonportal waarmee u uw mobiele telefoon comfortabel en veilig in de auto kunt gebruiken.

Met de telefoonweergavefunctie kunt u specifieke applicaties op uw smartphone via het Infotainmentsysteem bedienen. Als optie kan het Infotainmentsysteem worden gebruikt met de bedieningselementen op het stuurwiel of via het spraakherkenningssysteem.

Door het goed doordachte design van de bedieningselementen, het aanraakscherm en de heldere displays kunt u het systeem gemakkelijk en intuïtief bedienen.

#### Let op

Deze handleiding beschrijft alle voor de diverse Infotainmentsystemen beschikbare opties en functies. Bepaalde beschrijvingen, zoals die voor display- en menufuncties, gelden vanwege de modelvariant, landspecifieke uitvoeringen, speciale uitrusting en toebehoren wellicht niet voor uw auto.

#### Let op

Het Navi 5.0 IntelliLink-systeem bevat software-onderdelen van derden. Zie

http://www.oss.gm.com/GME/7E1/ navi5intellilink/ voor de desbetreffende kennisgevingen, licenties en alle andere informatie met betrekking tot deze software. Belangrijke informatie over de bediening en de verkeersveiligheid

#### **∆**Waarschuwing

Rijd altijd veilig. Bedien het Infotainmentsysteem alleen als de verkeerssituatie een veilig gebruik ervan toelaat.

Met het oog op de veiligheid moet u mogelijk de rit onderbreken voordat u het Infotainmentsysteem bedient (bijv. voor het invoeren van adressen).

### **∆**Waarschuwing

Het gebruik van het navigatiesysteem vrijwaart de bestuurder niet van zijn verantwoordelijkheid correct en oplettend aan het verkeer deel te nemen. Houd u altijd aan de geldende verkeersregels. **▲**Waarschuwing

In sommige gebieden zijn eenrichtingsstraten en andere wegen en inritten (bijv. voetgangerszones) waar u niet mag inrijden niet op de kaart aangegeven. In dergelijke gebieden geeft het infotainmentsysteem mogelijk een waarschuwing die geaccepteerd moet worden. Hier moet u in het bijzonder letten op eenrichtingsstraten, wegen en inritten waar u niet mag inrijden.

### Radio-ontvangst

Tijdens de radio-ontvangst kan gesis, geruis, signaalvervorming of signaaluitval optreden door:

- wijzigingen in de afstand tot de zender
- ontvangst van meerdere signalen tegelijk door reflecties
- obstakels

# Overzicht bedieningselementen

# Middendisplay met knoppen

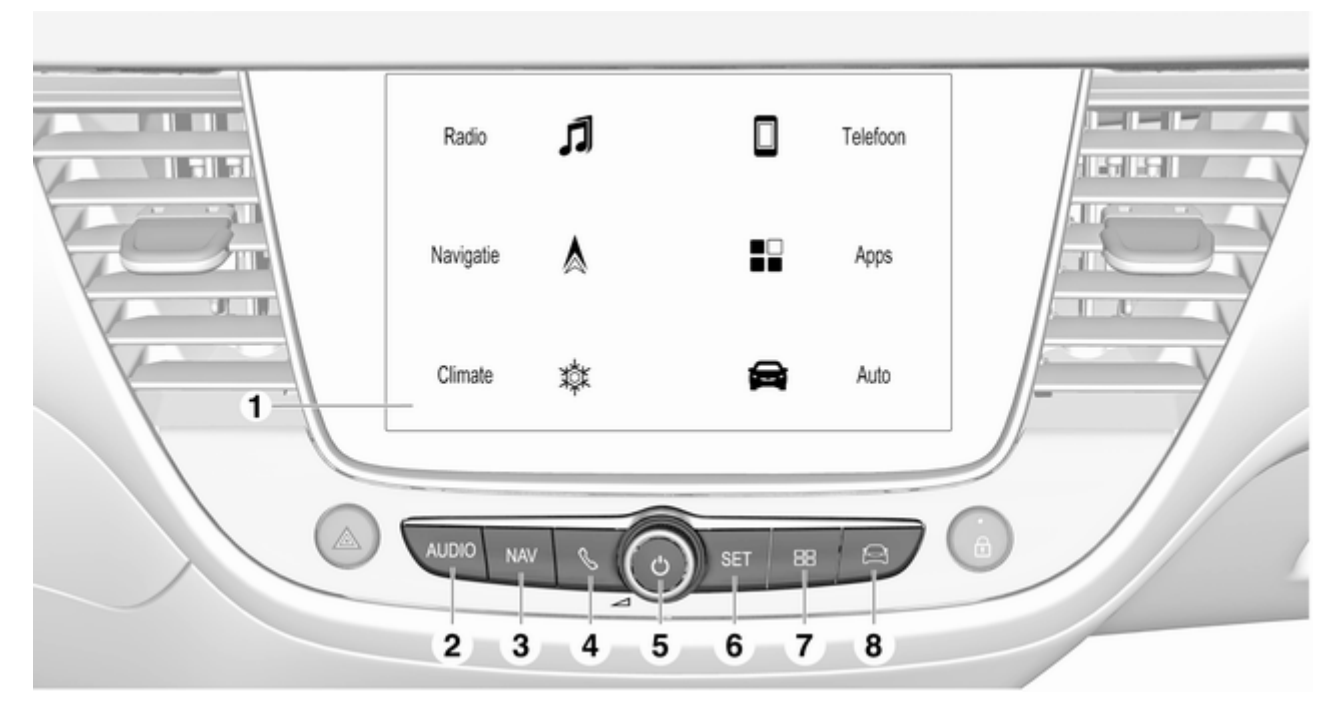

- 2 AUDIO

Audiomenu openen:

|   | Radio 22                                         |
|---|--------------------------------------------------|
|   | CD-speler 26                                     |
| 3 | Externe apparaten (USB,<br>Bluetooth) 28<br>NAV  |
|   | Navigatiekaart weergeven 33                      |
| 4 | C.                                               |
| 5 | Telefoonmenu openen 50<br>① 10                   |
|   | Indien uitgeschakeld:<br>stroom in-/uitschakelen |
|   | Indien ingeschakeld: stiltefunctie               |
|   | Draaien: volume aanpassen                        |

6 SET

Instellingenmenu openen ..... 14

7 88

Appmenu openen ...... 31

8 😂

Menu auto-instellingen openen, zie Gebruikershandleiding

# Stuurbedieningsknoppen

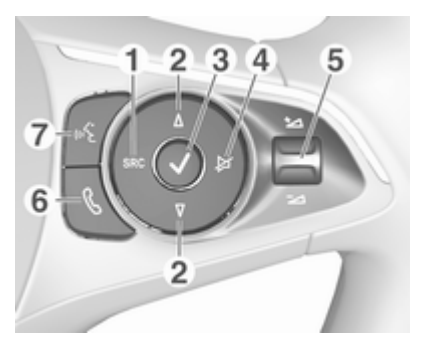

1 SRC (bron)

Audiobron selecteren, keuze bevestigen met ✓ ..... 10

Lang indrukken: stiltefunctie

2 ∆/⊽

Volgende/vorige voorkeurszender selecteren bij actieve radio ... 22

of volgende/voorgaande vermelding selecteren in zenderlijst, medialijst, gesprekslijst/contactenlijst indien geactiveerd via stuurbedieningsknoppen

Selectie bevestigen met 🗸

3 、

Geselecteerd item bevestigen of zenderlijst, medialijst openen

4 ≱

| Stiltefunctie activeren/ |  |
|--------------------------|--|
| deactiveren 10           |  |

5 1/2

Omhoog-/omlaagdraaien: volume verhogen/verlagen

6

 of gesprekslijst/ contactenlijst openen ...... 50

Indien telefoongesprek actief: menu actief gesprek openen

7

ŝ

# Gebruik

#### Bedieningselementen

Het Infotainmentsysteem is te bedienen met functietoetsen, een aanraakscherm en op het display weergegeven menu's.

Invoer kan naar keuze plaatsvinden via:

- de centrale bedieningseenheid op het bedieningspaneel ▷ 8
- het aanraakscherm \$ 14
- de spraakherkenning \$\$ 44

# Het Infotainmentsysteem in- of uitschakelen

Druk op  $\bigcirc$ . Na het inschakelen wordt de laatst geselecteerde Infotainmentbron actief.

#### Let op

Sommige functies van het Infotainmentsysteem werken alleen als het contact wordt ingeschakeld of de motor draait.

#### Automatisch uitschakelen

Als u het Infotainmentsysteem inschakelt met een druk op  $\bigcirc$  terwijl het contact uitstaat, dan schakelt het systeem automatisch uit bij activering van de ECO-modus.

#### Volume instellen

Draai aan <sup>(b)</sup>. De actuele instelling verschijnt op het display.

Wanneer het Infotainmentsysteem ingeschakeld is, wordt het laatst geselecteerde volume ingesteld.

#### Snelheidsafhankelijk volume

Na inschakeling van het volume met snelheidscompensatie ⇔ 18 wordt het volume automatisch zodanig aangepast dat u geen geluid van het wegdek of van de rijwind hoort.

#### Mute

Druk op () om het geluid van het Infotainmentsysteem te onderdrukken.

Druk nogmaals op  $\bigcirc$  om de stiltefunctie te beëindigen. Het laatst geselecteerde volume wordt weer ingesteld.

#### Bedieningsstanden

#### Audiomedia

Druk op **AUDIO** op het scherm om het hoofdmenu van de laatst geselecteerde audiomodus te openen.

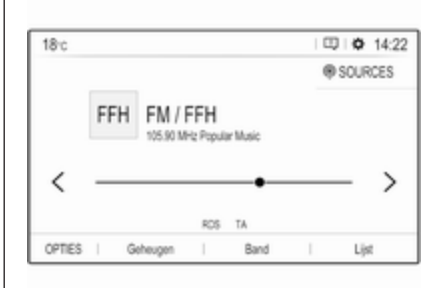

#### Mediabron wijzigen

Selecteer **SOURCES** om het menu voor selectie van de mediabron te openen.

#### Let op

Voor een gedetailleerde beschrijving van de werking van het menu via het aanraakscherm  $\diamondsuit$  14.

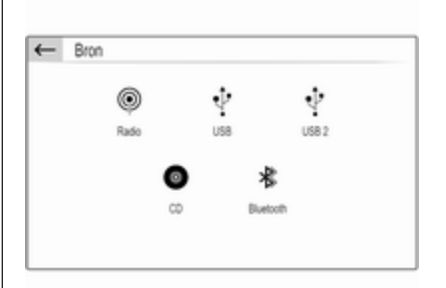

Selecteer de gewenste mediabron.

Voor een gedetailleerde beschrijving van:

- Radiofuncties ⇔ 22
- CD-speler ♀ 26
- Externe apparaten (USB, Bluetooth) \$\$ 29

#### Navigatie

Druk op **NAV** om de navigatiekaart weer te geven voor het gebied rond de actuele locatie.

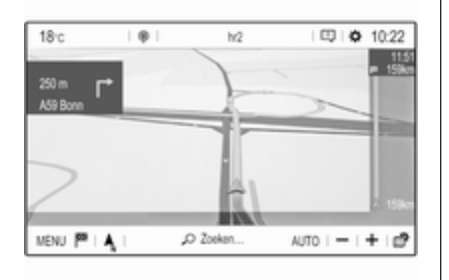

Voor een gedetailleerde beschrijving van de basisfuncties van het navigatiesysteem rightarrow 33.

#### Navigatiemenu

Selecteer **MENU** om het navigatiemenu weer te geven.

| Menuina        | ivigatie           |                    |                 |
|----------------|--------------------|--------------------|-----------------|
| 99             | =                  | .07                | , <b>0</b> ,,,, |
| Adres invoeren | Min bestemmingen   | Points of interest | Zoeken          |
|                | a                  | 1= :04             | >               |
| Navig          | decriteria Route I | Etappes Insteller  | pen             |

Het navigatiemenu doet dienst als centraal toegangspunt voor het volgende:

- Adressen zoeken en invoeren ⇒ 37
- Criteria voor routebegeleiding invoeren \$ 41
- Routebegeleiding annuleren en hervatten \$ 41

#### Telefoon

Voordat u de telefoonportal kunt gebruiken, moet een verbinding tot stand worden gebracht tussen het Infotainmentsysteem en de mobiele telefoon.

Voor een gedetailleerde beschrijving van het opzetten en het tot stand brengen van een Bluetooth-verbinding tussen het Infotainmentsysteem en een mobiele telefoon  $\diamondsuit$  47.

Als de mobiele telefoon is verbonden, druk dan op **\$** om het hoofdmenu voor de telefoonportal weer te geven.

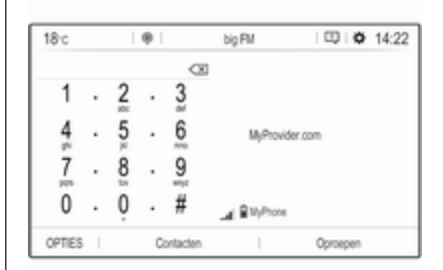

Voor een gedetailleerde beschrijving van de werking van de mobiele telefoon via het Infotainmentsysteem ⇔ 50.

#### Apps

Maak verbinding met uw smartphone op het display voor het Infotainmentsysteem om specifieke apps van uw smartphone weer te geven.

Druk op 🗄 om het hoofdmenu van de laatst geselecteerde appmodus te openen.

Tik op **CarPlay** of **Android Auto**. Er verschijnt een menu met de verschillende apps die u kunt kiezen.

Voor een gedetailleerde beschrijving  $\diamondsuit$  31.

#### Instellingen

Druk op **SET** en selecteer dan **Audioinstellingen** om het desbetreffende menu weer te geven.

| Audio-instellingen |        |           |        |
|--------------------|--------|-----------|--------|
|                    | ~      | Victure 🔨 | Trese  |
| alzer<br>Gebruiker | , t    |           | Ť      |
| Loudness           | 3      | ÷         |        |
|                    | $\sim$ | $\sim$    | $\sim$ |

| ← | Parameters en too | ls                  |                      |
|---|-------------------|---------------------|----------------------|
|   | ୍ଷାନ              | 4                   | ® <u>n</u>           |
|   | Systeenparam.     | Talen               | instellen tijd-datum |
|   | _                 | 1                   | 0                    |
|   | _                 | 1                   | 1                    |
|   | Schermo           | onlig. Configuratio | e van de profielen   |

Voor een gedetailleerde beschrijving ¢ 14.

Druk op **SET** gevolgd door **OPTIES** om een menu te zien voor diverse systeemspecifieke instellingen. Voor een gedetailleerde beschrijving ¢ 14.

#### Auto-instellingen

Selecteer  $\cong$  om een menu te openen voor autospecifieke instellingen.

De Auto-instellingen worden in de gebruikershandleiding beschreven.

# Basisbediening

| Basisbediening 14      | ŀ |
|------------------------|---|
| Geluidsinstellingen 17 | ' |
| Volume-instellingen 18 | 3 |
| Systeeminstellingen 18 | 3 |

# Basisbediening

Het display van het Infotainmentsysteem heeft een aanraakgevoelig oppervlak voor rechtstreekse interactie met de getoonde menubedieningsorganen.

# Voorzichtig

Gebruik geen puntige of harde voorwerpen zoals balpennen, potloden en dergelijke voor het aanraakscherm.

# Menubediening

Een schermtoets of menuoptie selecteren of activeren

| <ul> <li>Mijn bestem</li> </ul>                 | ningen     |     | 18      |
|-------------------------------------------------|------------|-----|---------|
| Rüsselsheim                                     |            |     | ^       |
| Taybara-Automobile<br>Kirtisitrale, Risselstein |            |     |         |
| Apotheke am Langba<br>Zetrezele 7, 53721 Siege  | Capito     |     |         |
| Hamburg                                         | -1         | -0- | t       |
| Mainz                                           | /          |     | Ý       |
| Recy /                                          | Favorieten | Con | taction |

Druk op een schermtoets of menuoptie.

#### Let op

De meeste weergegeven pictogrammen in een menu, zoals ☐ of ♥ in het gegeven voorbeeld, zijn schermtoetsen die u kunt aanraken om een bepaalde actie te starten.

De desbetreffende systeemfunctie wordt geactiveerd, er verschijnt een bericht of een submenu met verdere opties.

#### Let op

In de volgende hoofdstukken worden de stappen voor het selecteren en activeren van een schermtoets of een menuoptie via het aanraakscherm beschreven als "...selecteer <naam van toets>/ <naam van item>/<pictogram>".

#### $\texttt{Schermtoetsen} \leftarrow \texttt{en} \checkmark$

| Mang           | abecmena             |                |     |                    |
|----------------|----------------------|----------------|-----|--------------------|
| Co kaart toren | - Sneiste            |                | ۳   | 576 km 09:20       |
|                | - Kortste            |                | ۳   | 528 km 10:21       |
|                | - Compromis          |                | ۳   | 531 km 09:56       |
|                | - Ecologisch         |                | ۳   | 563 km 09:59       |
|                | Snelweg:<br>ON OFF   | Tot:<br>ON OFF |     | Veerboot<br>ON OFF |
| 1              | Rek. houden met verk | eer - Automati | sch |                    |

Tik bij het navigeren door de menu's in het betreffende submenu op ← om terug te gaan naar het bovenliggende menu.

Wanneer de schermtoets ← niet wordt getoond, bent u op het hoogste niveau van het desbetreffende menu. Raak na het selecteren van menuopties of het configureren van instellingen in een menu ✓ aan om uw instellingen te bevestigen. Anders gaan al uw selecties of instellingen verloren.

# Snelkoppelingen naar belangrijke menu's

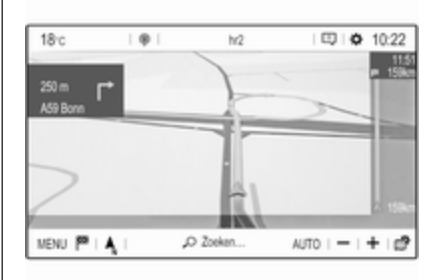

De teksten en pictogrammen op de bovenste regel van bijvoorbeeld het hoofdmenu navigatie dienen als snelkoppelingen naar enkele belangrijke menu's. Tik bijvoorbeeld op de zendernaam om het menu zenderlijst te openen.

#### Lijst doorbladeren

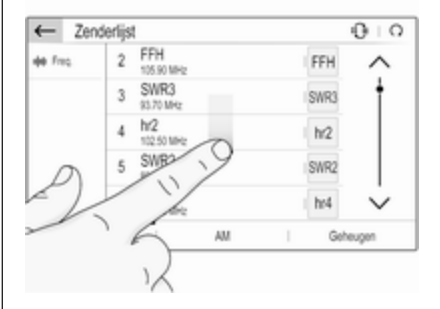

Als er meer items zijn dan er op het scherm kunnen worden weergegeven, dan moet u door de lijst bladeren.

Om door een lijst met menuopties te bladeren kunt u:

 Een willekeurig punt op het scherm aantikken en uw vinger omhoog- of omlaagvegen.

#### Let op

Oefen een gelijkmatige druk uit en beweeg uw vinger met een constante snelheid.

 Tik op ∧ of ∨ aan de bovenof onderzijde van de schuifbalk.

# 16 Basisbediening

- Tik op een willekeurig punt op de geleidelijn van de schuifbalk.
- Beweeg de schuifbalk omhoog en omlaag met uw vinger.

#### Lijst bewerken

Tik op  $\Omega$  (zie bovenstaande afbeelding) om bijvoorbeeld zenderlijsten, contactenlijsten of bestemmingslijsten handmatig bij te werken.

#### Invoervelden en toetsenborden

|          | / Pro | fiel 1         |   |           |                 |
|----------|-------|----------------|---|-----------|-----------------|
| <b>X</b> | ୦ Pn  | ofiel resetter | 1 |           |                 |
|          |       |                |   |           |                 |
|          |       |                |   |           |                 |
| Profe    | ol 1  | Profiel 2      |   | Profiel 3 | Gemeensch prof. |

Invoervelden worden aangeduid met een 🖌.

Raak het invoerveld aan om een toetsenbord te openen voor de invoer van tekst of cijfers. Afhankelijk van de actieve applicatie of functie verschijnt een bepaald toetsenbord.

#### Toetsenborden voor tekstinvoer

| ← | Aann  | naken f | avoriet | en |      |      |   |     |   |
|---|-------|---------|---------|----|------|------|---|-----|---|
|   | ABC   |         |         |    | Naa  | m    |   |     |   |
|   | Numme | ST .    |         |    | *    | Type |   |     |   |
| Q | W     | Ε       | R       | Т  | Y    | U    | 1 | 0   | Ρ |
| Α | S     | D       | F       |    | G    | н    | J | К   | L |
| Z | х     | С       | ٧       | В  | Ν    | м    | - | . 1 |   |
|   | Aa    | 0.#     |         | S  | pace |      | 9 | •   |   |
| ~ |       |         |         |    |      |      |   |     |   |

Toetsenborden voor tekstinvoer kunnen meerdere invoervelden bevatten. Raak een invoerveld aan om tekst in te voeren.

Druk op de desbetreffende schermtoets om een letterteken in te voeren. Als u de toets loslaat, wordt het teken ingevoerd.

Houd de lettertekentoets ingedrukt om gerelateerde letters in een popupmenu te bekijken. Laat deze los en selecteer dan de gewenste letter. Tik op **0..#** om over te schakelen op het toetsenbord met symbolen.

Tik op **Aa** om weer over te schakelen op het toetsenbord met letters of om te wisselen tussen hoofdletters en kleine letters.

Tik op :::::: om voor het toetsenbord met letters te wisselen tussen normale lay-out en alfabetische layout.

Tik op  $\boxtimes$  om het laatst ingevoerde teken of symbool te verwijderen.

Om op een willekeurig punt in de tekstinvoer een teken of symbool te verwijderen: tik op het gewenste punt om de cursus op dat punt te laten knipperen en tik vervolgens op (⊠.

#### Toetsenborden voor cijferinvoer

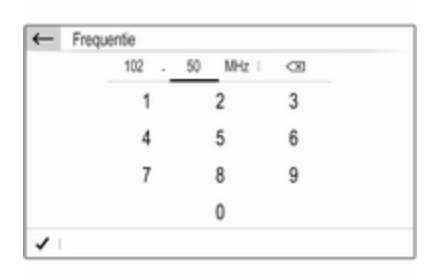

Toetsenborden voor cijferinvoer kunnen meerdere invoervelden bevatten. In het gegevens voorbeeld moet u eerst het invoerveld achter het decimaalteken aantikken, voordat u de decimalen kunt invoeren.

#### Let op

In de navolgende hoofdstukken worden de stappen voor het aanraken van een invoerveld en het typen van teksten of cijfers via een toetsenbord beschreven als "...selecteer <naam veld> en typ..".

#### Een instelling aanpassen

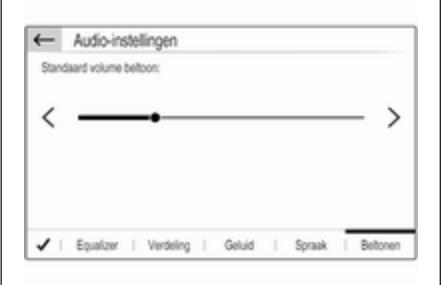

Om een instelling aan te passen zoals in het gegeven voorbeeld, kunt u:

- Op < of > tikken.
- Op een willekeurig punt van de lijn tikken.
- De schuifbalk met uw vinger verschuiven.

#### Let op

In de volgende hoofdstukken worden de stappen voor het aanpassen van een instelling via het aanraakscherm beschreven als "...stel <naam instelling> in op".

# Geluidsinstellingen

Druk op **SET**, selecteer **Audioinstellingen** gevolgd door het tabblad **Equalizer**.

|                         | ~ | Wedun  |        |
|-------------------------|---|--------|--------|
| Equalzer<br># Gebruiker | Ť |        | t      |
| 🗹 Loudness              |   | ł      |        |
|                         | ~ | $\sim$ | $\sim$ |

U beschikt over diverse voorgedefinieerde instellingen om het geluid te optimaliseren voor een bepaald muziekgenre (zoals **Pop-Rock** of **Klassiek**).

Selecteer **Gebruiker** om het geluid naar eigen smaak aan te passen. Wijzig de instellingen naar eigen goeddunken en bevestig vervolgens uw instellingen.

# 18 Basisbediening

#### Let op

Als u een voorgedefineerde instellingen zoals **Pop-Rock** aanpast, wordt deze aanpassing toegepast op de instelling **Gebruiker**.

Bij activering van de functie **Loudness** worden mogelijk lage geluidsvolumes gehanteerd.

#### Balans en fader instellen

Selecteer het tabblad Verdeling.

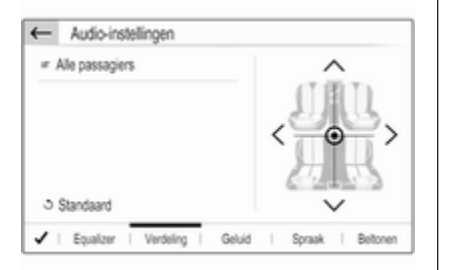

U beschikt over diverse voorgedefinieerde instellingen voor aanpassing van de balans in de auto (zoals **Alle passagiers** of **Alleen vóór**). Om de actuele instellingen (zoals **Alle passagiers**) te wijzigen moet u de instelling selecteren en vervolgens de nieuwe instelling selecteren uit de weergegeven lijst.

U kunt alle voorgedefinieerde instellingen aanpassen.

Beweeg de cursor op de afbeelding rechts op het scherm naar het punt in het interieur waar het volume het hoogst moet zijn.

Selecteer **Standaard** om terug te keren naar de fabrieksinstellingen.

# Volume-instellingen

Druk op **SET**, selecteer **Audioinstellingen** gevolgd door het tabblad **Geluid**.

## Akoestische aanraakfeedback

Als de akoestische aanraakfeedback is geactiveerd, hoort u een pieptoon bij bediening van een schermtoets of menuoptie.

Activeer **Geluiden touchscreen** om het volume voor de aanraakpiepjes aan te passen en pas de instelling aan.

## Snelheidsafhankelijk volume

#### Activeer of deactiveer **Snelheidsaf**hankelijke volumeregeling.

Bij activering wordt het volume van het Infotainmentsysteem automatisch afgestemd afhankelijk van wegen windgeluiden onderweg.

## Gesproken instructies

#### Selecteer het tabblad Spraak.

Pas het volume aan voor alle gesproken instructies van het systeem, zoals verkeersberichten, navigatieberichten et cetera.

## Beltoon

Selecteer het tabblad Beltonen.

Pas het beltoonvolume aan voor inkomende gesprekken.

# Systeeminstellingen

Druk op **SET** en selecteer dan **OPTIES**.

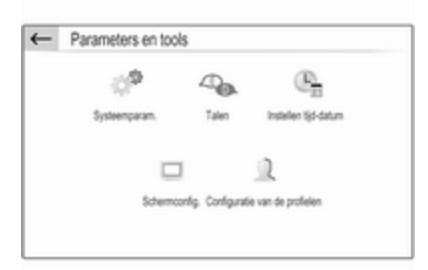

# Systeem configureren

Selecteer **Systeemparam.** om enkele elementaire systeemconfiguraties te verrichten, zoals:

- Het aanpassen van de getoonde eenheden voor temperatuur of brandstofverbruik.
- Het herstellen van de fabrieksinstellingen voor de systeemconfiguratie.
- Het bijwerken van de geïnstalleerde software.

# Displaytaal wijzigen

Selecteer **Talen** gevolgd door de gewenste taal om de taal voor de menuteksten te wijzigen.

#### Let op

Als de geïntegreerde spraakherkenning de geselecteerde displaytaal ondersteunt, wordt de taal voor de spraakherkenning overeenkomstig aangepast. Anders is de geïntegreerde spraakherkenning niet beschikbaar.

## Tijd en datum instellen

Selecteer Instellen tijd-datum.

| × 1                 | Datum:               |                    | Tijd    |
|---------------------|----------------------|--------------------|---------|
| Synchronis          | atie met GPS (UTC):  |                    | OFF ON  |
| Formaat tij         | t                    |                    | 12h 24h |
| Tjdzone<br>= (GMT + | 1:00) Central - West | Africa, Berlin, Pa | ris     |
| Tjd<br>10:55        |                      | PM                 | AM PM   |
| ← Inst              | ellen tijd-datum     |                    |         |

#### Tijd- en datumnotatie wijzigen

Kies om de tijd- en datumnotatie te wijzigen de desbetreffende tabbladen en selecteer vervolgens de gewenste notaties.

#### Tijd en datum instellen

De weergegeven tijd en datum worden standaard automatisch aangepast door het systeem.

Doe het volgende om de weergegeven tijd en datum handmatig aan te passen:

Selecteer het tabblad Tijd.

Stel **Synchronisatie met GPS (UTC):** in op **OFF** in en kies vervolgens het veld **Tijd** om de gewenste tijd in te stellen.

Kies het tabblad **Datum** en kies vervolgens het veld **Datum:** om de gewenste datum in te stellen.

#### Scherm aanpassen

Selecteer Schermconfig..

#### Bladerfunctie voor tekst Selecteer het tabblad Animatie.

# 20 Basisbediening

#### Activeer Automatische

**tekstweergave**, als lange teksten automatisch over het scherm moeten rollen.

#### Als **Automatische tekstweergave** gedeactiveerd is, worden lange teksten in verkorte vorm weergege-

#### Helderheid aanpassen

ven.

Selecteer **Lichtsterkte** en stel de helderheid van het scherm in op het gewenste niveau.

#### Persoonlijke instellingen opslaan

# Selecteer Configuratie van de profielen.

|   | Profiel 1          |
|---|--------------------|
| I | 3 Profiel resetten |
|   |                    |

U kunt diverse instellingen opslaan in een persoonlijk profiel. Bijvoorbeeld alle actuele geluidsinstellingen, alle voorkeurzenders, een telefoonboek, de kaartinstellingen en uw favoriete adressen.

Als u de auto deelt met anderen, kunt u zo altijd uw persoonlijke instellingen uit uw profiel oproepen.

Er zijn maximaal drie persoonlijke profielen op te slaan.

Er is tevens een **Gemeensch.prof.** beschikbaar. Alle verrichte instellingen worden automatisch opgeslagen in het actieve profiel. Als er geen persoonlijke profiel is geactiveerd, is het **Gemeensch.prof.** actief.

#### Persoonlijk profiel opslaan

Na configureren van al uw persoonlijke instellingen:

Selecteer een van de tabbladen voor persoonlijke profielen.

Selecteer het invoerveld  $\checkmark$  en voer de gewenste naam in voor uw persoonlijke profiel.

Doe het volgende, als u een foto wilt toevoegen aan het profiel:

Sluit een USB-apparaat met de gewenste foto erop aan op de USBpoort ▷ 28, tik op het fotokader en selecteer daarna de gewenste foto.

Bevestig uw keuze om de bewuste foto te downloaden naar het systeem.

Bevestig ten slotte de door u ingevoerde gegevens om ze in uw persoonlijke profiel op te slaan.

#### Persoonlijk profiel activeren

Druk op **SET** en selecteer daarna het tabblad met de naam van uw persoonlijke profiel.

#### Gemeensch.prof. activeren

Als er een persoonlijk profiel actief is: Druk op **SET** en selecteer dan **Profiel deactiveren**.

#### Een persoonlijk profiel resetten

U kunt een persoonlijk profiel altijd resetten om de fabrieksinstellingen voor het profiel te herstellen.

Selecteer het desbetreffende profiel gevolgd door **Profiel resetten**.

Gemeensch.prof. resetten

U kunt een **Gemeensch.prof.** altijd resetten om de fabrieksinstellingen voor het profiel te herstellen.

Selecteer Gemeensch.prof. gevolgd door Gemeenschappelijk profiel resetten.

# Radio

| Gebruik                    | 22 |
|----------------------------|----|
| Radio Data System (RDS)    | 24 |
| Digital Audio Broadcasting | 24 |

# Gebruik

#### Radio activeren

Druk op **AUDIO**. Het laatst geselecteerde hoofdmenu audio verschijnt.

Selecteer, als het hoofdmenu radio niet actief is, **SOURCES** gevolg door **Radio**.

| 18°c |     |        |                  |         | i DQ | Ø 14:22 |
|------|-----|--------|------------------|---------|------|---------|
|      |     |        |                  |         |      | SOURCES |
|      | FFH | FM / 8 | FFH<br>Hz Popula | r Music |      |         |
| ,    |     |        |                  |         |      | - >     |
| <    |     |        |                  |         |      |         |
| <    |     |        | ROS              | TA      |      |         |

De laatst ten gehore gebrachte zender wordt weergegeven.

## Een frequentie selecteren

Druk herhaaldelijk **Band** om van golfbereik te wisselen.

# Zenders zoeken

#### Automatisch zender zoeken

Tik kort op < of > om de vorige of volgende te ontvangen zender te beluisteren.

#### Handmatig zender zoeken

Houd < of > ingedrukt. Laat los, wanneer de gewenste frequentie bijna bereikt is.

De volgende te ontvangen zender wordt opgezocht en automatisch afgespeeld.

#### Afstemmen op zender

Als u de zendfrequentie van een radiozender weet, kunt u deze frequentie handmatig invoeren.

Selecteer **OPTIES** gevolgd door **Zenderlijst** en het gewenste golfbereik.

Selecteer **Freq.**, voer de zendfrequentie in en bevestiging de invoer.

Als er op de ingevoerde frequentie een zender te ontvangen is, wordt het desbetreffende station gespeeld.

#### Zenderlijsten

In de zenderlijsten ziet u al de te ontvangen radiozenders in het huidige ontvangstgebied die u kunt selecteren.

Selecteer **Lijst** om de zenderlijst voor het actuele golfbereik weer te geven.

Selecteer de gewenste zender.

#### Zenderlijsten bijwerken

Als de zenders in de golfbereik-specifieke zenderlijst niet meer kunnen worden ontvangen, moeten de AMen DAB-zenderlijst worden bijgewerkt. De FM-zenderlijst wordt automatisch bijgewerkt.

Selecteer **OPTIES** gevolgd door **Zenderlijst** en het gewenste golfbereik.

Selecteer  $\Omega$  om een update te starten voor het geselecteerde golfbereik.

#### Favoriete zenders opslaan

U kunt voor alle golfbereiken tot 15 radiozenders opslaan als favorieten in de lijst **Geheugen**.

Selecteer **Geheugen** om de voorkeuzetoetsen weer te geven.

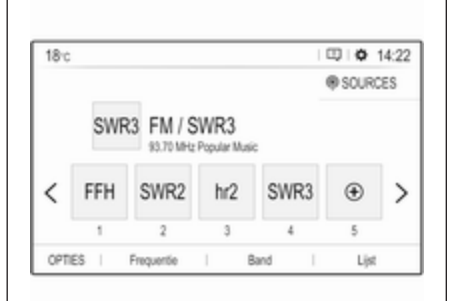

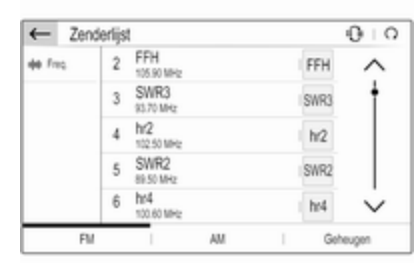

#### Beluisterde zender opslaan

Tik enkele seconden lang op de gewenste knop. De desbetreffende frequentie of zendernaam verschijnt op de knop.

Als er al een zender is opgeslagen onder een voorkeuzetoets, wordt de desbetreffende zender overschreven.

# Een zender uit een zenderlijst opslaan

Selecteer **OPTIES** gevolgd door **Zenderlijst** en het gewenste golfbereik.

Tik kort op de knop naast de gewenste zender. Of selecteer  $\oplus$  om over te schakelen op de tegelvormige weergave. Tik vervolgens kort op  $P_{\Xi}$  op de tegel van de gewenste zender.

Selecteer **Opslaan in geheugen** en tik vervolgens enkele seconden lang op de lijstregel waar u de zender wenst op te slaan.

Als er al een zender is opgeslagen op een lijstregel, wordt de desbetreffende zender overschreven.

#### Zenders oproepen

Selecteer **Geheugen** in het hoofdmenu radio en tik vervolgens kort op de voorkeuzetoets van de gewenste zender.

# Radio Data System (RDS)

Is een dienst voor FM-zenders die ervoor zorgt dat de gewenste zender aanzienlijk sneller wordt gevonden en zonder problemen wordt ontvangen.

## Voordelen van RDS

- Op het display verschijnt de programmanaam van de zender in plaats van de frequentie.
- Tijdens het zoeken naar zenders stemt het Infotainmentsysteem alleen af op RDS-zenders.

- Het Infotainmentsysteem stemt altijd af op de zendfrequentie van de ingestelde zender met de beste ontvangst via AF (alternatieve frequentie).
- Afhankelijk van de ontvangen zender geeft het Infotainmentsysteem radioteksten weer met bv. informatie over het actuele programma.

#### **RDS-configuratie**

Selecteer **OPTIES** gevolgd door **Radioinstellingen** in het hoofdmenu radio om het menu voor RDS-configuratie te openen.

#### **RDS** activeren

Selecteer **Algemeen** en activeer vervolgens **Volgen van zenders**.

Als **Alternatieve frequentie** is geactiveerd, staat **RDS** onder aan in het hoofdmenu radio.

#### Radiotekst

Als RDS geactiveerd is, verschijnt er onder de programmanaam informatie over het beluisterde radioprogramma of de afgespeelde track. Activeer of deactiveer Weergeven radiotekst om informatie weer te geven of te verbergen.

#### Verkeersberichten

Veel RDS-zenders geven verkeersinformatie door. Als de functie verkeersberichten is geactiveerd, wordt de weergave van radio en media onderbroken voor de duur van een verkeersbericht.

Selecteer **Berichten** en activeer of deactiveer vervolgens **Verkeersinfo**.

Als **Verkeersinfo** is geactiveerd, staat **TA** onder aan in het hoofdmenu radio.

# **Digital Audio Broadcasting**

DAB zendt radiozenders digitaal uit. DAB-zenders worden aangeduid met de programmanaam i.p.v. met de zendfrequentie.

#### Algemene aanwijzingen

 Met DAB kunnen verschillende programma's (diensten) op dezelfde frequentie worden uitgezonden (ensemble).

- Naast hoogwaardige diensten voor digitale audio is DAB ook in staat om programmagerelateerde gegevens en een veelheid aan andere dataservices uit te zenden, inclusief rit - en verkeersinformatie.
- Zolang een bepaalde DABontvanger een signaal van een zender op kan vangen (ook al is het signaal erg zwak), is de geluidsweergave gewaarborgd.
- Bij een slechte ontvangst wordt het volume automatisch lager gezet om onaangename geluiden te vermijden.

Als het DAB-signaal te zwak is om door de radio te worden geïnterpreteerd, wordt de weergave geheel onderbroken. Dit probleem is te vermijden door auto-tracking DAB-FM te activeren (zie onder).

 Interferentie door zenders op naburige frequenties (een verschijnsel dat typisch is voor AM- en FM-ontvangst) doet zich bij DAB niet voor.

- Als het DAB-signaal door natuurlijke obstakels of door gebouwen wordt weerkaatst, verbetert dit de ontvangstkwaliteit van DAB, terwijl AM- en FM-ontvangst in die gevallen juist aanmerkelijk verzwakt.
- Na het inschakelen van DABontvangst blijft de FM-tuner van het Infotainmentsysteem op de achtergrond actief en zoekt voortdurend naar de best te ontvangen FM-zenders. Als Verkeersinfo ⇔ 24 is geactiveerd, worden er verkeersberichten doorgegeven van de best doorkomende FM-zender. Deactiveer Verkeersinfo als DAB-ontvangst niet door FM-verkeersberichten moet worden onderbroken.

#### **DAB-meldingen**

Naast hun muziekprogramma's zenden veel DAB-zenders ook diverse categorieën berichten uit. Als u sommige of alle categorieën activeert, wordt de momenteel ontvangen DAB-service bij een bericht uit deze categorieën onderbroken. Selecteer in het hoofdmenu radio OPTIES gevolgd door Radioinstellingen en Berichten.

Activeer de gewenste berichtcategorieën, zoals **Actualiteiten** of **Weer**. Er kunnen verschillende berichtcategorieën tegelijk worden geselecteerd.

### Auto-tracking DAB-FM

Als deze functie is geactiveerd, schakelt het systeem over op eenzelfde FM-zender van de actieve DABservice (indien beschikbaar) als het DAB-signaal te zwak is om door de radio te worden opgevangen.

Activeer of deactiveer Volgen FM/ DAB:.

# **CD-speler**

| Algemene aanwijzingen 26 | 5 |
|--------------------------|---|
| Gebruik                  | 3 |

# Algemene aanwijzingen

In het handschoenenkastje zit een CD-speler voor het afspelen van audio-cd's en mp3-cd's.

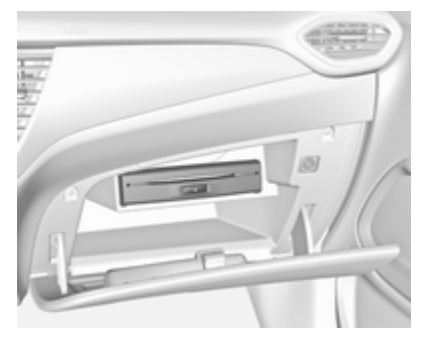

# Voorzichtig

Plaats in geen geval dvd's, singlecd's met een diameter van 8 cm of speciaal vormgegeven cd's in de audiospeler.

Plak nooit stickers op uw cd's. De cd's kunnen in de speler vast blijven zitten en deze ernstig beschadigen. Een vervanging van uw toestel is dan noodzakelijk.

# Gebruik

## CD afspelen starten

Duw een audio- of Mp3-CD met de beschreven kant naar boven zo ver in de CD-sleuf dat deze naar binnen wordt getrokken.

Het afspelen van de cd start automatisch en het hoofdmenu CD verschijnt.

Als er al een CD geplaatst is, maar het hoofdmenu CD niet actief is:

Druk op AUDIO en selecteer SOURCES gevolgd door CD.

De CD wordt afgespeeld.

# Bediening

Voor een gedetailleerde beschrijving van de afspeelfuncties voor audiotracks  $\diamondsuit$  29.

# Een CD verwijderen

Druk op ▲. De CD wordt uit de cdsleuf geworpen. Als de CD na het uitwerpen niet wordt verwijderd, wordt deze na enkele seconden weer naar binnen getrokken.

# Externe apparaten

| Algemene informatie 22   | 8 |
|--------------------------|---|
| Audio afspelen 2         | 9 |
| Afbeeldingen weergeven 3 | 0 |
| Smartphone-applicaties   |   |
| gebruiken 3              | 1 |

# Algemene informatie

Er zitten twee USB-poorten voor aansluiting van externe apparaten in de middenconsole.

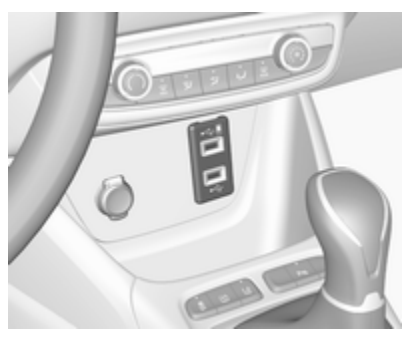

# Voorzichtig

Gebruik ter bescherming van het systeem geen USB-hub.

#### Let op

Houd de USB-poorten altijd schoon en droog.

# USB-poorten

Op elk van de USB-poorten kunt u een mp3-speler, USB-apparaat, SDkaart (via USB-stekker/adapter) of smartphone aansluiten.

Het Infotainmentsysteem kan audiobestanden of afbeeldingsbestanden op USB-opslagapparaten afspelen of weergeven.

Na het aansluiten op de USB-poort werken diverse functies van het bovenvermelde apparaat via de knoppen en menu's van het Infotainmentsysteem.

#### Let op

Niet alle aanvullende apparaten worden ondersteund door het Infotainmentsysteem.

#### Let op

Als er twee USB-poorten beschikbaar zijn: Om de telefoonprojectie ⇔ 31 van het Infotainmentsysteem te gebruiken, moet u uw smartphone aansluiten op de USB-poort aangeduid met ∎.

#### Een apparaat aansluiten/loskoppelen

Sluit een van bovenstaande apparaten aan op de USB-poort. Gebruik indien nodig de daartoe bestemde aansluitkabel. De muziekfunctie start automatisch.

#### Let op

Bij het verbinden van een niet-leesbaar USB-apparaat verschijnt er een bijbehorende foutmelding en schakelt het Infotainmentsysteem automatisch terug naar de vorige functie.

Ontkoppel het USB-apparaat door een andere functie te selecteren en dan het USB-opslagapparaat te verwijderen.

#### Voorzichtig

Koppel het toestel tijdens het afspelen niet los. Hierdoor kan het toestel of het Infotainmentsysteem beschadigd raken.

### Audio streaming via Bluetooth

Via streaming kunt u draadloos muziek op uw smartphone beluisteren.

Voor een gedetailleerde beschrijving van het tot stand brengen van een Bluetooth-verbinding  $\diamondsuit$  48.

Als de muziekweergave niet automatisch start, moet u de weergave mogelijk starten op de smartphone.

Stel eerst het volume in op uw smartphone (op een hoog niveau). Stel daarna het volume in op het Infotainmentsysteem.

### Bestandsformaten

Het audiosysteem biedt ondersteuning voor verschillende bestandsformaten.

# Audio afspelen

## Muziekfunctie activeren

USB- of Bluetooth-apparaat aansluiten  $\diamondsuit$  28.

Als het apparaat is verbonden/aangesloten, maar de erop opgeslagen muziekbestanden niet worden afgespeeld:

Druk op **AUDIO**, selecteer **SOURCES** gevolgd door de desbetreffende bron. Het afspelen van de audiotracks start automatisch.

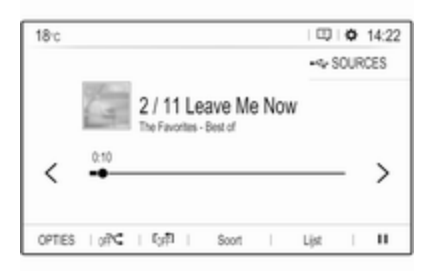

### Afspeelfuncties

#### Afspelen onderbreken en hervatten

Druk op II om het afspelen te onderbreken. De knop op het scherm verandert in  $\blacktriangleright$ .

Druk op  $\blacktriangleright$  om het afspelen te hervatten.

Vorige of volgende track afspelen Tik op < of >.

#### Snel vooruit en achteruit gaan

Houd < of > ingedrukt. Laat de toets los om naar de normale afspeelmodus terug te keren.

Ook kunt u de schuifbalk die de positie van de huidige track aangeeft naar links of rechts verplaatsen.

# Tracks in willekeurige volgorde afspelen

Tik herhaaldelijk op de toets om te wisselen tussen de beschikbare modi voor een willekeurige afspeelvolgorde.

 $\mathfrak{I}$ : tracks in actuele lijst (album, artiest et cetera) in willekeurige volgorde afspelen.

AIC: alle tracks op het verbonden apparaat in willekeurige volgorde afspelen.

orF⊄: tracks in actuele lijst (album, artiest et cetera) in normale volgorde afspelen.

#### Tracks herhalen

Tik herhaalde malen op de toets om te wisselen tussen herhaalmodus aan en uit. tracks in actuele lijst (album, artiest et cetera) herhalen.

ro#: tracks in actuele lijst (album, artiest et cetera) in normale volgorde afspelen.

# Muziekzoekfuncties

(alleen beschikbaar voor apparaten aangesloten via USB)

U kunt uw audiobestanden laten sorteren aan de hand van verschillende criteria. Er zijn twee opties voor het zoeken van audiobestanden op het via USB aangesloten apparaat.

#### Zoeken via het hoofdmenu

Selecteer **SOURCES** en vervolgens de gewenste bron, als u de actuele USB-bron wilt verruilen voor een andere. Het desbetreffende hoofdmenu verschijnt.

Selecteer de toets met de actuele sorteercriteria (zoals **Album** of **Artiest**) en selecteer vervolgens de nieuwe sorteercriteria. Vervolgens wordt er gesorteerd.

Selecteer **Lijst** gevolgd door de gewenste track.

De geselecteerde track wordt afgespeeld.

#### Zoeken via het apparaatmenu Selecteer OPTIES gevolgd door Muziekbestanden

Selecteer **Overig**, als u de actuele USB-bron wilt verruilen voor een andere.

Selecteer de gewenste sorteercriteria (zoals **Albums** of **Artiesten**) gevolgd door de gewenste track.

De geselecteerde track wordt afgespeeld.

# Afbeeldingen weergeven

U kunt afbeeldingen op een USBapparaat bekijken.

### Afbeeldingenweergave activeren

USB-apparaat aansluiten ⇔ 28.

Als er al een apparaat is aangesloten, maar de afbeeldingenweergave is niet actief:

Druk op **AUDIO**, selecteer **OPTIES** gevolgd door **Beheer foto's**.

Selecteer de gewenste afbeelding.

Er gaat automatisch een diavoorstelling van alle opgeslagen afbeeldingen van start.

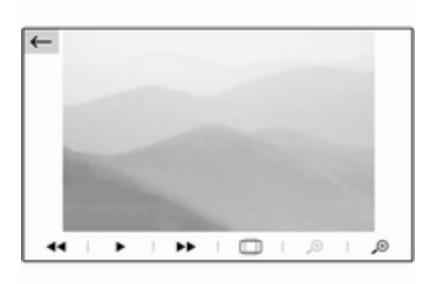

Tik op het scherm om de menubalk weer te geven.

## Functietoetsen

#### Vorige of volgende afbeelding weergeven Tik op ◄◄ of ►►.

#### Diavoorstelling starten of stoppen

Selecteer ► om de afbeeldingen op het USB-apparaat als diavoorstelling te bekijken.

Tik op II om de diavoorstelling te beëindigen.

# Smartphone-applicaties gebruiken

# Telefoonweergave

De smartphone-applicaties Apple CarPlay en Android Auto geven de geselecteerde apps van uw smartphone weer op het infotainmentscherm. U kunt ze bedienen met de bedieningsorganen van het Infotainmentsysteem.

Controleer bij de fabrikant van het apparaat of deze functie op uw smartphone kan worden gebruikt en of de applicatie beschikbaar is in het land waar u zich bevindt.

#### De smartphone voorbereiden

**iPhone®:** Controleer of Siri<sup>®</sup> op uw telefoon is geactiveerd.

Android-telefoon: Download op Google Play™ de Android Auto-app naar uw telefoon.

# De smartphone verbinden iPhone

Sluit de telefoon aan op de USB-poort  $\Rightarrow$  28.

Als de telefoon al via Bluetooth is verbonden, wordt de Bluetoothverbinding bij aansluiting van de telefoon op de USB-poort en activering van de **Apple CarPlay** verbroken.

#### Android-telefoon

Verbind de telefoon via Bluetooth  $\diamondsuit$  48 en sluit de telefoon vervolgens aan op de USB-poort  $\diamondsuit$  28.

### Telefoonweergave starten

Druk op 🖽 en tik vervolgens op **CarPlay** of **AndroidAuto**.

Het getoonde telefoonweergavescherm is afhankelijk van uw smartphone en de softwareversie.

# Teruggaan naar het infotainmentscherm

Druk op de knop **AUDIO** op het bedieningspaneel.

| Algemene aanwijzingen    | 32 |
|--------------------------|----|
| Gebruik                  | 33 |
| Invoer van de bestemming | 37 |
| Begeleiding              | 41 |

# Algemene aanwijzingen

Het navigatiesysteem zal u betrouwbaar naar uw bestemming leiden.

Bij het berekenen van de route houdt het systeem rekening met de huidige verkeerssituatie. Hiervoor ontvangt het Infotainmentsysteem via RDS-TMC verkeersberichten in het huidige ontvangstgebied.

Het navigatiesysteem kan echter geen rekening houden met de actuele verkeerssituatie, recentelijk veranderde verkeersregels en plotseling optredende gevaren of knelpunten (bijv. wegwerkzaamheden).

# Voorzichtig

Het gebruik van het navigatiesysteem vrijwaart de bestuurder niet van zijn verantwoordelijkheid correct en oplettend aan het verkeer deel te nemen. De relevante verkeersregels moeten zonder uitzondering in acht worden genomen. Wanneer de routebegeleiding tegen de verkeersregels ingaat, moet u altijd de verkeersregels volgen.

# Werking van het navigatiesysteem

Het navigatiesysteem gebruikt sensoren om de positie en beweging van de auto te bepalen. De afgelegde afstand wordt bepaald door het signaal van de snelheidsmeter van de auto, de draaibewegingen in de bochten door een sensor. De positie wordt bepaald door de gps-satellieten (Global Positioning System).

Door vergelijking van de sensorsignalen met de digitale kaarten is het mogelijk om de positie met een nauwkeurigheid van ongeveer 10 meter te bepalen.

Het systeem werkt ook bij een slechte GPS-ontvangst. Dit kan echter wel de nauwkeurigheid van de positiebepaling beïnvloeden.

Na het invoeren van het bestemmingsadres of een nuttige plaats of POI (dichtstbijzijnde tankstation,

hotel et cetera) wordt de route vanaf de actuele locatie tot de geselecteerde bestemming berekend.

De routebegeleiding vindt plaats door spraakmeldingen, een richtingspijl en een meerkleurig kaartscherm.

# Opmerkingen

# TMC-verkeersinformatiesysteem en dynamische routebegeleiding

Het TMC-verkeersinformatiesysteem ontvangt van de TMC-radiozenders alle actuele verkeersinformatie. Deze informatie wordt gebruikt bij het berekenen van de volledige route. Daarbij wordt de route zo gepland dat verkeersknelpunten volgens de vooraf ingestelde criteria worden omzeild.

Om de TMC-verkeersinformatie te kunnen gebruiken, moet het systeem TMC-zenders in de relevante regio ontvangen.

#### Kaartgegevens

Alle vereiste kaartgegevens zijn in het Infotainmentsysteem opgeslagen. Om de kaartnavigatiegegevens bij te werken adviseren we u contact op te nemen met uw Opel Service Partner.

# Gebruik

# Informatie op de kaartweergave

Druk op **NAV** om de navigatiekaart weer te geven voor het gebied rond de actuele locatie.

## Routebegeleiding niet actief

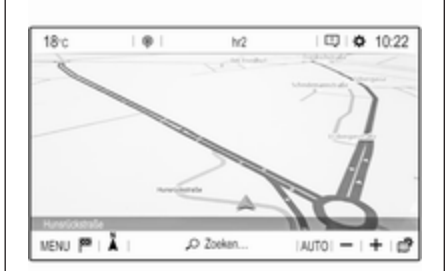

- De kaart wordt weergegeven.
- De actuele locatie wordt aangeduid met een pijl.
- De naam van de weg/straat waarop u momenteel rijdt, verschijnt onder aan de kaartweergave.

# Routebegeleiding actief

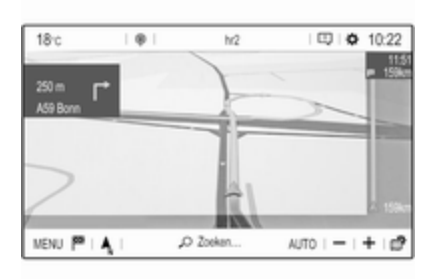

- De kaart wordt weergegeven.
- De actieve route wordt aangeven met een gekleurde lijn.
- De rijdende auto wordt aangegeven met een pijl voor de rijrichting.

• De volgende afslag wordt aangegeven in een apart veld linksboven aan de kaartweergave.

Afhankelijk van de situatie kunnen ook rookstrookgegevens of gegevens over de volgende afslag worden getoond.

• De aankomsttijd en de resterende afstand tot aan de bestemming staan rechtsboven aan de kaartweergave.

#### Kaartweergave aanpassen

#### Kaartweergaven

U kunt kiezen uit drie verschillende kaartweergaven: **Noorden boven**, **Rijrichting boven** en **In perspectief**.

Druk herhaalde malen op **A** om van kaartweergave te wisselen.

#### Kaartkleuren

Afhankelijk van de hoeveelheid buitenlicht kan de kleurstelling van het kaartscherm (lichte kleuren voor overdag en donkere kleuren voor 's nachts) worden aangepast.

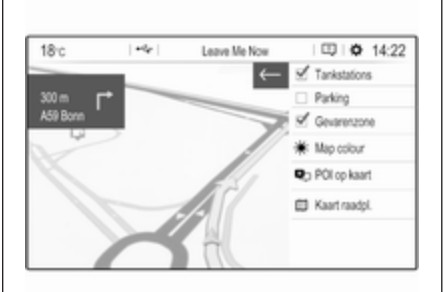

Kies herhaalde malen voor **Map colour** om te wisselen tussen lichte en donkere kleuren.

# Pictogrammen van POI (nuttige plaatsen) op de kaart

POI's zijn nuttige plaatsen, zoals tankstations of parkeerterreinen.

Welke POI-categorieën op de kaart worden weergegeven, kunt u naar eigen inzicht aanpassen.

Activeer de gewenste POI-categorieën. De kaartweergave verandert overeenkomstig. Of selecteer **POI op kaart** om een menu met diverse POI-categorieën en -subcategorieën waaruit u kunt kiezen. Activeer de gewenste POIcategorieën.

#### Verkeersvoorvallen

Er worden mogelijk verkeersvoorvallen op de kaart aangegeven. Gegevens over dergelijke voorvallen verschijnen mogelijk in een lijst.

Selecteer **Kaart raadpl.** om over te schakelen naar een alternatieve kaartweergave met nieuwe menuopties.

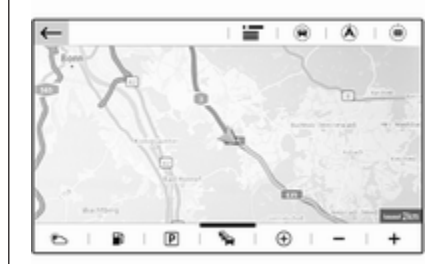

De kaartweergave schakelt over op de modus **Noorden boven** en er wordt mogelijk een groter deel van de route weergegeven.

Als u een ander kaartgedeelte wilt bekijken:

Tik op 
om het gebied rond de actuele locatie weer te geven.

Tik op ⊗ om de gehele route weer te geven.

Tik op ∈ om het gebied rond de bestemming weer te geven.

Tik op ← om terug te keren naar het standaardweergave voor navigatie.

#### Autozoomfunctie

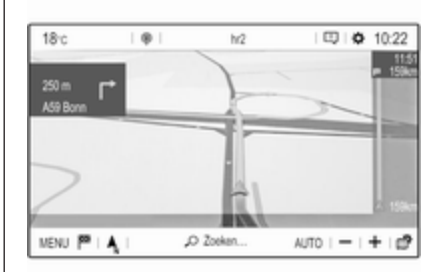

Als de autozoomfunctie geactiveerd is (er staat **AUTO** onder de kaartweergave), verandert het zoomniveau automatisch bij het naderen van een afslag tijdens actieve routebegeleiding. Op deze manier hebt u altijd een goed overzicht van de desbetreffende manoeuvre.

Als de autozoomfunctie gedeactiveerd is, blijft het geselecteerde zoomniveau hetzelfde gedurende de gehele routebegeleiding.

Om de functie te activeren of deactiveren:

Selecteer MENU gevolgd door Instellingen en het tabblad Lay-out kaart.

Activeer of deactiveer Automatische instelling van de zoom.

#### Kaart manipuleren

#### Zichtbaar kaartgedeelte verschuiven

Plaats uw vinger op een willekeurig punt op het scherm en beweeg de vinger in de gewenste richting.

De kaart beweegt mee en er wordt een nieuwe kaartsectie weergegeven. Er verschijnt een nieuwe knoppenbalk.

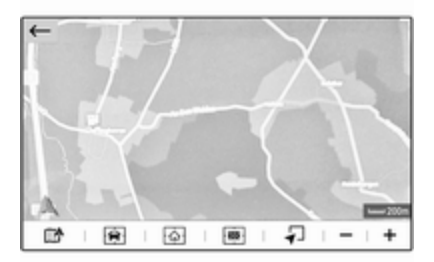

: toont opnieuw het gebied rond de actuele locatie.

⊡: toont het gebied rondom het thuisadres.

 $\ensuremath{\textcircled{}}$  : toont het gebied rond de bestemming.

Selecteer ← om terug te keren naar het standaardweergave voor navigatie.

#### Zichtbaar kaartgedeelte centreren

Tik op de gewenste locatie op het scherm om de kaart rond de locatie te centreren.

Bij de desbetreffende locatie verschijnt ♥ in rood en het bijbehorende adres wordt op een label weergegeven.

#### Handmatig inzoomen

U zoomt in om een specifieke locatie op de kaart door twee vingers op het scherm te zetten en ze uit elkaar te bewegen.

Of tik op + onder de kaartweergave.

U zoomt uit en geeft een groter gebied rond de geselecteerde locatie weer door twee vingers op het scherm te zetten en ze naar elkaar toe te bewegen.

Of tik op - onder de kaartweergave.

#### Overzicht van de route weergeven Tik op m³, kies Kaart raadpl. en tik

daarna op 🕭.

De kaartweergave schakelt over op **Noorden boven** en toont een overzicht van de actuele route.

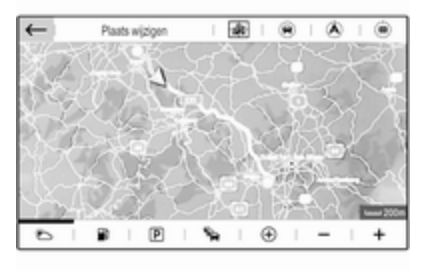

Tik op  $\leftarrow$  om terug te keren naar het standaardweergave voor navigatie.

### Gesproken begeleiding

De routebegeleiding kan worden ondersteund door gesproken instructies van het systeem.

Om de functie te activeren of deactiveren:

Selecteer **MENU** in het hoofdmenu navigatie, selecteer **Instellingen** gevolgd door het tabblad **Vocaal**.

Activeer of deactiveer Spraakweergave navigatieberichten inschakelen.

#### Navigatie-instellingen

Selecteer **MENU** in het hoofdmenu navigatie gevolgd door **Instellingen** om het desbetreffende menu weer te geven met diverse navigatiespecifieke instellingen.
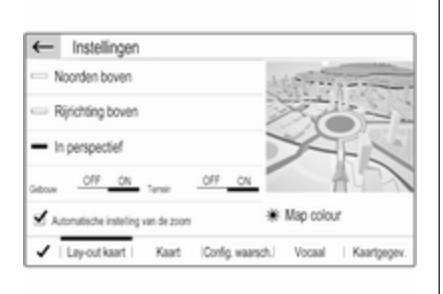

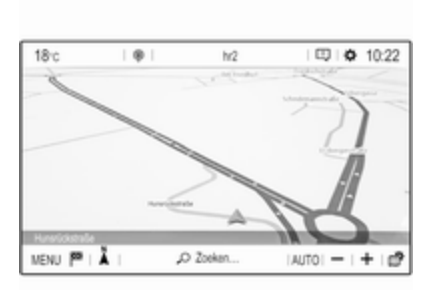

Neem de verschillende instellingen door. Sommige ervan staan hierboven beschreven, terwijl andere in de volgende gedeelten besproken worden.

### Invoer van de bestemming

Het navigatiesysteem biedt diverse opties voor het instellen van een bestemming met routebegeleiding.

Druk op **NAV** om het hoofdmenu navigatie weer te geven.

#### Een adres op de kaart aanwijzen

Tik op de gewenste locatie op de kaart. De kaart wordt rondom deze locatie gecentreerd.

Bij de desbetreffende locatie verschijnt ♥ in rood en het bijbehorende adres wordt op een label weergegeven.

Selecteer A om de routebegeleiding te starten.

Voor een gedetailleerde beschrijving van de routebegeleiding  $\diamondsuit$  41.

#### Snel een adres of POI zoeken

Selecteer **Zoeken...**. Er verschijnt een menu met een lijst met bestemmingen en een toetsenbord.

| ← | Zoeka           | in                         |          |       |      |   |     |    |         |
|---|-----------------|----------------------------|----------|-------|------|---|-----|----|---------|
|   | Stahl<br>Rissel | straße<br><sub>sheim</sub> |          |       |      |   |     |    | ^       |
|   | Alte U<br>Mirz  | Universit<br>55118         | ätsstraf | Se 1a |      |   |     |    | $\sim$  |
| Q | W               | Ε                          | R        | Т     | Y    | U | 1   | 0  | Р       |
| Α | S               | D                          | F        |       | G    | н | J   | Κ  | L       |
| z | х               | С                          | ٧        | В     | Ν    | м | -   |    |         |
| [ | Aa              | 0.#                        |          | S     | pace |   | 9   | b. | $\odot$ |
| 1 |                 | Adr                        | 05       |       |      |   | POI |    |         |

Selecteer III gevolgd door de gewenste optie om de zoekopdracht voor een adres of POI te verfijnen.

Selecteer het tabblad **POI**, als u alleen op POI's (nuttige plaatsen) wilt zoeken.

### 38 Navigatie

Voer een adres of zoekterm in. Bij invoer van tekens wordt een bijpassend adres gezocht en de lijst met gevonden adressen voortdurend bijgewerkt.

Kies het gewenste lijstitem.

Afhankelijk van de situatie en uw selectie, reageert het navigatiesysteem mogelijk anders:

 Als het geselecteerde lijstitem een geldig bestemmingsadres is en de routebegeleiding is niet actief:

Het hoofdmenu navigatie verschijnt opnieuw en de routebegeleiding gaat van start.

Voor een gedetailleerde beschrijving van de routebegeleiding rightarrow 41.

 Als het geselecteerde lijstitem een geldig bestemmingsadres is, maar de routebegeleiding is al actief:

Er verschijnt een bericht met de vraag of u de oude bestemming wilt vervangen of het geselecteerde adres wilt toevoegen als een viapunt voor een rit. Zie verderop voor een gedetailleerde beschrijving van ritten met viapunten.

Selecteer de gewenste optie.

 Als het navigatiesysteem meer gedetailleerde informatie nodig heeft voor berekening van de route:

Voer nog een zoekterm in op de zoekopdracht te verfijnen.

## Gedetailleerde adresgegevens invoeren

Selecteer **MENU** gevolgd door **Adres invoeren** om een toetsenbord te laten verschijnen voor invoer van het adres.

| ←   | Rúss     | elshei | m      |         |        |        |           |           |        | Œ    |
|-----|----------|--------|--------|---------|--------|--------|-----------|-----------|--------|------|
|     |          | OPĘ    |        |         |        |        |           |           | _      |      |
| < • | pelplatz | WI     | heimst | alle Op | elwork | Fritzs | traße Ope | lwerk   A | utenat | An > |
| Q   | W        | Ε      |        | R       | Т      | Y      | U         | 1         | 0      | P    |
|     | S        |        | D      | F       | G      |        | н         | J         | к      | L    |
| A   | -        |        |        |         |        |        |           |           |        |      |
| Z   | х        | C      | v      | в       | N      | м      | -         |           |        |      |
| Z   | X<br>Aa  | C      | V<br>F | В       | Spec   | м<br>е |           | Q         |        |      |

Bij invoer van tekens wordt gezocht op een bijpassend adres. Alle ingevoerde extra tekens worden meegenomen tijdens de zoekopdracht en de lijst met corresponderende adressen wordt aangepast.

Selecteer het gewenste adres of pas de ingevoerde tekens aan om een nieuwe zoekopdracht te starten.

Voer meer tekens van het adres in totdat u het juiste adres hebt gevonden.

Bevestig de invoer om de routebegeleiding naar het desbetreffende adres te starten. Voor een gedetailleerde beschrijving van de routebegeleiding  $\diamondsuit$  41.

#### Favoriete adressen opslaan

Selecteer 🗈 om een ingevoerd adres op te slaan.

| <ul> <li>Opslaan als</li> </ul> |  |
|---------------------------------|--|
| Nieuw contact                   |  |
| - Thuis                         |  |
|                                 |  |
| Favoriet                        |  |
| <b>v</b>                        |  |

U kunt het adres bijvoorbeeld opslaan als uw **Thuis**-adres of als uw **Werk**adres.

Selecteer de gewenste optie, bevestig uw selectie en voer daarna een naam in voor het adres. U kunt het opgeslagen vervolgens eenvoudig selecteren als bestemmingsadres via de bestemmingslijsten **Favorieten** of **Contacten**, zie onder.

#### Bestemmingslijsten

Selecteer MENU gevolgd door Mijn bestemmingen.

| ←             | Mijn beste                       | mminge | in .       |   | 18        |
|---------------|----------------------------------|--------|------------|---|-----------|
| Rüs           | selsheim<br>Installe Opelwerk    |        |            |   |           |
| Frei<br>21 La | burg Im Breis<br>ndsknechtstraße | gau    |            |   | ۲         |
| TXL<br>Teps   | Berlin-Tegel                     | *      |            |   |           |
|               |                                  |        |            |   |           |
|               | Recent                           | _      | Favorieten | 1 | Contacten |

Selecteer **Recent** om een lijst te zien met alle recentelijk ingevoerde bestemmingen.

Selecteer **Favorieten** om alle bestemmingen weer te geven die eerder zijn opgeslagen als thuisadres, werkadres of favoriet adres. Selecteer **Contacten** om een lijst weer te geven met de namen en bijbehorende adressen van eerder opgeslagen persoonlijke contacten.

Selecteer een lijstvermelding om de routebegeleiding naar het desbetreffende adres te starten.

Voor een gedetailleerde beschrijving van de routebegeleiding  $\diamondsuit$  41.

#### Nuttige plaatsen

Een nuttige plaats (POI) is een speciale bestemming, bv. een tankstation, een parkeerplaats of een restaurant.

Het navigatiesysteem bevat een groot aantal voorgedefinieerde POI's, die op de kaart staan aangeduid (indien geactiveerd,  $\Rightarrow$  33).

#### Een POT op de kaart selecteren

Tik op het gewenste POI-pictogram op de kaart. De kaart wordt rondom deze locatie gecentreerd.

Tik nogmaals op het pictogram.

Bij de desbetreffende locatie verschijnt ♥ in rood en het bijbehorende adres wordt op een label weergegeven.

### 40 Navigatie

Selecteer A om de routebegeleiding te starten.

Voor een gedetailleerde beschrijving van de routebegeleiding  $rac{1}{>}$  41.

## Lijst met POI's rond een locatie weergeven

Tik op de gewenste locatie op de kaart. De kaart wordt rondom deze locatie gecentreerd.

Bij de desbetreffende locatie verschijnt ♥ in rood en het bijbehorende adres wordt op een label weergegeven.

Houd uw vinger op **Q**.

Er verschijnt een lijst met POI's rond de locatie.

Selecteer de gewenste POI om de routebegeleiding te starten.

Voor een gedetailleerde beschrijving van de routebegeleiding  $rac{1}{>}$  41.

POI's zoeken op categorie Selecteer MENU gevolgd door Points of interest.

| "O Zoeken | Luchthaven               | + |   |
|-----------|--------------------------|---|---|
|           | Bushalte/busmaatschappij |   | Ť |
|           | Camping<br>1/1           |   |   |
|           | Autodealers              |   |   |
|           | Huur                     | 1 | ÷ |

Selecteer een hoofdcategorie voor POI's, zoals **Reizen** gevolgd door een subcategorie zoals **Luchthaven**. Er verschijnt een nieuw menu.

Selecteer een zoekgebied zoals **Rondom auto** de zoekopdracht te verfijnen.

Selecteer na afloop van de POI-zoekopdracht de gewenste POI.

Selecteer **Adres** om POI's rond een andere locatie te zoeken.

Selecteer **Zoeken** om POI's te zoeken aan de hand van een trefwoord (zie onder).

#### Zoeken via een trefwoord

Selecteer **MENU** gevolgd door **Zoeken**, voer een trefwoord in zoals "Station", type of selecteer een plaatsnaam en bevestig de invoer.

Selecteer na afloop van de POI-zoekopdracht de gewenste POI.

#### Ritten met viapunten

Een viapunt is een tussenbestemming die bij het berekenen van een route tot de eindbestemming moet worden meegenomen. Om een rit met viapunten te creëren, kunt u één of meerdere viapunten toevoegen.

Selecteer of voer de eindbestemming van uw rit met viapunten in en start de routebegeleiding.

Selecteer **MENU** gevolgd door **Route / Etappes** tijdens een actieve routebegeleidingssessie.

| Route e          | in etappes                                            | 1 11          |
|------------------|-------------------------------------------------------|---------------|
| ⊕ Stop<br>massen | BNJ Bonn-Hangelar<br>128 Richthofenstraße, Hangelar   | 1 h;          |
| Weergeven        | CGN Köln Bonn Airport: Terr<br>Kennedystraße, Grengel | ninal 2 🛛 👌 👫 |
| Abluter          | Rüsselsheim<br>Suhltruße                              | 15            |
| P                | 20045                                                 | Boute         |

Selecteer **Stop inlassen** gevolgd door een optie voor adresinvoer zoals **POI vinden**.

Selecteer of voer een nieuw adres in. Het adres wordt toegevoegd aan de lijst met viapunten.

Voer desgewenst nog meer viapunten zoals bovenstaand beschreven in.

Als u de volgorde van de viapunten wilt aanpassen:

Tik op *i*<sup>†</sup> gevolgd door de getonde pijlen om omhoog of omlaag te bladeren door de lijstvermeldingen. Selecteer **Berekenen** om de route met de aangepaste volgorde opnieuw te berekenen.

Selecteer **Afsluiten** om terug te keren naar het hoofdmenu navigatie.

Selecteer het tabblad **Route** om een gedetailleerde routelijst van de rit met viapunten weer te geven.

| ← Rout       | e en e   | tappes                              |       | 1.1 |
|--------------|----------|-------------------------------------|-------|-----|
| G Sto states | 60<br>m  | Alexanderstraße<br>Turn right       | 14    | ^   |
| Weergeven    | 400<br>n | B1/B5 Alexanderstraße<br>Turn right | 1.4-  | Ī   |
| Abluter      | 8<br>km  | Wexstraße, Tegel<br>Turn right      | 14    |     |
|              | 8<br>km  | A100, Magdeburg<br>Bouriet          | 4     |     |
|              | 9<br>km  | A100                                | 1     | Ý   |
|              | Etappe   | 5                                   | Route |     |

### Begeleiding

Het navigatiesysteem begeleidt de route via visuele en gesproken instructies (spraakbegeleiding).

Visuele instructies Visuele instructies worden op het display weergegeven.

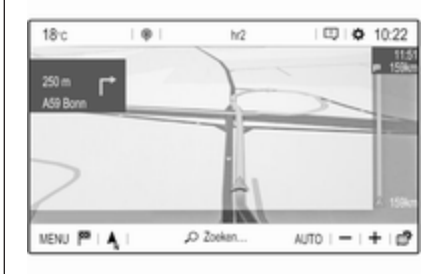

#### Let op

Wanneer de navigatie-applicatie tijdens een actieve routebegeleiding niet is geopend, verschijnen de afslagen op het display van de instrumentengroep.

#### Gesproken begeleiding

Gesproken navigatie-instructies geven bij het naderen van een kruising aan welke richting u moet volgen.

Selecteer **MENU** in het hoofdmenu navigatie, gevolgd door **Instellingen**, selecteer het tabblad **Vocaal** en activeer of deactiveer vervolgens **Spraakweergave navigatieberichten**  **inschakelen** om de gespreken navigatie-instructies te activeren of deactiveren.

Als de gesproken navigatie-instructies zijn geactiveerd, kunt u ook aangeven of straatnamen wel of niet moeten worden opgelezen.

Tik op de afslagpijl links op het scherm om de laatste gesproken navigatie-instructie te herhalen.

## Instellingen voor routebegeleiding

Selecteer **MENU** in het hoofdmenu navigatie en selecteer vervolgens **Navigatiecriteria** om het desbetreffende menu weer te geven.

| Co kaart toren | - Sneiste          |                | ۳ | 576 km 09:20      |
|----------------|--------------------|----------------|---|-------------------|
|                | - Kortste          |                |   | 528 km 10:21      |
|                | - Compromis        |                | ۳ | 531 km 09:56      |
|                | - Ecologisch       |                | ۳ | 563 km 09:59      |
|                | Snelweg:<br>ON OFF | Tol:<br>ON OFF |   | Veeboot<br>ON OFF |

Bij het openen van het menu berekent het navigatiesysteem automatisch meerdere routes, zoals de snelste route of de zuinigste route.

Selecteer **Op kaart tonen** om de verschillende route-alternatieven op een kaart weer te geven.

Als u bijvoorbeeld snelwegen wilt vermijdend op uw route, kunt u de desbetreffende optie instellen op **OFF**.

#### Rek. houden met verkeer

Wanneer het systeem een route naar een bestemming bepaalt, houdt het rekening met verkeersvoorvallen. Bij actieve routebegeleiding kan de route worden aangepast aan de hand van ontvangen verkeersberichten.

Er zijn drie opties voor **Rek. houden met verkeer**:

Selecteer **Automatisch**, als het systeem de route automatisch moet aanpassen op basis van nieuwe verkeersberichten.

Selecteer **Handmatig**, als het systeem u om toestemming moet vragen alvorens de route aan te passen.

Selecteer **Geen**, als routes niet mogen worden aangepast.

## Routebegeleiding starten, annuleren en hervatten

Type of selecteer een bestemmingsadres om de routebegeleiding te starten  $\diamondsuit$  37. Afhankelijk van de situatie, start de routebegeleiding mogelijk automatisch. Het kan ook zijn dat u bepaalde instructies op het scherm moet volgen. Selecteer **MENU** in het hoofdmenu navigatie gevolgd door **Navigatie stoppen** om de routebegeleiding te annuleren.

Selecteer **MENU** in het hoofdmenu navigatie gevolgd door **Navigatie hervatten** om een geannuleerde routebegeleiding te hervatten.

#### Lijst met afslagen

De volgende afslag wordt aangegeven op de linkerzijde van het scherm.

Selecteer **MENU** in het hoofdmenu navigatie, selecteer daarna **Route / Etappes** en vervolgens het tabblad **Route** om een lijst met alle komende afslagen op de actieve route te bekijken.

| Route           | e en e   | tappes                             |       | 18 |
|-----------------|----------|------------------------------------|-------|----|
| ⊕ Sto<br>massen | 60<br>m  | Alexanderstraße<br>Turn right      | 17    |    |
| Weergeven       | 400<br>m | B1/B5 Alexanderstraße<br>Tum right | 1+    | Ī  |
| Abluter         | 8<br>km  | Wexstraße, Tegel<br>Turn right     | 14    |    |
|                 | 8<br>km  | A100, Magdeburg<br>Bearleft        | 4     |    |
|                 | 9<br>km  | A100                               | 1     | Ý  |
|                 | Etappe   | 5                                  | Route |    |

Tik op het afslagpijlpictogram naast de desbetreffende lijstvermelding om een afslag op de kaart te bekijken. De kaart springt naar de desbetreffende locatie op de kaart.

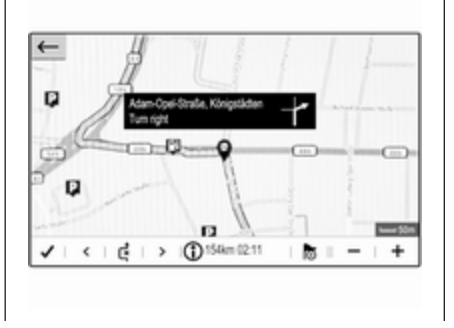

Tik op < of > om de voorgaande of volgende afslag op de kaart te bekijken.

Tik op d om het weergegeven kaartgebied te vermijden.

Desgewenst kunt u meer te vermijden kaartgebieden selecteren.

Bevestig uw selectie(s).

## Spraakherkenning

| Algemene informatie 44 | 4 |
|------------------------|---|
| Gebruik 45             | 5 |

## Algemene informatie

#### Geïntegreerde spraakherkenning

Met de geïntegreerde spraakherkenning van het Infotainmentsysteem kunt u diverse functies van het Infotainmentsysteem met uw stem besturen. De spraakbesturing herkent commando's en cijferreeksen, ongeacht de desbetreffende spreker. De instructies en cijferreeksen kunnen zonder pauze tussen de afzonderlijke woorden worden uitgesproken.

Bij onjuist gebruik of onjuiste commando's geeft de spraakherkenning visuele en/of akoestische feedback en wordt u gevraagd het gewenste commando te herhalen. Bovendien bevestigt de spraakherkenning belangrijke instructies en stelt indien nodig een vraag hierover.

Er zijn verschillende manieren om commando's voor het uitvoeren van de gewenste acties uit te spreken.

#### Let op

Om te voorkomen dat gesprekken in de auto onbedoeld de systeemfuncties beïnvloeden, start de stemherkenning pas nadat deze is geactiveerd.

#### Opmerkingen Ondersteunde talen

- Niet alle talen die voor het display van het Infotainmentsysteem beschikbaar zijn, zijn ook beschikbaar voor de spraakherkenning.
- Wordt de momenteel geselecteerde displaytaal niet ondersteund door de spraakherkenning, dan is deze niet beschikbaar.

In dat geval moet u een andere taal selecteren voor het display als u het Infotainmentsysteem via spraakcommando's wilt bedienen. Om van displaytaal te wijzigen  $\Rightarrow$  18.

## Adresinvoer van bestemmingen in het buitenland

Als u het adres van een bestemming in het buitenland via spraakcommando's wilt invoeren, moet u de taal van het infodisplay in de taal van het desbetreffende land wijzigen.

Bv. als het display op dit moment op Engels staat en u de naam van een stad in Frankrijk wilt invoeren, moet u de displaytaal naar Frans wijzigen.

Zie voor het wijzigen van de displaytaal "Taal" in het hoofdstuk "Systeeminstellingen" ⇔ 18.

#### Invoervolgorde voor bestemmingsadressen

De volgorde waarin de delen van een adres met het spraakherkenningssysteem moeten worden ingevoerd is afhankelijk van het land waarin de bestemming ligt.

Als de spraakherkenning het door u ingevoerde adres niet herkent, kunt u het commando herhalen met de delen van het adres in een andere volgorde.

### Spraakdoorschakeling

Via de spraakdoorschakeling van het Infotainmentsysteem hebt u toegang tot de spraakherkenningscommando's op uw smartphone.

Spraakdoorschakeling is beschikbaar bij telefoonprojectie via Apple CarPlay en Android Autot 31.

### Gebruik

### Geïntegreerde spraakherkenning

#### Spraakherkenning activeren

#### Let op

Tijdens een actief telefoongesprek is spraakherkenning niet beschikbaar.

## Activeren door de knop 🕫 op het stuur in te drukken

Druk op 🖋 op het stuurwiel.

Het audiosysteem wordt onderdrukt, u wordt gevraagd een commando te geven en op het display verschijnen hulpmenu's met de belangrijkste commando's die beschikbaar zijn. Zodra de spraakherkenning gereed is voor gesproken commando's, klinkt er een pieptoon.

U kunt nu een spraakcommando geven om een systeemfunctie te starten (bijvoorbeeld een vooraf ingestelde radiozender afspelen).

## Volume van gesproken vragen aanpassen

Druk de volumeknop op het stuurwiel omhoog (hoger volume) 1 of omlaag (lager volume) 2.

#### Een gesproken vraag onderbreken

Als ervaren gebruiker kunt u een gesproken vraag onderbreken door even op 🖻 op het stuurwiel te drukken.

U kunt ook "Dialoogmodus instellen op ervaren".

Er klinkt meteen een pieptoon en u kunt zonder te wachten een commando uitspreken.

#### Een dialoogreeks annuleren

Druk op **\** op het stuurwiel om een dialoog te annuleren en de spraakherkenning te deactiveren.

### 46 Spraakherkenning

Als u een bepaalde periode lang geen commando geeft of als u commando's geeft die het systeem niet herkent, wordt de dialoog automatisch geannuleerd.

#### Bediening via spraakcommando's

Volg de gesproken instructies en de teksten op het display.

Voor de beste resultaten:

- Luister naar de gesproken vraag en wacht op de pieptoon voordat u een commando uitspreekt of antwoordt.
- Zeg "Help" of lees een van de voorbeeldcommando's in het scherm voor.
- Wacht op de pieptoon en spreek het commando op natuurlijke wijze uit, niet te snel, niet te langzaam.

#### Spraakdoorschakeling

#### Spraakherkenning activeren

Houd & op het stuurwiel ingedrukt totdat een spraakherkenningssessie is gestart.

## Volume van gesproken vragen aanpassen

Draai aan <sup>(b)</sup> op het bedieningspaneel of druk de volumeknop op het stuurwiel omhoog (hoger volume) <sup>t</sup> → of omlaag (lager volume) →.

#### Spraakherkenning deactiveren

Druk op het stuurwiel op **\**. De spraakherkenningssessie wordt beëindigd.

## Telefoon

| Algemene aanwijzingen                     | 47 |
|-------------------------------------------|----|
| Bluetooth-verbinding                      | 48 |
| Noodoproep                                | 49 |
| Bediening                                 | 50 |
| Mobiele telefoons en<br>CB-zendapparatuur | 53 |

## Algemene aanwijzingen

De telefoonportal biedt u de mogelijkheid om via een microfoon en de luidsprekers van de auto telefoongesprekken te voeren en met het Infotainmentsysteem van de auto de belangrijkste functies van de mobiele telefoon te bedienen. Om de telefoonportal te kunnen gebruiken, moet de mobiele telefoon via Bluetooth met het Infotainmentsysteem verbonden zijn.

Niet alle functies van de telefoon worden door elke mobiele telefoon ondersteund. Welke telefoonfuncties bruikbaar zijn, hangt af van de desbetreffende mobiele telefoon en van de netwerkprovider. Verdere informatie hierover kunt u in de bedieningshandleiding van uw mobiele telefoon vinden. U kunt hierover ook informatie vragen bij uw netwerkprovider. Belangrijke informatie voor de bediening en de verkeersveiligheid

#### **∆**Waarschuwing

Mobiele telefoons hebben invloed op uw omgeving. Daarom zijn er veiligheidsvoorschriften en richtlijnen opgesteld. Alvorens gebruik te maken van de telefoonfunctie dient u op de hoogte te zijn van de desbetreffende richtlijnen.

### **∆**Waarschuwing

Het gebruik van de telefoon in handsfree-modus tijdens het rijden kan gevaarlijk zijn doordat uw concentratie afneemt tijdens het telefoneren. Parkeer uw auto voordat u de telefoon in handsfree-modus gebruikt. Volg de bepalingen van het land waarin u zich bevindt.

Volg de voorschriften die in sommige gebieden gelden op en zet uw mobiele telefoon uit als

### 48 Telefoon

mobiel telefoneren verboden is, als de mobiele telefoon interferentie veroorzaakt of als er zich gevaarlijke situaties kunnen voordoen.

#### Bluetooth

Het telefoonportal is gecertificeerd door de Bluetooth Special Interest Group (SIG).

Meer informatie over de specificatie kunt u op internet op http://www.blue-tooth.com vinden.

### Bluetooth-verbinding

Bluetooth is een standaard voor het draadloos verbinden van bijvoorbeeld mobiele telefoons, smartphones of andere apparaten.

#### Een apparaat koppelen

Tijdens het koppelen wordt de pincode uitgewisseld tussen Bluetooth-apparaten en Infotainmentsysteem waarna een verbinding wordt gemaakt tussen de apparaten en het Infotainmentsysteem.

#### Opmerkingen

Twee gekoppelde Bluetoothapparaten zijn tegelijkertijd te verbinden met het Infotainmentsysteem. Het ene apparaat in de handsfreemodus en het andere in de audiostreamingmodus, zie beschrijving van de Bluetoothprofielinstellingen verderop.

Het is echter niet mogelijk om twee apparaten te gebruiken die allebei in de handsfree-modus staan.

- Koppelen is slechts één keer noodzakelijk, tenzij het apparaat van de lijst met gekoppelde apparaten wordt gewist. Als het apparaat eerder verbonden was, brengt het Infotainmentsysteem de verbinding automatisch tot stand.
- Bij werken via Bluetooth wordt de accu van het apparaat aanzienlijk belast. Sluit het apparaat daarom aan op een USB-poort, zodat het wordt opgeladen.

#### Een nieuw apparaat koppelen

- 1. Activeer de Bluetooth-functie van het Bluetooth-apparaat. Voor nadere informatie verwijzen we u naar de gebruiksaanwijzing van het Bluetooth-apparaat.
- 2. Als er al een Bluetooth-apparaat is aangesloten:

Druk op **\**, selecteer **OPTIES**, selecteer **Bluetooth-verbinding** en tik vervolgens op *P* **Zoeken**.

Als er geen Bluetooth-apparaat is aangesloten:

Druk op **\** en tik vervolgens op **Bluetooth zoeken**.

Er wordt gezocht naar alle Bluetooth-apparaten in de naaste omgeving.

- 3. Selecteer het te koppelen Bluetooth-apparaat in de getoonde lijst.
- 4. Bevestig de koppelprocedure:
  - Als SSP (secure simple pairing) wordt ondersteund:

Bevestig de berichten op het Infotainmentsysteem en het Bluetooth-apparaat.

• Als SSP (secure simple pairing) niet wordt onder-steund:

Op het Infotainmentsysteem: er verschijnt een bericht waarin u wordt gevraagd om een pincode op uw Bluetooth-apparaat in te voeren.

Op het Bluetooth-apparaat: voer de pincode in en bevestig de ingevoerde gegevens.

5. Activeer de functies die de gekoppelde smartphone moet hebben en bevestig uw instellingen. U kunt de Bluetooth-profielinstellingen te allen tijde wijzigen, zie onder.

Het Infotainmentsysteem en het apparaat zijn gekoppeld.

6. Het telefoonboek wordt automatisch naar het Infotainmentsysteem gedownload. Afhankelijk van de telefoon moet het Infotainmentsysteem toegang verkrijgen tot het telefoonboek. Bevestig indien nodig de berichten op het Bluetooth-apparaat.

Als deze functie niet door het Bluetooth-apparaat wordt ondersteund, verschijnt er een bijbehorend bericht.

## Handeldingen op gekoppelde apparaten

Druk op **\**, selecteer **OPTIES** gevolgd door **Bluetooth-verbinding**.

Er verschijnt een lijst met alle gekoppelde apparaten.

Bluetooth-profielinstellingen wijzigen Tik op  $P_{2}$  naast het gekoppelde apparaat van uw keuze.

Activeer of deactiveer de gewenste profielinstellingen en bevestig uw instellingen.

**Een gekoppeld apparaat verbinden** Apparaten die gekoppeld zijn maar niet zijn verbonden worden aangeduid met een *%*.

Selecteer het gewenste apparaat om een verbinding te maken.

#### Een apparaat loskoppelen

Het apparaat dat op dat moment is verbinden wordt aangeduid met \*\*.

Selecteer het apparaat waarvan u de verbinding wilt verbreken.

## Een gekoppeld apparaat verwijderen

Tik op 亩 in de linker bovenhoek van het scherm om prullenbakpictogrammen 亩 naast de gekoppelde apparaten te tonen.

Tik op 
in naast het Bluetooth-apparaat dat u wilt verwijderen en bevestig het getoond bericht.

### Noodoproep

#### ▲ Waarschuwing

Het tot stand brengen van de verbinding kan niet onder alle omstandigheden worden gegarandeerd. Daarom is het belangrijk dat u bij gesprekken van levensbelang (bijv. bij het inroepen van medische hulp) niet alleen op een mobiele telefoon vertrouwt.

Voor sommige netwerken kan het noodzakelijk zijn dat er op de juiste manier een geldige simkaart in de mobiele telefoon is aangebracht.

#### **∆**Waarschuwing

Denk eraan dat u met uw mobiele telefoon kunt bellen en ontvangen indien u zich in een gebied bevindt met een voldoende sterk signaal. Onder bepaalde omstandigheden kunnen nooddiensten niet op alle mobiele telefoonnetwerken worden gebeld; mogelijkerwijs kunnen deze oproepen niet gedaan worden wanneer bepaalde netwerkdiensten en/of telefoonfuncties actief zijn. U kunt hierover uw lokale netwerkexploitant raadplegen. Het alarmnummer kan per land en regio variëren. Wij raden u aan het juiste alarmnummer voor de relevante regio van tevoren op te vragen.

#### Een noodoproep doen

Vorm het noodnummer (bijv. 112).

De telefoonverbinding met de alarmcentrale wordt tot stand gebracht.

Antwoord als het dienstdoende personeel u vragen stelt over het noodgeval.

#### ▲ Waarschuwing

Beëindig het gesprek pas als de alarmcentrale u daarom vraagt.

### Bediening

Zodra er een Bluetooth-verbinding tussen uw mobiele telefoon en het Infotainmentsysteem tot stand is gebracht, kunt u tal van functies van uw mobiele telefoon via het Infotainmentsysteem bedienen.

#### Let op

In de handsfree-modus is bediening van de mobiele telefoon nog steeds mogelijk, bijv. een gesprek beantwoorden of het volume regelen.

Na het tot stand brengen van een verbinding tussen de mobiele telefoon en het Infotainmentsysteem worden er gegevens van de mobiele telefoon naar het Infotainmentsysteem verstuurd. Afhankelijk van de mobiele telefoon en de hoeveelheid over te dragen gegevens kan dit enige tijd in beslag nemen. Tijdens deze periode is het bedienen van de mobiele telefoon via het Infotainmentsysteem slechts beperkt mogelijk.

#### Let op

De verschillende functies van de telefoonportal worden niet door elke mobiele telefoon ondersteund. Daarom kan het bereik aan hieronder beschreven functies afwijken.

#### Hoofdmenu telefoon

Druk op **\** om het hoofdmenu telefoon weer te geven.

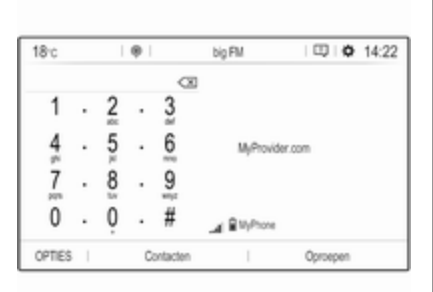

#### Let op

Het hoofdmenu telefoon is alleen beschikbaar als er via Bluetooth een mobiele telefoon met het Infotainmentsysteem verbonden is. Voor een gedetailleerde beschrijving ¢ 48.

Veel functies van de mobiele telefoon kunt u nu bedienen via het hoofdmenu telefoon (en bijbehorende submenu's) en via de telefoonspecifieke knoppen op het stuurwiel.

#### Telefoongesprek starten

#### Telefoonnummer invoeren

Voer een telefoonnummer in met het toetsenblok in het hoofdmenu telefoon.

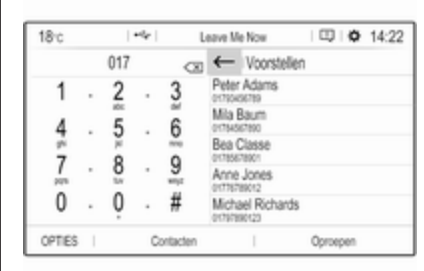

Bij invoer van cijfers verschijnen corresponderende vermeldingen in de contactenlijst in alfabetische volgorde.

Tik op de gewenste lijstvermelding om een telefoongesprek te starten.

#### Contactenlijst gebruiken

De contactenlijst bevat alle telefoonboekvermeldingen uit het verbonden Bluetooth-apparaat en alle contacten uit het navigatiesysteem.

Selecteer **Contacten** gevolgd door het gewenste lijsttype.

| ← Con    | tacten en favorieten |       | <u>1</u> = 0 |
|----------|----------------------|-------|--------------|
| D Zoeken | 물물 Richards Michael  | 1     | ^            |
| Annaken  | Jones Anne           | ±     | A            |
|          | Baum Mila            | 14    | в            |
|          | Classe Bea           | 11    | С            |
|          | Adams Peter          | 1     | $\sim$       |
| Alle     | Telefoon             | Adres | Favorieten   |

#### Een contact zoeken

Tik op ≛≣ om te wisselen tussen <gesorteerd op voornaam> en <gesorteerd op achternaam>.

Tik op een letter op de schuifbalk,  $\land$  of  $\checkmark$ , om de lijst door te bladeren.

Tik op **Zoeken** om een contact te zoeken via het toetsenbord.

#### Een contact aanpassen of verwijderen

Selecteer **L** naast het contact gevolgd door de gewenste optie.

Doe het volgende, als u een foto wilt toevoegen aan het contact:

Sluit een USB-apparaat met de gewenste foto erop aan op de USBpoort ▷ 28, tik op het fotokader en selecteer daarna de gewenste foto.

Bevestig uw keuze om de bewuste foto te downloaden naar het systeem.

#### Belhistorie gebruiken

Alle ontvangen, uitgaande of gemiste oproepen worden vastgelegd.

Selecteer **Oproepen** gevolgd door de gewenste lijst.

Selecteer de gewenste lijstvermelding aan om een telefoongesprek te starten.

#### Inkomend telefoongesprek

Als er bij een inkomende oproep een audiomodus, zoals de radio- of USBmodus, actief is, wordt het geluid van de audiobron onderdrukt en blijft dit zo totdat het gesprek wordt beëindigd.

Er verschijnt een melding met het telefoonnummer of de naam van de beller.

| Untvan | gen oproep           |  |
|--------|----------------------|--|
| v      | 01997890123<br>Phone |  |
| l      | ~                    |  |

Tik op **\** om het gesprek aan te nemen.

Tik op 
om het gesprek af te wijzen.

Tik op II om het gesprek in de wacht te zetten. Tik op  $\blacktriangleright$  om het gesprek te hervatten.

Tijdens een lopend telefoongesprek wordt het volgende menu getoond.

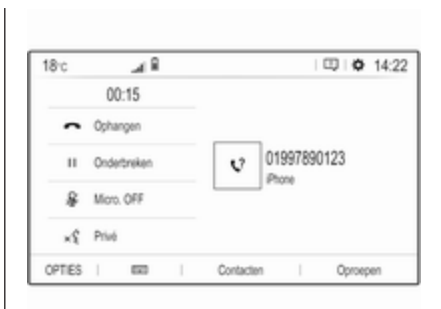

Tik op **Micro. OFF** om de microfoon van het Infotainmentsysteem te deactiveren.

Tik op × **Privé** om het gesprek voort te zetten via de mobiele telefoon (ruggespraakstand). Tik op **\* Privé** om het telefoongesprek weer voort te zetten via het Infotainmentsysteem.

#### Let op

Als u wanneer u een telefoongesprek in de ruggespraakstand voert uit de auto stapt en deze vergrendelt, blijft het Infotainmentsysteem mogelijk aanstaan totdat u buiten het Bluetooth-bereik bent van het Infotainmentsysteem.

#### Inkomende gesprekken automatisch in de wacht zetten

Om veiligheidsredenen kan de telefoonportal alle inkomende gesprekken standaard in de wacht zetten.

Selecteer **OPTIES** gevolgd door **Beveiliging** en **Oproepen automatisch in wachtstand zetten** om deze functie te activeren.

## Mobiele telefoons en CB-zendapparatuur

## Montage- en gebruiksvoorschriften

Bij de montage en het gebruik van een mobiele telefoon moeten de modelspecifieke montagehandleiding en de gebruiksvoorschriften van de fabrikant van de telefoon en de handsfree-carkit in acht genomen worden. Anders kan de typegoedkeuring van de auto vervallen (EU-richtlijn 95/54/EG). Aanbevelingen voor een storingsvrij gebruik:

- Professioneel geïnstalleerde buitenantenne om het grootst mogelijke bereik te verkrijgen
- Maximaal zendvermogen 10 watt
- Installatie van de telefoon op een daartoe geschikte plek, neem de relevante opmerking in de gebruikershandleiding, hoofdstuk Airbagsysteem, in aanmerking.

Laat u informeren over de voorziene montageposities voor de buitenantenne of de toestelhouder en de mogelijkheden tot gebruik van toestellen met een zendvermogen van meer dan 10 watt.

Het gebruik van een handsfree-carkit zonder buitenantenne voor mobiele telefoons type GSM 900/1800/1900 en UMTS is alleen toegestaan wanneer het maximale zendvermogen van de mobiele telefoon niet groter is dan 2 watt bij GSM 900 en niet groter is dan 1 watt bij de andere types. Uit veiligheidsoverwegingen wordt telefoneren tijdens het rijden afgeraden. Ook bij handsfree telefoneren kan de aandacht op het verkeer verslappen.

#### ▲ Waarschuwing

Gebruik van zendapparatuur en mobiele telefoons die niet aan de bovenstaande normen voor mobiele telefoons voldoen en radio's is alleen toegestaan met een buitenantenne op de auto.

#### Voorzichtig

Mobiele telefoons en zendapparatuur kunnen als de voornoemde aanwijzingen niet in acht worden genomen bij gebruik in het interieur zonder buitenantenne aanleiding geven tot functiestoringen in de autoelektronica.

## Trefwoordenlijst

| Α                                                                                                    |  |
|----------------------------------------------------------------------------------------------------|--|
| A<br>Adresboek                                                                                         |  |
| USB 28                                                                                                 |  |
| Algemene informatie28, 44Audio afspelen29Audiobestanden28Audio via USB activeren29Automatisch volume18 |  |
| B Alara 47                                                                                             |  |
| Balans                                                                                                 |  |
| Bediening                                                                                              |  |
| CD                                                                                                    |  |
| Externe apparaten                                                                                      |  |
| Menu                                                                                                   |  |
| Radio 22                                                                                               |  |
|                                                                                                    |  |

| Bedieningselementen        |        |
|----------------------------|--------|
| Infotainmentsysteem        | 8      |
| Stuurwiel                  | 8      |
| Bedieningspaneel Infotainm | 1ent 8 |
| Beeldscherm                |        |
| helderheid aanpassen       | 18     |
| taal wijzigen              | 18     |
| Begeleiding                | 41     |
| Bel                        |        |
| Beltoon                    | 50     |
| Functies tijdens het gesp  | rek 50 |
| Inkomend gesprek           | 50     |
| Telefoongesprek starten.   | 50     |
| Beltoon                    | 50     |
| Beltoonvolume              |        |
| Bestandsformaten           |        |
| Afbeeldingsbestanden       |        |
| Audiobestanden             |        |
| Bluetooth                  |        |
| Algemene aanwijzingen      |        |
| Apparaat aansluiten        |        |
| Bluetooth-verbinding       | 48     |
| Koppelen                   | 48     |
| Menu Bluetooth-muziek      |        |
| Telefoon                   | 50     |
| Bluetooth-muziek activeren |        |
| Bluetooth-verbinding       |        |
|                            |        |

| I<br>Infotainmentsysteem inschakelen 10<br>Intellitext | TMC-zenders                                                                                                    |
|--------------------------------------------------------|----------------------------------------------------------------------------------------------------|
| Kaarten                                                | O<br>Oproepenhistorie                                                                                                    |
| Lijst met afslagen                                     | P<br>Persoonlijke instellingen                                                                                                    |
| CB-zendapparatuur                                      | Radio<br>Afstemmen op zender                                                                                                    |
| NNavigatieActuele locatie                              | DAB-berichten.24Digital audio broadcasting24(DAB).24Gebruik.22Golfbereik selecteren.22Inschakelen.22Intellitext.24Radio Data System (RDS).24RDS configureren.24Regio-instelling.24Regionaal.24Voorkeuren.22Zender zoeken.22 |

55

| CD-speler                        |
|----------------------------------|
| DAB24<br>Datum                   |
| instellen                        |
| E<br>Equalizer 17                |
| <b>F</b><br>Fabrieksinstellingen |
| G         Gebruik                |

С

| Zenders oproepen2       | 22 |
|-------------------------|----|
| Zenders opslaan2        | 22 |
| Radio activeren         | 22 |
| Radio Data System (RDS) | 24 |
| RDS2                    | 24 |
| Regio-instelling 2      | 24 |

| Radio Data System (RDS) | 24 |
|-------------------------|----|
| RDS                     | 24 |
| Regio-instelling        | 24 |
| Regionaal               | 24 |
| Rit met viapunten       | 37 |
| Routebegeleiding        | 41 |
|                         |    |

### S

| Selectie van golfbereik | 22 |
|-------------------------|----|
| Smartphone              | 28 |
| Telefoonweergave        | 31 |
| Smartphone-applicaties  |    |
| gebruiken               | 31 |
| Software bijwerken      | 18 |
| Spraakherkenning        | 44 |
| Stemherkenning          | 44 |
| Systeeminstellingen     | 18 |

#### Т

| 47 |
|----|
| 47 |
| 48 |
| 50 |
| 50 |
| 50 |
| 50 |
| 50 |
|    |

| Noodoproepen                  |
|-------------------------------|
| instellen                     |
| UUSB<br>Algemene aanwijzingen |
| V<br>Verkeersincidenten       |

#### Voorkeuren

| Zenders | oproepen | 22 |
|---------|----------|----|
| Zenders | opslaan  | 22 |

| Z                 |   |
|-------------------|---|
| Zenders oproepen2 | 2 |
| Zenders opslaan2  | 2 |

## R 4.0 IntelliLink

| Inleiding         | 58 |
|-------------------|----|
| Basisbediening    | 66 |
| Radio             | 73 |
| Externe apparaten | 80 |
| Spraakherkenning  | 87 |
| Telefoon          | 88 |
| Trefwoordenlijst  | 98 |

| Algemene aanwijzingen 58         | 5 |
|----------------------------------|---|
| Antidiefstalfunctie 59           | ) |
| Overzicht bedieningselementen 60 | ) |
| Gebruik                          | 6 |

## Algemene aanwijzingen

Het Infotainmentsysteem biedt u eersteklas infotainment voor in uw auto.

Met de radiofuncties kunt u maximaal 25 zenders op vijf favorietenpagina's instellen.

U kunt externe gegevensopslagapparaten als andere audiobronnen op het Infotainmentsysteem aansluiten: via kabel of via Bluetooth<sup>®</sup>.

Ook biedt het Infotainmentsysteem de mogelijkheid om uw mobiele telefoon comfortabel en veilig in de auto te gebruiken.

U kunt ook specifieke smartphoneapps via het Infotainmentsysteem bedienen.

Optioneel kunt u het Infotainmentsysteem bedienen met de knoppen op het aanraakscherm of stuurwiel, of door middel van spraakherkenning (indien uw mobiele telefoon dit ondersteunt). Door het goed doordachte design van de bedieningselementen, het aanraakscherm en de heldere displays kunt u het systeem gemakkelijk en intuïtief bedienen.

#### Let op

Deze handleiding beschrijft alle voor de diverse Infotainmentsystemen beschikbare opties en functies. Bepaalde beschrijvingen, zoals die voor display- en menufuncties, gelden vanwege de modelvariant, landspecifieke uitvoeringen, speciale uitrusting en toebehoren wellicht niet voor uw auto.

#### Belangrijke informatie over de bediening en de verkeersveiligheid

#### **∆**Waarschuwing

Het Infotainmentsysteem moet worden gebruikt zodat er te allen tijde veilig met de auto kan worden gereden. Zet bij twijfel de auto aan de kant en bedien het Infotainmentsysteem terwijl u stilstaat.

#### Radio-ontvangst

Tijdens de radio-ontvangst kan gesis, geruis, signaalvervorming of signaaluitval optreden door:

- wijzigingen in de afstand tot de zender
- ontvangst van meerdere signalen tegelijk door reflecties
- obstakels

### Antidiefstalfunctie

Het Infotainmentsysteem is voorzien van een elektronisch beveiligingssysteem dat het systeem tegen diefstal beveiligt.

De beveiliging houdt in dat het Infotainmentsysteem alleen in uw auto werkt en daarom voor een eventuele dief waardeloos is.

### Overzicht bedieningselementen

#### Bedieningspaneel

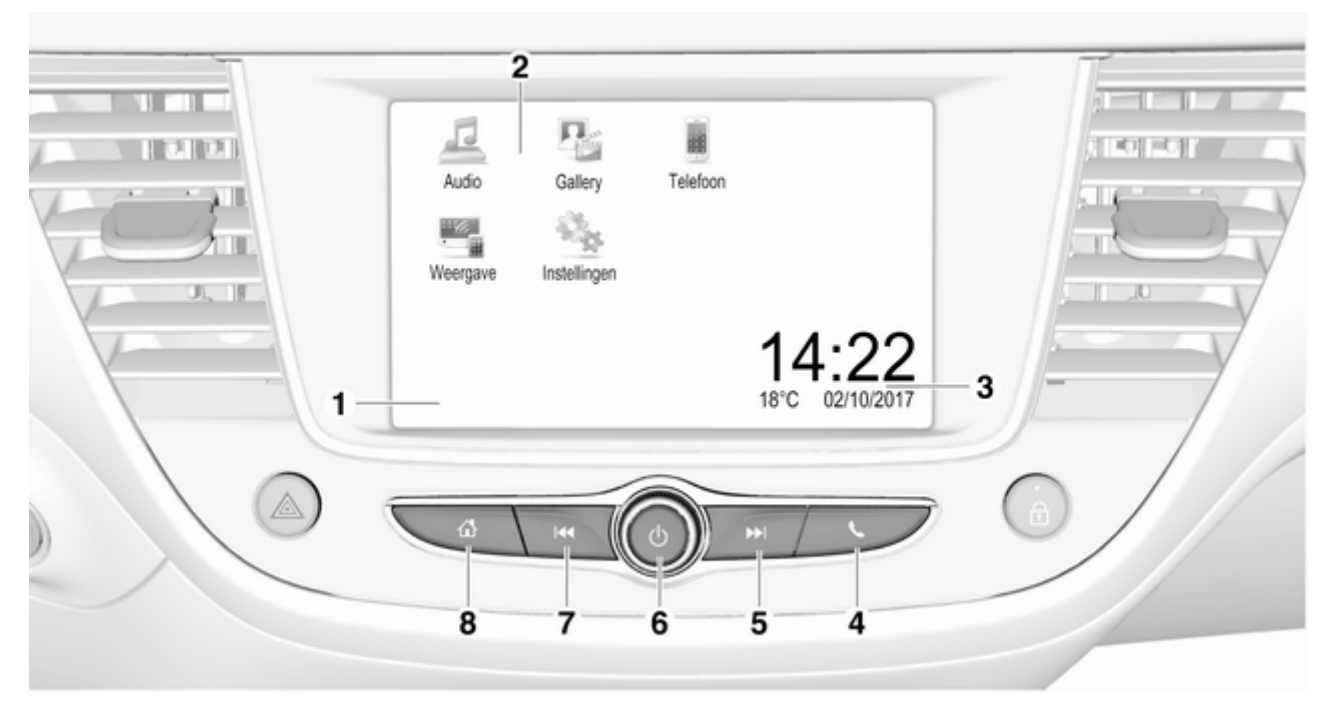

| 1 | Display/aanraakscherm 66                         | 5 |         |
|---|--------------------------------------------------|---|---------|
| 2 | Beginmenu 66                                     |   | k       |
|   | Knoppen op het scherm<br>voor toegang tot:       |   | v<br>ra |
|   | Audio: audiofuncties                             |   | 0       |
|   | Gallery: afbeeldings- en filmfuncties            |   | a       |
|   | Telefoon: mobiele-<br>telefoonfuncties           |   | L<br>Z  |
|   | Weergave: telefoonweergave                       |   | 0<br>a  |
|   | Instellingen: systeeminstellingen                | 6 | Ċ       |
| 3 | Tijd-, datum- en tempera-<br>tuuraanduiding      |   | k<br>n  |
| 4 | C. C. C. C. C. C. C. C. C. C. C. C. C. C         |   | ir      |
|   | Kort indrukken:<br>telefoonmenu openen           |   | C<br>ir |
|   | of telefoonweergave-<br>functie openen (indien   |   | L<br>n  |
|   |                                                  |   | C       |
|   | Lang indrukken:<br>spraakherkenning<br>activeren |   | а       |
|   |                                                  | 1 |         |

#### 

| Kort indrukken: ga naar de<br>volgende zender als de<br>radio actief is73     |
|-------------------------------------------------------------------------------|
| of ga naar het volgende<br>nummer wanneer externe<br>apparaten actief zijn 82 |
| Lang indrukken: omhoog zoeken als de radio actief is . 73                     |
| of snel vooruit als externe<br>apparaten actief zijn 82                       |
| 0                                                                             |
| Kort indrukken: infotain-<br>mentsysteem inschakelen<br>indien uitgeschakeld  |
| Kort indrukken: infotain-<br>mentsysteem inschakelen<br>indien uitgeschakeld  |
| Kort indrukken: infotain-<br>mentsysteem inschakelen<br>indien uitgeschakeld  |

#### 7 ⊮◀

8

| Kort indrukken: ga naar de<br>vorige zender als de radio<br>actief is73     |
|-----------------------------------------------------------------------------|
| of ga naar het vorige<br>nummer wanneer externe<br>apparaten actief zijn 82 |
| Lang indrukken: omlaag<br>zoeken als de radio actief is . 73                |
| of snel achteruit als<br>externe apparaten actief<br>zijn 82<br>급           |
| Kort indrukken: startmenu openen 63                                         |
| Lang indrukken: telefoon-<br>weergavefunctie openen<br>(indien geactiveerd) |

#### Stuurbedieningsknoppen

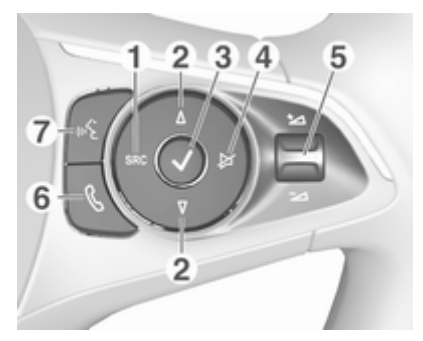

1 SRC (bron)

**2** ∆ / ∇

Volgende/vorige voorkeurszender selecteren bij actieve radio ... 73

| of volgend(e)/vorig(e)<br>track/afbeelding<br>selecteren bij actieve<br>externe apparaten                                                                             |
|----------------------------------------------------------------------------------------------------|
| of volgende/vorige<br>vermelding in<br>gesprekslijst/contactenlijst<br>selecteren als de<br>telefoonportal actief en de<br>gesprekslijst/contactenlijst<br>geopend is |
| Kort indrukken: startmenu<br>openen                                                                                                    |
| Lang indrukken: bij actieve<br>Apple CarPlay™ of<br>Android™ Auto,<br>desbetreffend menu<br>weergeven                                                                 |
| Stiltefunctie activeren/<br>deactiveren                                                                                                    |
| Omhoog-/omlaagdraaien:<br>volume verhogen/verlagen                                                                                                    |

3

4

5

#### 6 ،

7

| Telefoongesprek<br>aannemen92                                           |
|-------------------------------------------------------------------------|
| of gesprekslijst/<br>contactenlijst openen                              |
| of wisselen tussen<br>gesprekken als<br>gesprekken in de wacht<br>staan |
| Spraakherkenning<br>activeren                                           |

## Gebruik

#### Bedieningselementen

Het Infotainmentsysteem is te bedienen met functietoetsen, een aanraakscherm en op het display weergegeven menu's.

Invoer kan naar keuze plaatsvinden via:

- de centrale bedieningseenheid op het bedieningspaneel ▷ 60
- het aanraakscherm ▷ 66
- audioknoppen op het stuurwiel
   ⇔ 60
- de spraakherkenning \$ 87

## Het Infotainmentsysteem in- of uitschakelen

Druk kort op  $\bigcirc$  om het systeem in te schakelen. Na het inschakelen wordt de laatst geselecteerde Infotainmentbron actief.

#### Let op

Sommige functies van het Infotainmentsysteem werken alleen als het contact wordt ingeschakeld of de motor draait. Druk lang op  ${}^{\scriptsize \bigcirc}$  om het systeem uit te schakelen.

#### Automatisch uitschakelen

Als u het Infotainmentsysteem inschakelt met een druk op  $\oplus$  terwijl het contact uitstaat, dan schakelt het systeem automatisch uit na 10 minuten.

#### Volume instellen

Draai aan <sup>(b)</sup>. De actuele instelling verschijnt op het display.

Bij het inschakelen van het Infotainmentsysteem wordt automatisch het laatst geselecteerde volume ingesteld, mits dit het maximale inschakelvolume niet overschrijdt. Voor een gedetailleerde beschrijving ⇔ 69.

#### Snelheidsafhankelijk volume

Na inschakeling van het volume met snelheidscompensatie ⇔ 69 wordt het volume automatisch zodanig aangepast dat u geen geluid van het wegdek of van de rijwind hoort.

#### Mute

Druk op () om het geluid van het Infotainmentsysteem te onderdrukken. Druk nogmaals op  $\bigcirc$  om de stiltefunctie te beëindigen. Het laatst geselecteerde volume wordt weer ingesteld.

#### Bedieningsstanden

Druk op om het startmenu weer te geven.

#### Let op

Voor een gedetailleerde beschrijving van de werking van het menu via het aanraakscherm \$ 66.

#### Audio

Selecteer **Audio** op het scherm om het hoofdmenu van de laatst geselecteerde audiomodus te openen.

Selecteer **Bron** op het scherm om de interactieve selectiebalk weer te geven.

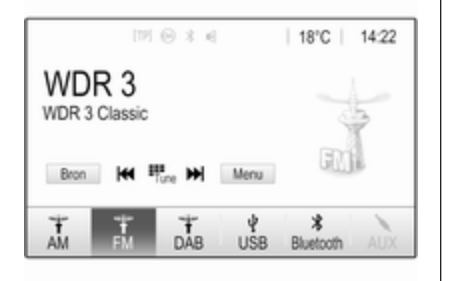

Om naar een andere audiomodus te gaan: druk op een van de opties van de interactieve selectiebalk.

Voor een gedetailleerde beschrijving van:

- Radiofuncties ⇔ 73
- Externe apparaten (USB, Bluetooth) \$\$2

#### Let op

Druk in de bovenste regel van een willekeurig scherm op ③ om snel naar het audioscherm te gaan dat momenteel actief is.

#### Gallery

Selecteer **Gallery** om het afbeeldingen- en filmmenu te openen voor de opgeslagen bestanden van een extern apparaat, zoals een USBapparaat of smartphone.

Selecteer I of i om het afbeeldingen- of filmmenu weer te geven. Selecteer de gewenste afbeelding of het filmbestand voor weergave op het display.

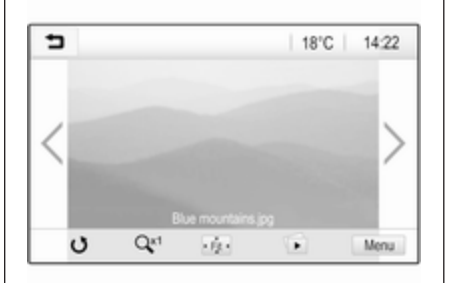

Voor een gedetailleerde beschrijving van:

- Afbeeldingsfuncties ▷ 83
- Filmfuncties ▷ 85

#### Telefoon

Voordat u de telefoonfunctie kunt gebruiken moet er een verbinding zijn gemaakt tussen het Infotainmentsysteem en de mobiele telefoon.

Voor een gedetailleerde beschrijving van het opzetten en het tot stand brengen van een Bluetooth-verbinding tussen het Infotainmentsysteem en een mobiele telefoon \$\$ 88.

Als de mobiele telefoon is verbonden, selecteer dan **Telefoon** om het hoofdmenu weer te geven.

| [19] @              | 3.4   | (ii)   18 | °C | 14:22 |
|---------------------|-------|-----------|----|-------|
| T.e. MyProvider.com | -     |           |    |       |
| MyPhone             |       | 1         | 2  | 3     |
|                     |       | 4         | 5  | 6     |
|                     |       | 7         | 8  | 9     |
| Contacten           | 0 1/2 | * .       | 0  | #     |
| Oproephistorie      | 0 (8) | e         | ~  | E.    |

Voor een gedetailleerde beschrijving van de werking van de mobiele telefoon via het Infotainmentsysteem ♀ 92.

#### Weergave

Maak verbinding met uw smartphone om smartphone-specifieke apps weer te geven op het Infotainmentsysteem.

Selecteer **Weergave** om de weergavefunctie te starten.

Afhankelijk van de smartphone die is verbonden, verschijnt er een hoofdmenu met verschillende apps die u kunt selecteren.

Voor een gedetailleerde beschrijving  $\diamondsuit$  86.

#### Instellingen

Selecteer **Instellingen** om een menu met de verschillende systeemgerelateerde instellingen te openen, bijvoorbeeld om **Geluidsterugmelding bij aanraken** te deactiveren.

## Basisbediening

| Basisbediening 6      | 6 |
|-----------------------|---|
| Geluidsinstellingen 6 | 8 |
| Volume-instellingen 6 | 9 |
| Systeeminstellingen7  | 0 |

## Basisbediening

Het display van het Infotainmentsysteem heeft een aanraakgevoelig oppervlak voor rechtstreekse interactie met de getoonde menubedieningsorganen.

### Voorzichtig

Gebruik geen puntige of harde voorwerpen zoals balpennen, potloden en dergelijke voor het aanraakscherm.

#### Schermtoets

| ⇒ | Radio                           |   | 1    |
|---|---------------------------------|---|------|
| F | avorieten beheren               |   | 1/2  |
| G | eluidsterugmelding bij aanraken |   | н I. |
| Т | ekst bladeren                   | 0 | 1    |
| G | eluidsinstellingen              |   |      |
| A | utomatisch volume               |   |      |

Druk bij het navigeren door de menu's in het desbetreffende submenu op to m terug te gaan naar het bovenliggende menu.

## Een schermtoets of menuoptie selecteren of activeren

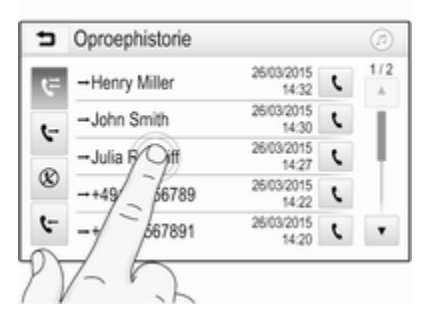

Druk op een schermtoets of menuoptie. De desbetreffende systeemfunctie wordt geactiveerd, er verschijnt een bericht of een submenu met verdere opties.

#### Let op

In de volgende hoofdstukken worden de stappen voor het selecteren en activeren van een schermtoets of een menuoptie via het aanraakscherm beschreven als "...selecteer <naam van toets>/ <naam van optie>".

## Items in het startmenu verplaatsen

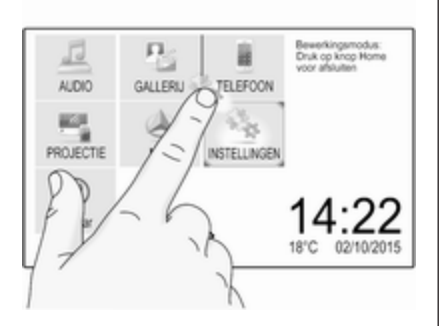

Druk op de items die u wilt verplaatsen en houd ze ingedrukt tot de pictogrammen rood worden omkaderd. Verplaats uw vinger naar de gewenste locatie en laat het element los.

#### Let op

Oefen een gelijkmatige druk uit en beweeg uw vinger met een constante snelheid.

Alle andere opties worden opnieuw ingedeeld.

Druk op een van de toetsen op het bedieningspaneel om de bewerkingsmodus af te sluiten.

#### Let op

De bewerkingsmodus wordt automatisch verlaten als er 30 seconden niets wordt gedaan.

#### Door lijsten scrollen

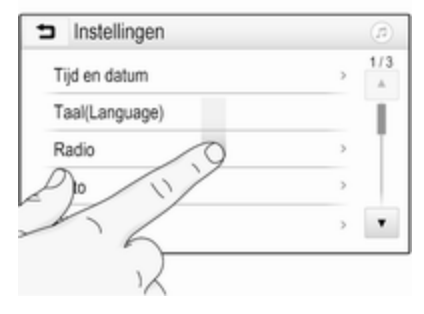

Als er meer items zijn dan er op het scherm kunnen worden weergegeven, dan moet u door de lijst bladeren.

Om door een lijst met menuopties te bladeren kunt u:

 Een willekeurig punt op het scherm aantikken en uw vinger omhoog- of omlaagvegen.

#### Let op

Oefen een gelijkmatige druk uit en beweeg uw vinger met een constante snelheid.

### 68 Basisbediening

- Druk op ▼ of ▲ aan de boven- of onderzijde van de schuifbalk.
- Beweeg de schuifbalk omhoog en omlaag met uw vinger.

Druk op de titel van de lijst om terug te keren naar het begin.

#### Let op

In de volgende hoofdstukken worden de stappen voor het bladeren naar een optie uit de lijst via het aanraakscherm beschreven als "...blader naar <naam van optie>".

#### Door de pagina's bladeren

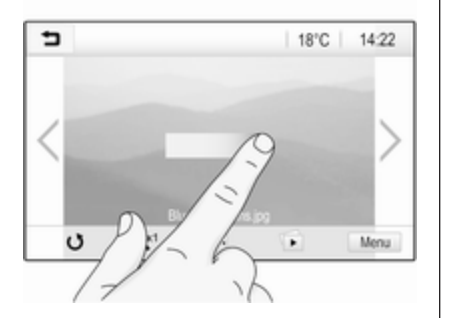

#### Let op

U kunt alleen door pagina's bladeren als er meerdere pagina's beschikbaar zijn.

Om van de ene pagina naar de andere te bladeren:

 Plaats uw vinger op een willekeurige plek van het scherm en beweeg hem naar links om naar de vorige pagina te gaan of naar rechts om naar de volgende pagina te gaan.

#### Let op

Oefen een gelijkmatige druk uit en beweeg uw vinger met een constante snelheid.

• Druk op > of < op het scherm.

#### Let op

In volgende hoofdstukken worden de stappen voor het bladeren door pagina's via het aanraakscherm beschreven als "...blader naar...pagina...".

## Geluidsinstellingen

In het menu geluids- en volumeinstellingen kunnen de toonkarakteristieken worden ingesteld. Het menu is toegankelijk vanuit elk hoofdmenu audio.

Open het menu geluids- en volumeinstellingen met **Menu** op de onderste regel van het desbetreffende hoofdmenu audio. Blader indien nodig door de lijst met menuopties en selecteer **Geluidsinstellingen**. Het desbetreffende menu verschijnt.

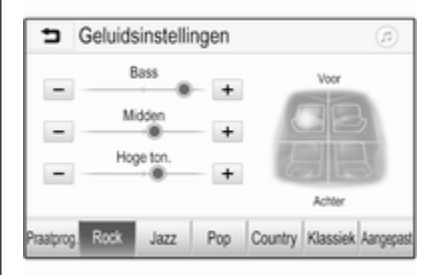

### Equalizermodus

Gebruik deze instelling voor een optimaal geluid voor het genre, bijv. **Rock** of **Klassiek**.

Selecteer de gewenste geluidsstijl in de interactieve selectiebalk onder aan het scherm. Als u **Aangepast** kiest, kunt u de volgende instellingen handmatig aanpassen.

#### Bass

Met deze instelling kunt u de lage frequenties van de audiobronnen versterken of dempen.

Druk op + of - om de instelling aan te passen.

#### Midden

Met deze instelling kunt u de middenfrequenties van de audiobron versterken of dempen.

Druk op + of - om de instelling aan te passen.

#### Hoge ton.

Met deze instelling kunt u de hoge frequenties van de audiobronnen versterken of dempen. Druk op + of - om de instelling aan te passen.

#### Balans en fader instellen

Gebruik de illustratie rechts van het menu om balans en fader in te stellen.

Druk op het bijbehorende punt in de afbeelding om het punt in het interieur te bepalen waar het geluidsniveau het hoogst is. Ook kunt u de rode marker naar het gewenste punt verschuiven.

#### Let op

De instellingen voor balance en fader gelden voor alle audiobronnen. Deze kunnen niet apart voor elke audiobron worden ingesteld.

## Volume-instellingen

## Maximaal opstartvolume aanpassen

Druk op d en selecteer dan **Instellingen**.

Selecteer Radio, blader door de lijst en selecteer vervolgens Max. inschakelvolume.

Druk op + of - om de instelling aan te passen.

## Snelheidsafhankelijk volume aanpassen

Selecteer **Radio**, blader door de lijst en selecteer vervolgens **Automatisch volume**.

Selecteer een van de opties in de lijst om de mate van volumeaanpassing te wijzigen.

**Uit**: geen harder volume bij een toenemende snelheid.

**Hoog**: maximaal hard volume bij een toenemende snelheid.

# Akoestische aanraakfeedback voor bediening activeren of deactiveren

Als de akoestische aanraakfeedback is geactiveerd, hoort u een pieptoon bij bediening van een schermtoets of menuoptie.

Selecteer **Radio** en blader in de lijst naar **Geluidsterugmelding bij** aanraken.

### 70 Basisbediening

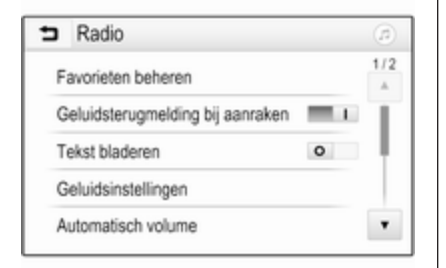

Druk op de schermtoets naast **Geluidsterugmelding bij aanraken** om de functie te activeren of deactiveren.

#### Volume van verkeersinformatie

Stel het gewenste volume van de verkeersinformatie in wanneer een verkeersbericht door het systeem wordt gegeven. De desbetreffende instelling wordt dan door het systeem opgeslagen.

## Systeeminstellingen

De onderstaande instellingen hebben betrekking op het hele systeem. Alle andere instellingen staan beschreven in de desbetreffende hoofdstukken van deze handleiding.

#### Tijd- en datuminstellingen

Druk op d en selecteer dan **Instellingen**.

Selecteer **Tijd en datum** om het desbetreffende submenu weer te geven.

| <ul> <li>Tijd en datum</li> </ul> |     |     |
|-----------------------------------|-----|-----|
| Tijdformaat instellen             | 12h | 24h |
| Datumformaat instellen            |     |     |
| Automatisch                       |     |     |
| Tijd instellen                    |     |     |
| Datum instellen                   |     |     |

#### Tijdformaat instellen

Selecteer de gewenste tijdnotatie door op het scherm de toetsen 12 h of 24 h aan te raken.

#### Datumformaat instellen

U selecteert de gewenste datumnotatie door op **Datumformaat instellen** te drukken en een van de beschikbare opties te kiezen.

#### Automatisch

Selecteer **Automatisch** om aan te geven of de datum en tijd automatisch of handmatig worden ingesteld.

Selecteer **Aan - RDS** om de datum en tijd automatisch in te stellen.

Selecteer **Uit - Handbediend** om de datum en tijd handmatig in te stellen. Als **Automatisch** op **Uit -Handbediend** wordt ingesteld, zijn de submenu-opties **Tijd instellen** en **Datum instellen** beschikbaar.

#### Tijd en datum instellen

Selecteer **Tijd instellen** of **Datum instellen** om de tijd en datum in te stellen. Tik op + en - om de instellingen te veranderen.

#### Taalinstellingen

Selecteer **Taal(Language)** om het desbetreffende menu weer te geven.

Taal voor de menuteksten wijzigen: druk op de gewenste taal.

#### Bladerfunctie voor tekst

Als er lange tekst op het scherm verschijnt, zoals bij titels van nummers en zendernamen, kan de tekst continu over het scherm rollen of kan deze eenmaal over het scherm rollen en in verkorte vorm worden weergegeven.

Selecteer Radio.

| ∍ | Radio                              |     | (3) |
|---|------------------------------------|-----|-----|
| F | avorieten beheren                  |     | 1/2 |
| ( | Seluidsterugmelding bij aanraken 🛛 | 1.1 | Т   |
| T | ekst bladeren                      | >   |     |
| 0 | Geluidsinstellingen                |     |     |
| A | utomatisch volume                  |     | ٠   |

Activeer **Tekst bladeren** als de tekst continu moet doorlopen.

Deactiveer de instelling als de tekst in blokken moet worden doorlopenn.

#### Display uitzetten

Als u het display niet wilt zien, bijvoorbeeld in de nachtelijke uren, kunt u het display uitzetten.

Druk op d en selecteer dan **Instellingen**.

Blader door de lijst en selecteer **Display uitschakelen**. Het display dooft. De audiofuncties blijven actief. Tik om het display weer in te schakelen nogmaals op het scherm of druk op een knop.

#### Fabrieksinstellingen

Blader door de lijst en selecteer **Terug** naar fabrieksinstellingen.

Selecteer Auto-instellingen herstellen om alle persoonlijke instellingen terug te zetten.

Selecteer **Alle privégegevens wissen** om de gekoppelde Bluetooth-apparaten en de opgeslagen contactenlijst en voicemailnummers te verwijderen.

#### Selecteer Radio-instellingen

**herstellen** om de geluids- en volumeinstellingen te resetten, alle favorieten te verwijderen en de gekozen beltoon te wissen.

In elk van deze gevallen verschijnt er een waarschuwing. Selecteer **Doorgaan** om de instellingen te resetten.

### 72 Basisbediening

#### Systeemversie

Druk op ຝ en selecteer dan **Instellingen**.

Blader door de lijst en selecteer **Software-informatie**.

Als een USB-apparaat is aangesloten, kunt u de voertuiginformatie op dit USB-apparaat opslaan.

Selecteer **Systeemupdate** en vervolgens **Voertuiginfo opslaan op USB**.

Neem contact op met uw garage voor een systeemupdate.

#### Auto-instellingen

De **Auto-instellingen** worden in de gebruikershandleiding beschreven.
73

## Radio

| Gebruik                    | 73 |
|----------------------------|----|
| Zender zoeken              | 73 |
| Favorietenlijst            | 75 |
| Radio Data System (RDS)    | 76 |
| Digital Audio Broadcasting | 77 |

## Gebruik

#### Radio activeren

Druk op 🖨 en selecteer dan **Audio**. Het laatst geselecteerde hoofdmenu audio verschijnt.

Selecteer **Bron** op de onderste regel van het actieve hoofdmenu radio om de interactieve selectiebalk te openen.

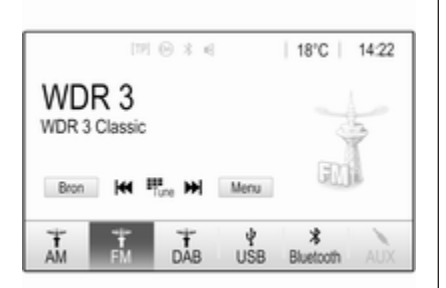

Selecteer het gewenste golfbereik.

De laatst ten gehore gebrachte zender van het geselecteerde golfbereik wordt ontvangen.

### Zender zoeken

#### Automatisch zender zoeken

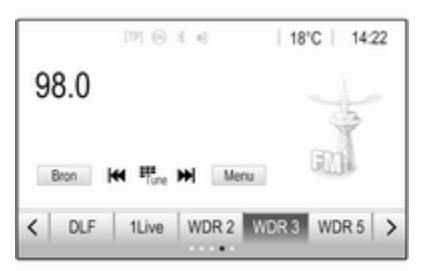

Druk kort op K◀ of ►► op het bedieningspaneel of op het scherm om naar de vorige of volgende zender in het zendergeheugen te gaan.

#### Handmatig zender zoeken

Druk op I of ► op het bedieningspaneel. Laat los, wanneer de gewenste frequentie bijna bereikt is.

De volgende te ontvangen zender wordt opgezocht en automatisch afgespeeld.

#### Let op

Frequentiebereik FM: Als de RDSfunctie is ingeschakeld, wordt er alleen naar RDS-zenders ¢ 76 gezocht en als verkeersinformatie TP is ingeschakeld, wordt er alleen naar zenders met verkeersinformatie ¢ 76 gezocht.

#### Afstemmen op zender

Druk op <sup>₩</sup><sub>m</sub> op het scherm. Het display **Direct afstemmen** verschijnt.

| 5 0  | )irect afs | temmen |   |   | ß |
|------|------------|--------|---|---|---|
| 89.5 |            |        | 1 | 2 | 3 |
|      |            |        | 4 | 5 | 6 |
|      |            |        | 7 | 8 | 9 |
| M    | H          | Go     |   |   | + |

Voer de gewenste frequentie in. Gebruik ← om de ingevoerde cijfers te verwijderen. Druk indien nodig op I of ► om vervolgens de invoer te wijzigen. Bevestig de invoer om de zender te beluisteren.

#### Zenderlijsten

Druk op **Menu** op de onderste regel van het actieve hoofdmenu radio om het bijbehorende submenu voor het specifieke golfbereik te openen.

Selecteer **Zenderlijst**. Al de te ontvangen zenders van het desbetreffende golfbereik en in het huidige ontvangstgebied worden weergegeven.

Selecteer de gewenste zender.

#### Let op

De momenteel beluisterde radiozender wordt aangeduid door het symbool ► naast de naam van de zender.

#### Categorielijsten

Tal van radiozenders zenden een PTY-code uit die het uitgezonden programmatype aangeeft (bijv. nieuws). Sommige zenders wijzigen afhankelijk van de inhoud die op dat moment wordt uitgezonden ook de PTY-code. Het Infotainmentsysteem slaat deze zenders, gesorteerd op programmatype, in de desbetreffende categorielijst op.

#### Let op

De lijstoptie **Categorieën** is alleen beschikbaar voor de FM- en DABgolfband.

Selecteer **Categorieën** om een programmatype te zoeken dat door de zenders wordt aangeboden.

Er verschijnt een lijst met momenteel beschikbare programmatypen.

Selecteer het gewenste programmatype. Er verschijnt een lijst met zenders die een programma van het geselecteerde type uitzenden.

Selecteer de gewenste zender.

#### Let op

De momenteel beluisterde radiozender wordt aangeduid door het symbool ► naast de naam van de zender.

### Zenderlijsten bijwerken

Als de zenders in de golfbereik-specifieke zenderlijst niet meer kunnen worden ontvangen, moeten de AMen DAB-zenderlijst worden bijgewerkt.

#### Let op

De lijst met FM-zenders wordt automatisch bijgewerkt.

Druk op **Menu** op de onderste regel van het actieve hoofdmenu radio en selecteer vervolgens **Zenderlijst bijwerken**.

#### Let op

Bij het bijwerken van een lijst van een zender op een specifiek frequentiebereik wordt de overeenkomstige categorielijst ook bijgewerkt.

Het toestel zoekt naar zenders en er verschijnt een bijbehorend bericht. Na het zoeken verschijnt de desbetreffende zenderlijst.

#### Let op

De momenteel beluisterde radiozender wordt aangeduid door het symbool ► naast de naam van de zender.

## Favorietenlijst

Zenders van alle golfbereiken kunnen handmatig in de favorietenlijsten worden opgeslagen.

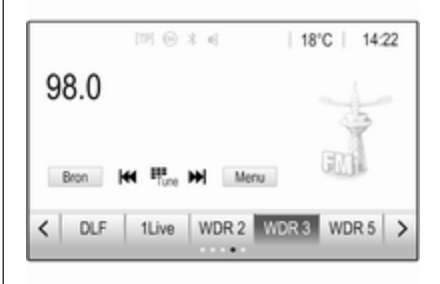

Er zijn vijf favorietenlijsten beschikbaar, waarin elk vijf zenders kunnen worden opgeslagen.

#### Let op

Het huidige station wordt gemarkeerd.

#### Een zender opslaan

Druk indien nodig op < of > om door de favorietenpagina's te bladeren.

Momenteel actieve radiozender opslaan onder een voorkeuzetoets op het scherm: houd de gewenste schermtoets gedurende enkele seconden ingedrukt. De bijbehorende frequentie of zendernaam verschijnt op de knop op het scherm.

#### Zenders oproepen

Druk indien nodig op < of > om naar de gewenste favorietenpagina te bladeren.

Selecteer op het scherm de voorkeuzeknop waaronder de gewenste radiozender opgeslagen is.

## Het aantal beschikbare favorietenpagina's instellen

Druk op der en selecteer vervolgens **Instellingen** op het scherm om het aantal favorietenpagina's vast te stellen waaruit kan worden gekozen.

Selecteer **Radio** en dan **Favorieten beheren** om het desbetreffende submenu weer te geven. Activeer of deactiveer de pagina's, afhankelijk van de favorietenpagina's die u wilt zien.

### Radio Data System (RDS)

Is een dienst voor FM-zenders die ervoor zorgt dat de gewenste zender aanzienlijk sneller wordt gevonden en zonder problemen wordt ontvangen.

#### Voordelen van RDS

- Op het display verschijnt de programmanaam van de zender in plaats van de frequentie.
- Tijdens het zoeken naar zenders stemt het Infotainmentsysteem alleen af op RDS-zenders.
- Het Infotainmentsysteem stemt altijd af op de zendfrequentie van de ingestelde zender met de beste ontvangst via AF (alternatieve frequentie).
- Afhankelijk van de ontvangen zender geeft het Infotainmentsysteem radioteksten weer met bv. informatie over het actuele programma.

#### RDS-configuratie

Druk op **Menu** op de onderste regel van het hoofdmenu FM-radio om het bijbehorende submenu voor het specifieke golfbereik te openen. Blader naar **RDS**.

Activeer of deactiveer RDS.

#### Verkeersinformatie

Verkeersinformatiezenders zijn RDSzenders die verkeersinformatie uitzenden. Als verkeersinformatie is ingeschakeld, wordt de actieve audiobron voor de duur van het verkeersbericht onderbroken.

#### Verkeersinformatiefunctie activeren

Druk op **Menu** op de onderste regel van het hoofdmenu FM-radio om het bijbehorende submenu voor het specifieke golfbereik te openen.

Druk op de schermtoets naast Verkeersberichten om de functie te activeren of deactiveren.

#### Let op

In de zenderlijst verschijnt TP naast de zenders die verkeersinformatie verschaffen. Als de verkeersinformatie is geactiveerd, verschijnt **[TP]** boven aan alle menu's. Als de actuele zender geen verkeersinformatiezender is, wordt TP grijs weergegeven en wordt er automatisch naar de volgende verkeersinformatiezender gezocht. Zodra er een verkeersinformatiezender wordt gevonden, wordt **TP** gemarkeerd. Als er geen verkeersinformatiezender wordt gevonden, blijft TP grijs.

Als er een verkeersbericht op de desbetreffende zender wordt uitgezonden, verschijnt er een bericht.

Druk op het scherm of druk op  $\bigcirc$  om de melding te onderbreken en naar de laatst geactiveerde functie te gaan.

#### **Regio-instelling**

Soms zenden RDS-zenders regionaal verschillende programma's op verschillende frequenties uit.

Druk op **Menu** op de onderste regel van het hoofdmenu FM-radio om het bijbehorende submenu voor het specifieke golfbereik te openen en blader naar **Regio**. Activeer of deactiveer Regio.

Als de regio-instelling is geactiveerd, worden er indien nodig andere frequenties met dezelfde regionale programma's geselecteerd. Is de regio-instelling uitgeschakeld, worden alternatieve frequenties voor de zenders geselecteerd zonder rekening te houden met regionale programma's.

## **Digital Audio Broadcasting**

DAB zendt radiozenders digitaal uit. DAB-zenders worden aangeduid met de programmanaam i.p.v. met de zendfrequentie.

#### Algemene aanwijzingen

- Met DAB kunnen verschillende programma's (diensten) op dezelfde frequentie worden uitgezonden (ensemble).
- Naast hoogwaardige diensten voor digitale audio is DAB ook in staat om programmagerelateerde gegevens en een veelheid

aan andere dataservices uit te zenden, inclusief rit - en verkeersinformatie.

- Zolang een bepaalde DABontvanger een signaal van een zender op kan vangen (ook al is het signaal erg zwak), is de geluidsweergave gewaarborgd.
- Bij een slechte ontvangst wordt het volume automatisch lager gezet om onaangename geluiden te vermijden.

Als het DAB-signaal te zwak is om door de radio te worden geïnterpreteerd, wordt de weergave geheel onderbroken. Dit probleem is te vermijden door in het DAB-menu **Koppeling DAB-**DAB en/of **Koppeling DAB-FM** te activeren (zie onder).

- Interferentie door zenders op naburige frequenties (een verschijnsel dat typisch is voor AM- en FM-ontvangst) doet zich bij DAB niet voor.
- Als het DAB-signaal door natuurlijke obstakels of door gebouwen wordt weerkaatst, verbetert dit de ontvangstkwaliteit van DAB,

terwijl AM- en FM-ontvangst in die gevallen juist aanmerkelijk verzwakt.

 Als DAB-ontvangst is ingeschakeld, blijft de FM-tuner van het Infotainmentsysteem op de achtergrond actief en zoekt dan continu naar FM-zenders met de beste ontvangst. Als TP ▷ 76 is geactiveerd, worden er verkeersberichten doorgegeven van de best doorkomende FM-zender. Deactiveer TP als DABontvangst niet door FM-verkeersberichten moet worden onderbroken.

#### DAB-meldingen

Naast hun muziekprogramma's zenden veel DAB-zenders ook diverse categorieën berichten uit. Als u sommige of alle categorieën activeert, wordt de momenteel ontvangen DAB-service bij een bericht uit deze categorieën onderbroken. Druk op **Menu** op de onderste regel van het actieve hoofdmenu DABradio om het bijbehorende submenu voor het specifieke golfbereik te openen.

Blader door de lijst en selecteer **DAB**aankondigingen om een lijst met de beschikbare categorieën weer te geven.

Activeer alle of alleen de gewenste berichtcategorieën. Er kunnen verschillende berichtcategorieën tegelijk worden geselecteerd.

#### Koppeling DAB-DAB

Als deze functie is geactiveerd, schakelt het systeem over op dezelfde service van een ander DAB-ensemble (indien beschikbaar) als het DABsignaal te zwak is om door de radio te worden opgevangen.

Druk op **Menu** op de onderste regel van het actieve hoofdmenu DABradio om het bijbehorende submenu voor het specifieke golfbereik te openen.

Blader door de lijst en activeer of deactiveer **Koppeling DAB-DAB**.

#### Koppeling DAB-FM

Als deze functie is geactiveerd, schakelt het systeem over op eenzelfde FM-zender van de actieve DABservice (indien beschikbaar) als het DAB-signaal te zwak is om door de radio te worden opgevangen.

Blader door de lijst en activeer of deactiveer **Koppeling DAB-FM**.

#### L-band

Via deze functie kunt u definiëren welke DAB-golfbereiken door het Infotainmentsysteem moeten worden ontvangen.

De L-band (normale en satellietradio) is een andere radiofrequentie die u daarnaast kunt ontvangen.

Druk op **Menu** op de onderste regel van het actieve hoofdmenu DABradio om het bijbehorende submenu voor het specifieke golfbereik te openen.

Blader door de lijst en activeer of deactiveer **L-band**.

#### Intellitext

Met de functie **Intellitext** kunt u extra informatie ontvangen, zoals financiele informatie, sport en nieuws.

#### Let op

De beschikbare content is afhankelijk van de zender en regio.

Druk op **Menu** op de onderste regel van het actieve hoofdmenu DABradio om het bijbehorende submenu voor het specifieke golfbereik te openen.

Blader door de lijst en selecteer Intellitext.

Selecteer één van de categorieën en kies een specifieke optie om gedetailleerde informatie weer te geven.

#### EPG

De elektronische programmagids verschaft informatie over het huidige en komende programma van de desbetreffende DAB-zender.

Druk op **Menu** op de onderste regel van het hoofdmenu DAB-radio en selecteer vervolgens **Zenderlijst**.

Radio 79

Druk op het pictogram naast de zender om het programma van de gewenste zender weer te geven.

## Externe apparaten

| Algemene informatie    | 80 |
|------------------------|----|
| Audio afspelen         | 82 |
| Afbeeldingen weergeven | 83 |
| Films afspelen         | 85 |
| Smartphone-applicaties |    |
| gebruiken              | 86 |

## Algemene informatie

Er zit een USB-poort voor het aansluiten van externe apparaten op de middenconsole.

#### Let op

U moet de USB-poort altijd schoon en droog houden.

### USB-poort

Op de USB-poort kunt u een mp3speler, USB-drive, SD-kaart (via USB-stekker/adapter) of smartphone aansluiten.

Er kunnen maximaal twee USB-apparaten tegelijk op het Infotainmentsysteem aangesloten zijn.

#### Let op

Voor het verbinden van twee USBapparaten hebt u een externe USBhub nodig.

Het Infotainmentsysteem kan audiobestanden afspelen, afbeeldingsbestanden weergegeven of filmbestanden afspelen vanaf USB-opslagapparaten. Na het aansluiten op de USB-poort werken diverse functies van het bovenvermelde apparaat via de knoppen en menu's van het Infotainmentsysteem.

#### Let op

Niet alle aanvullende apparaten worden ondersteund door het Infotainmentsysteem. In de lijst op onze website kunt u controleren welke modellen geschikt zijn.

#### Een apparaat aansluiten/loskoppelen

Sluit een van bovenstaande apparaten aan op de USB-poort. Gebruik indien nodig de daartoe bestemde aansluitkabel. De muziekfunctie start automatisch.

#### Let op

Bij het verbinden van een niet-leesbaar USB-apparaat verschijnt er een bijbehorende foutmelding en schakelt het Infotainmentsysteem automatisch terug naar de vorige functie.

Ontkoppel het USB-apparaat door een andere functie te selecteren en dan het USB-opslagapparaat te verwijderen.

#### Voorzichtig

Koppel het toestel tijdens het afspelen niet los. Hierdoor kan het toestel of het Infotainmentsysteem beschadigd raken.

#### USB automatisch starten

Standaard verschijnt het USB-audiomenu automatisch zodra een USBapparaat is aangesloten.

Indien gewenst kunt u deze functie deactiveren.

Druk op der en selecteer vervolgens **Instellingen** om het instellingenmenu te openen.

Selecteer **Radio**, blader naar **USB** automatisch starten en druk op de schermtoets naast de functie.

Druk nogmaals op de schermtoets om de functie weer te activeren.

#### Bluetooth

Apparaten die de Bluetooth-muziekprofielen A2DP en AVRCP ondersteunen kunnen draadloos met het Infotainmentsysteem worden verbonden. Het Infotainmentsysteem kan de muziekbestanden afspelen die op deze apparaten staan.

#### Een apparaat aansluiten

Voor een gedetailleerde beschrijving van het tot stand brengen van een Bluetooth-verbinding  $\diamondsuit$  89.

#### Bestandsformaten en mappen

De maximale capaciteit van een door het Infotainmentsysteem ondersteund apparaat is 2500 muziekbestanden, 2500 afbeeldingsbestanden, 250 filmbestanden, 2500 mappen en 10 niveaus mappenstructuur. Alleen apparaten met een formattering in het FAT16 / FAT32-bestandssysteem worden ondersteund.

Als de audio-metagegevens afbeeldingen bevatten, verschijnen deze afbeeldingen op het scherm.

#### Let op

Sommige bestanden worden wellicht niet goed afgespeeld. Dit wordt wellicht veroorzaakt door een ander opnameformaat of de staat van het bestand.

Bestanden van online-winkels met digitaal rechtenbeheer (DRM) kunnen niet worden afgespeeld.

Het Infotainmentsysteem kan de volgende audio-, afbeeldings- en filmbestanden op externe apparaten afspelen/weergeven.

#### Audiobestanden

De afspeelbare audiobestandsformaten zijn MP3 (MPEG-1 layer 3, MPEG-2 layer 3), WMA, AAC, AAC+, ALAC OGG WAF (PCM), AIFF, 3GPP (alleen audio), Audio Books en LPCM. iPod<sup>®</sup> en iPhone<sup>®</sup> apparaten spelen ALAC, AIFF, Audio Books en LPCM af.

Bij het afspelen van een bestand met ID3 tag-informatie kan het Infotainmentsysteem informatie weergeven, bijv. over de titel van de track en de artiest.

#### Afbeeldingsbestanden

De weergeefbare afbeeldingsbestandsformaten zijn JPG, JPEG, BMP, PNG en GIF.

JPG-bestanden moeten 64 tot 5000 pixels breed en 64 tot 5000 pixels hoog zijn.

BMP-, PNG- en GIF-bestanden moeten 64 tot 1024 pixels breed en 64 tot 1024 pixels hoog zijn.

De bestandsgrootte van de afbeeldingen mag niet meer dan 1MB zijn.

#### Filmbestanden

De afspeelbare videobestandsformaten zijn AVI en MP4.

De maximale resolutie is 1280 x 720 pixels. De herhalingsfrequentie moet minder dan 30 fps zijn.

De bruikbare codec is H.264/MPEG-4 AVC.

De afspeelbare audio-indelingen zijn MP3, AC3, AAC en WMA.

Het weergeefbare ondertitelingsformaat is SMI.

## Audio afspelen

#### Muziekfunctie activeren

Als het apparaat nog niet met het Infotainmentsysteem verbonden is, verbind het apparaat dan  $\diamondsuit$  80.

Doorgaans wordt het desbetreffende hoofdmenu audio automatisch weergegeven.

Als het afspelen niet automatisch wordt gestart, bijvoorbeeld omdat **USB automatisch starten** is gedeactiveerd \$>\$0, moet u de volgende stappen ondernemen:

Druk op de en selecteer vervolgens Audio om het laatst geselecteerde hoofdmenu audio te openen.

Selecteer **Bron** in de interactieve selectiebalk gevolgd door de gewenste audiobron om het desbetreffende hoofdmenu audio te openen.

Het afspelen van de audiotracks start automatisch.

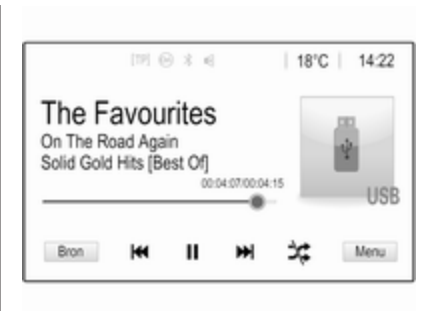

#### Functietoetsen

Afspelen onderbreken en hervatten Druk op II om het afspelen te onderbreken. De knop op het scherm

verandert in ►.

Druk op  $\blacktriangleright$  om het afspelen te hervatten.

#### Volgende of vorige track afspelen

Druk op ▶ om de volgende track af te spelen.

Tik, zodra de track wordt afgespeeld, binnen twee seconden op I≪ om terug te gaan naar de vorige track.

## Terug naar het begin van de huidige track gaan

Tik, wanneer de track wordt afgespeeld, na twee seconden op I◀◀.

#### Snel vooruit en achteruit gaan

Houd I of ▶ ingedrukt. Laat de toets los om naar de normale afspeelmodus terug te keren.

Ook kunt u de schuifbalk die de positie van de huidige track aangeeft naar links of rechts verplaatsen.

## Tracks in willekeurige volgorde afspelen

Druk op ≭ om de tracks in willekeurige volgorde af te spelen. De schermtoets verandert in ≭.

Druk nogmaals op 🌣 om de functie Willekeurige volgorde te deactiveren en terug te gaan naar de normale afspeelmodus.

#### Muziek doorbladeren-functie

Druk op het scherm om het bladerscherm weer te geven. U kunt ook **Menu** op de onderste regel van het hoofdscherm Audio selecteren om het desbetreffende audiomenu weer te geven, en vervolgens **Muziek doorbladeren** selecteren.

Er verschijnen verschillende categorieën waarin de tracks gesorteerd zijn, bijv. **Playlists**, **Artiesten** of **Albums**.

| <ul> <li>Artiesten</li> </ul>             | ø    |
|-------------------------------------------|------|
| Beastie Boys                              | >    |
| Frida Gold                                | >    |
| Kings Of Leon                             | >    |
| Alternatives                              | >    |
| Playfists Artiesten Albums Nummers Genres | Meer |

Selecteer de gewenste categorie, subcategorie (indien beschikbaar) en kies dan een track.

Selecteer de track om de weergave te starten.

## Afbeeldingen weergeven

U kunt afbeeldingen bekijken vanaf een USB-apparaat dat op de USBpoort is aangesloten.

#### Let op

Uit veiligheidsoverwegingen zijn bepaalde functies uitgeschakeld tijdens het rijden.

#### Afbeeldingenweergave activeren

Als het apparaat nog niet met het Infotainmentsysteem verbonden is, verbind het apparaat dan  $\diamondsuit$  80.

Druk op 🖨 en selecteer vervolgens **Gallery** om het hoofdmenu media te openen.

Druk op 🖬 om het hoofdmenu afbeeldingen te openen en een lijst met opgeslagen afbeeldingen op het USB-apparaat weer te geven. Selecteer de gewenste afbeelding.

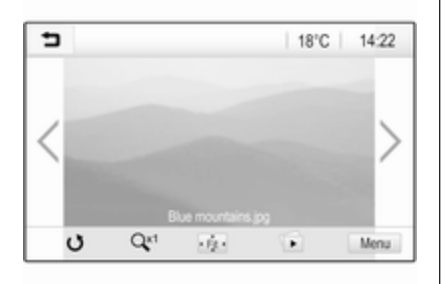

Tik op het scherm om de menubalk te verbergen. Tik nogmaals op het scherm om de menubalk weer te tonen.

#### Functietoetsen

#### Modus Volledig scherm

Selecteer : om de afbeelding in de modus Volledig scherm weer te geven. Druk op het scherm om de modus Volledig scherm te verlaten.

## Volgende of vorige afbeelding weergeven

Druk op > of veeg naar links om de volgende afbeelding te bekijken.

Druk op < of veeg naar rechts om de vorige afbeelding te bekijken.

#### Een afbeelding draaien

Selecteer  $\boldsymbol{\upsilon}$  om de afbeelding te draaien.

#### Inzoomen op een afbeelding

Druk een of meerdere keren op  $\mathfrak{P}^{\mathsf{r}}$  om in te zoomen op een afbeelding of om terug te keren naar het oorspronkelijke formaat.

#### Diavoorstelling weergeven

Selecteer 🗈 om de afbeeldingen op het USB-apparaat als diavoorstelling te bekijken.

Druk op het scherm om de diavoorstelling te beëindigen.

#### Menu Afbeeldingen

Selecteer **Menu** op de onderste regel van het scherm om het **Afbeeldingenmenu** weer te geven.

|     | Abeelangenmena         | 6 |
|-----|------------------------|---|
| Tij | d diavoorstelling      |   |
| Kl  | ok. Temperatuurdisplay | 0 |
| Di  | splay-instellingen     |   |

#### Tijd diavoorstelling

Selecteer **Tijd diavoorstelling** om een lijst met mogelijkheden voor het tijdsverloop weer te geven. Activeer de gewenste tijd voor een afbeelding in een diavoorstelling.

#### Klok- en temperatuurweergave

Activeer voor het weergeven van tijd en temperatuur in de volledigeschermmodus **Klok. Temperatuurdisplay**.

#### **Display-instellingen**

Selecteer **Display-instellingen** om een submenu voor de helderheid en het contrast te openen.

Druk op + of - om de instellingen aan te passen.

## Films afspelen

U kunt films bekijken vanaf een USBapparaat dat op de USB-poort is aangesloten.

#### Let op

Voor uw eigen veiligheid werkt de filmfunctie onderweg niet.

#### Filmfunctie activeren

Als het apparaat nog niet met het Infotainmentsysteem verbonden is, verbind het apparaat dan  $\Rightarrow$  80.

Druk op d en selecteer vervolgens **Gallery** om het hoofdmenu media te openen.

Druk op **≤** om het hoofdmenu film te openen en de gewenste map en/of film te selecteren.

De film wordt afgespeeld.

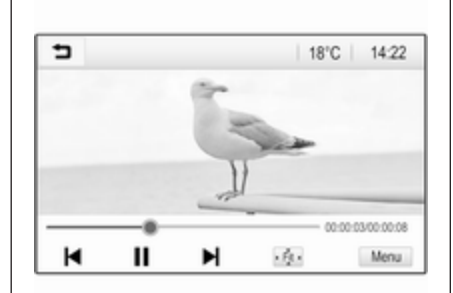

#### Functietoetsen

#### Volledig scherm

Afspelen onderbreken en hervatten Druk op II om het afspelen te onderbreken. De knop op het scherm verandert in ►.

Druk op  $\blacktriangleright$  om het afspelen te hervatten.

#### Volgende of vorige track afspelen

Druk op  $\blacktriangleright$  om het volgende filmbestand af te spelen.

Druk, zodra de film wordt afgespeeld, binnen vijf seconden op ◄ om terug te gaan naar het vorige filmbestand.

## Terug naar het begin van de huidige film gaan

Druk, wanneer de film wordt afgespeeld, na vijf seconden op ◄.

#### Snel vooruit en achteruit gaan

Houd I of ▶ ingedrukt. Laat de toets los om naar de normale afspeelmodus terug te keren.

#### Filmmenu

Selecteer **Menu** op de onderste regel van het scherm om het **Menu Film** weer te geven.

|   | Menu Film               | ø |
|---|-------------------------|---|
| G | eluidsinstellingen      |   |
| A | utomatisch volume       |   |
| К | lok. Temperatuurdisplay |   |
| D | isplay-instellingen     |   |

#### Klok- en temperatuurweergave

Activeer voor het weergeven van tijd en temperatuur in de volledigeschermmodus **Klok. Temperatuurdisplay**.

#### **Display-instellingen**

Selecteer **Display-instellingen** om een submenu voor de helderheid en het contrast te openen.

Druk op + of - om de instellingen aan te passen.

# Smartphone-applicaties gebruiken

#### Telefoonweergave

De smartphone-applicaties Apple CarPlay en Android Auto geven de geselecteerde apps van uw smartphone weer op het infotainmentscherm. U kunt ze bedienen met de bedieningsorganen van het Infotainmentsysteem.

Controleer bij de fabrikant van het apparaat of deze functie op uw smartphone kan worden gebruikt en of de applicatie beschikbaar is in het land waar u zich bevindt.

#### De smartphone voorbereiden

Android-telefoon: Download de Android Auto-app naar uw smartphone vanaf de Google Play™ Store.

iPhone: Controleer of Siri<sup>®</sup> op uw smartphone geactiveerd is.

## Telefoonweergave activeren in het instellingenmenu

Druk op de om het startscherm weer te geven en selecteer vervolgens Instellingen.

#### Blader door de lijst naar Apple CarPlay of Android Auto.

Zorg ervoor dat de desbetreffende applicatie is geactiveerd.

#### Mobiele telefoon verbinden

Sluit de smartphone aan op de USBpoort  $\diamondsuit$  80.

#### Telefoonweergave starten

Druk op 🖆 en selecteer vervolgens Weergave om de telefoonweergavefunctie te starten.

#### Let op

Als de toepassing door het infotainmentsysteem wordt herkend, kan het toepassingspictogram wijzigen in **Apple CarPlay** of **Android Auto**.

U kunt ook enkele seconden 🖨 ingedrukt houden om de functie te starten.

Het getoonde telefoonweergavescherm is afhankelijk van uw smartphone en de softwareversie.

#### **Teruggaan naar het infotainmentscherm** Druk op 씁.

## Spraakherkenning

| Algemene informatie | 87 |
|---------------------|----|
| Gebruik             | 87 |

## Algemene informatie

Via de spraakdoorschakeling van het Infotainmentsysteem hebt u toegang tot de spraakherkenningscommando's op uw smartphone. Raadpleeg de gebruiksaanwijzing van uw smartphone om te controleren of uw smartphone deze functie ondersteunt.

Om de spraakdoorschakeling te kunnen gebruiken, moet de smartphone op het Infotainmentsysteem zijn aangesloten via een USB-kabel \$\$ 80 of via Bluetooth \$\$ 89.

## Gebruik

## Spraakherkenning activeren

Houd **\** op het bedieningspaneel of \$\varksymbol{\epsilon}\$ op het stuurwiel ingedrukt om een spraakherkenningssessie te starten. Er verschijnt een spraakbesturingsbericht op het scherm.

Na de pieptoon kunt u direct een commando geven. Raadpleeg voor informatie over ondersteunde commando's de gebruiksaanwijzing van uw smartphone.

## Volume van gesproken vragen aanpassen

Draai aan  $\bigcirc$  op het bedieningspaneel of druk op + / - rechts op het stuurwiel om het volume van de gesproken instructies hoger of lager te zetten.

### Spraakherkenning deactiveren

Druk op het stuurwiel op **\**. Het spraakbesturingsbericht verdwijnt en de spraakherkenningssessie wordt beëindigd.

## Telefoon

| Algemene aanwijzingen | 88 |
|-----------------------|----|
| Bluetooth-verbinding  | 89 |
| Noodoproep            | 91 |
| Bediening             | 92 |
| Mobiele telefoons en  |    |
| CB-zendapparatuur     | 96 |

## Algemene aanwijzingen

De telefoonfunctie biedt u de mogelijkheid om via een microfoon en de luidsprekers van de auto telefoongesprekken te voeren en met het Infotainmentsysteem van de auto de belangrijkste functies van de mobiele telefoon te bedienen. Om de telefoonfunctie te kunnen gebruiken, moet de mobiele telefoon een Bluetoothverbinding hebben met het Infotainmentsysteem.

Niet alle functies van de telefoon worden door elke mobiele telefoon ondersteund. Welke telefoonfuncties bruikbaar zijn, hangt af van de desbetreffende mobiele telefoon en van de netwerkprovider. Verdere informatie hierover kunt u in de bedieningshandleiding van uw mobiele telefoon vinden. U kunt hierover ook informatie vragen bij uw netwerkprovider. Belangrijke informatie voor de bediening en de verkeersveiligheid

#### **∆**Waarschuwing

Mobiele telefoons hebben invloed op uw omgeving. Daarom zijn er veiligheidsvoorschriften en richtlijnen opgesteld. Alvorens gebruik te maken van de telefoonfunctie dient u op de hoogte te zijn van de desbetreffende richtlijnen.

#### **∆**Waarschuwing

Het gebruik van de telefoon in handsfree-modus tijdens het rijden kan gevaarlijk zijn doordat uw concentratie afneemt tijdens het telefoneren. Parkeer uw auto voordat u de telefoon in handsfree-modus gebruikt. Volg de bepalingen van het land waarin u zich bevindt.

Volg de voorschriften die in sommige gebieden gelden op en zet uw mobiele telefoon uit als mobiel telefoneren verboden is, als de mobiele telefoon interferentie veroorzaakt of als er zich gevaarlijke situaties kunnen voordoen.

### Bluetooth

De telefoonfunctie is gecertificeerd door de Bluetooth Special Interest Group (SIG).

Meer informatie over de specificatie kunt u op internet op http://www.bluetooth.com vinden

## **Bluetooth-verbinding**

Bluetooth is een standaard voor het draadloos verbinden van bijv. mobiele telefoons, smartphones of andere apparaten.

Bluetooth-apparaten met het Infotainmentsysteem gekoppeld (uitwisselen van pincode tussen Bluetooth-apparaat en Infotainmentsysteem) en verbonden via het menu **Bluetooth**.

#### Menu Bluetooth

Selecteer **Bluetooth** om het Bluetooth-menu weer te geven.

| <ul> <li>Bluetooth</li> </ul> | ø   |
|-------------------------------|-----|
| Apparaatinformatie            | 1/2 |
| Apparaatbeheer                | - I |
| Andere PIN voor koppelen      |     |
| Beltonen                      |     |
| Sorteervolgorde               |     |

#### Een apparaat koppelen

#### Opmerkingen

- U kunt maximaal tien apparaten met het systeem koppelen.
- Er kan slechts één gekoppeld apparaat tegelijk met het Infotainmentsysteem worden verbonden.

- Koppelen is slechts één keer noodzakelijk, tenzij het apparaat van de lijst met gekoppelde apparaten wordt gewist. Als het apparaat eerder verbonden was, brengt het Infotainmentsysteem de verbinding automatisch tot stand.
- Bij werken via Bluetooth wordt de accu van het apparaat aanzienlijk belast. Sluit het apparaat daarom aan op een USB-poort, zodat het wordt opgeladen.

#### Een nieuw apparaat koppelen

- Activeer de Bluetooth-functie van het Bluetooth-apparaat. Voor nadere informatie verwijzen we u naar de gebruiksaanwijzing van het Bluetooth-apparaat.
- 2. Druk op der en selecteer vervolgens **Instellingen** op het infodisplay.

Selecteer **Bluetooth** en dan **Apparaatbeheer** om het desbetreffende menu weer te geven.

### 90 Telefoon

| <ul> <li>Appa</li> </ul> | raatbeheer      |   |   | đ |
|--------------------------|-----------------|---|---|---|
|                          | Apparaat zoeken |   |   |   |
| MyPhone                  | •               | Ð | ç | 8 |
| Benny's                  | Phone           | Ŷ | ٢ | 8 |
| MyPhone                  | 2               | ŋ | ¢ | 8 |

#### Let op

- 3. Druk op **Apparaat zoeken**. Alle detecteerbare Bluetooth-apparaten in de omgeving verschijnen in een nieuwe zoekresultatenlijst.
- 4. Druk op het Bluetooth-apparaat dat u wilt koppelen.
- 5. Bevestig de koppelprocedure:
  - Als SSP (secure simple pairing) wordt ondersteund:

Bevestig de berichten op het Infotainmentsysteem en het Bluetooth-apparaat.

 Als SSP (secure simple pairing) niet wordt ondersteund:

> Op het Infotainmentsysteem: er verschijnt een **Info**-bericht waarin u wordt gevraagd om een pincode op uw Bluetooth-apparaat in te voeren.

Op het Bluetooth-apparaat: voer de pincode in en bevestig de ingevoerde gegevens.

6. Het Infotainmentsysteem en het apparaat zijn gekoppeld.

#### Let op

Na het koppelen van het Bluetoothapparaat geeft & naast het Bluetooth-apparaat aan dat de telefoonfunctie geactiveerd is en geeft b aan dat de functie Streaming audio via Bluetooth geactiveerd is.

 Het telefoonboek wordt automatisch naar het Infotainmentsysteem gedownload. Afhankelijk van de telefoon moet het Infotainmentsysteem toegang verkrijgen tot het telefoonboek. Bevestig indien nodig de berichten op het Bluetooth-apparaat.

Als deze functie niet door het Bluetooth-apparaat wordt ondersteund, verschijnt er een bijbehorend bericht.

#### De Bluetooth-pincode wijzigen

Druk op d en selecteer dan **Instellingen**.

Selecteer **Bluetooth** en dan **Andere PIN voor koppelen** om het desbetreffende submenu weer te geven. Er verschijnt een toetsenblok.

Voer de gewenste viercijferige pincode in.

Bevestig dit door **Invoeren** te selecteren.

## Een gekoppeld apparaat verbinden

Druk op d en selecteer dan **Instellingen**.

Selecteer **Bluetooth** en dan **Apparaatbeheer** om het desbetreffende menu weer te geven.

Selecteer het Bluetooth-apparaat dat u wenst te koppelen. Het apparaat is verbonden.

#### Let op

Het verbonden toestel en de beschikbare opties worden gemarkeerd.

#### Een apparaat loskoppelen

Druk op d en selecteer dan **Instellingen**.

Selecteer **Bluetooth** en dan **Apparaatbeheer** om het desbetreffende menu weer te geven.

Selecteer het momenteel verbonden Bluetooth-apparaat. Er verschijnt een bericht dat u moet beantwoorden.

Selecteer **Ja** om het apparaat los te koppelen.

#### Een apparaat wissen

Druk op 🗟 en selecteer dan **Instellingen**.

Selecteer **Bluetooth** en dan **Apparaatbeheer** om het desbetreffende menu weer te geven.

Selecteer **WIS** naast het Bluetoothapparaat. Er verschijnt een bericht dat u moet beantwoorden.

Selecteer **Ja** om het apparaat te wissen.

#### Apparaatinfo

Druk op 🗟 en selecteer dan **Instellingen**.

Selecteer **Bluetooth** en dan **Apparaatinformatie** om het desbetreffende menu weer te geven.

De weergegeven informatie omvat Apparaatnaam, Adres en Pincode.

### Noodoproep

#### **∆**Waarschuwing

Het tot stand brengen van de verbinding kan niet onder alle omstandigheden worden gegarandeerd. Daarom is het belangrijk dat u bij gesprekken van levensbelang (bijv. bij het inroepen van medische hulp) niet alleen op een mobiele telefoon vertrouwt.

Voor sommige netwerken kan het noodzakelijk zijn dat er op de juiste manier een geldige simkaart in de mobiele telefoon is aangebracht.

#### **∆**Waarschuwing

Denk eraan dat u met uw mobiele telefoon kunt bellen en ontvangen indien u zich in een gebied bevindt met een voldoende sterk signaal. Onder bepaalde omstandigheden kunnen nooddiensten niet op alle mobiele telefoonnetwerken worden gebeld; mogelijkerwijs kunnen deze oproepen niet gedaan worden wanneer bepaalde netwerkdiensten en/of telefoonfuncties actief zijn. U kunt hierover uw lokale netwerkexploitant raadplegen.

Het alarmnummer kan per land en regio variëren. Wij raden u aan het juiste alarmnummer voor de relevante regio van tevoren op te vragen.

#### Een noodoproep doen

Vorm het noodnummer (bijv. 112).

De telefoonverbinding met de alarmcentrale wordt tot stand gebracht.

Antwoord als het dienstdoende personeel u vragen stelt over het noodgeval.

#### **∆**Waarschuwing

Beëindig het gesprek pas als de alarmcentrale u daarom vraagt.

## Bediening

Zodra er een Bluetooth-verbinding tussen uw mobiele telefoon en het Infotainmentsysteem tot stand is gebracht, kunt u tal van functies van uw mobiele telefoon via het Infotainmentsysteem bedienen.

#### Let op

In de handsfree-modus blijft bediening van de mobiele telefoon mogelijk, bv. om een gesprek te beantwoorden of het volume te regelen.

Na het tot stand brengen van een verbinding tussen de mobiele telefoon en het Infotainmentsysteem worden er gegevens van de mobiele telefoon naar het Infotainmentsysteem verstuurd. Afhankelijk van de mobiele telefoon en de hoeveelheid over te dragen gegevens kan dit enige tijd in beslag nemen. Tijdens deze periode is het bedienen van de mobiele telefoon via het Infotainmentsysteem slechts beperkt mogelijk.

#### Let op

Niet alle mobiele telefoons bieden volledige ondersteuning van de telefoonfunctie van de auto. Daarom kan het bereik aan hieronder beschreven functies afwijken.

#### Hoofdmenu telefoon

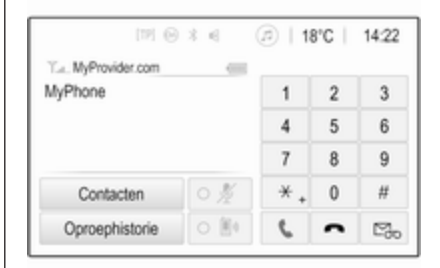

#### Let op

Het **Telefoon** hoofdmenu is alleen beschikbaar als er via Bluetooth een mobiele telefoon met het infotainmentsysteem verbonden is. Voor een gedetailleerde beschrijving ▷ 89.

Veel functies van de mobiele telefoon kunt u nu bedienen via het hoofdmenu telefoon (en bijbehorende submenu's) en via de telefoonspecifieke knoppen op het stuurwiel.

### Telefoongesprek starten

#### Telefoonnummer invoeren

Druk op 🗟 en selecteer dan Telefoon.

Voer een telefoonnummer in met het toetsenblok in het hoofdmenu telefoon.

Druk op  $\Leftrightarrow$  of houd deze toets ingedrukt om een of meerdere ingevoerde tekens te wissen.

Tik op **\** om een nummer te kiezen.

#### Telefoonboek gebruiken

#### Let op

Bij het koppelen van een mobiele telefoon aan het infotainmentsysteem via Bluetooth wordt het telefoonboek van de mobiele telefoon automatisch gedownload  $\diamondsuit$  89.

Selecteer **Contacten** in het hoofdmenu telefoon.

| ∍ | Contacten      |    | Ø   |
|---|----------------|----|-----|
|   | Philip Adams   | C. | 1/3 |
|   | Peter Gilbert  | C  | T   |
|   | Henry Miller   | C. |     |
|   | Julia Radcliff | C  | 1   |
|   | John Smith     | ٤. | ٠   |

#### Snelzoeken

- 1. Selecteer **B** om een lijst met alle contactpersonen weer te geven.
- 2. Blader door de lijst met contactpersonen.
- Druk op de contactpersoon die u wilt bellen. Er verschijnt een menu met alle telefoonnummers die voor het geselecteerde contact zijn opgeslagen.
- 4. Selecteer het gewenste telefoonnummer om de oproep te starten.

#### Zoekmenu

Als het telefoonboek veel contactpersonen bevat, kunt u via het zoekmenu de gewenste contactpersoon zoeken. Selecteer  $\mathcal{P}$  in het menu **Contacten** om het zoektabblad weer te geven.

| ∍ | Contacten |     |      |                |  |  |
|---|-----------|-----|------|----------------|--|--|
|   | ghi - tu  |     | (3)  | Henry Miller   |  |  |
|   | @,        | abc | def  | John Smith     |  |  |
|   | ghi       | jkl | mno  | Julia Radcliff |  |  |
| Q | pqrs      | tuv | wxyz |                |  |  |
|   | +         | -   |      |                |  |  |

De letters zijn alfabetisch gegroepeerd op de schermtoetsen: **abc**, **def**, **ghi**, **jkl**, **mno**, **pqrs**, **tuv** en **wxyz**.

Gebruik  $\Leftrightarrow$  om een ingevoerde letters te wissen.

1. Selecteer de knop met de eerste letter van de contactpersoon waarnaar u wilt zoeken.

Bijvoorbeeld: Als de contactpersoon die u wilt zoeken met een 'g' begint, selecteert u de knop **ghi** op het scherm.

Alle contactpersonen verschijnen die een van de letters op deze

### 94 Telefoon

toets bevatten, in dit geval 'g', 'h' en 'i'.

- 2. Selecteer de knop met de tweede letter van de contactpersoon waarnaar u wilt zoeken.
- 3. Blijf meer letters van de contactpersoon die u wilt zoeken invoeren totdat de gewenste contactpersoon verschijnt.
- Druk op de contactpersoon die u wilt bellen. Er verschijnt een menu met alle telefoonnummers die voor het geselecteerde contact zijn opgeslagen.
- 5. Selecteer het gewenste telefoonnummer om de oproep te starten. Het volgende display verschijnt.

| [19] 🕞              | 3 € ( | 11  | 3°C | 14:22 |
|---------------------|-------|-----|-----|-------|
| T.a. MyProvider.com |       |     |     |       |
| Henry Miller        | 00.15 | 1   | 2   | 3     |
| +49567890123        |       | 4   | 5   | 6     |
|                     |       | 7   | 8   | 9     |
| Contacten           | 0 ½   | * . | 0   | #     |
| Oproephistorie      | 0 81  | e   | ~   | ш     |

#### Contactinstellingen

U kunt de contactenlijst op voor- of achternaam sorteren.

Druk op de en selecteer dan Instellingen om het desbetreffende menu weer te geven.

Selecteer **Bluetooth** en vervolgens **Sorteervolgorde**. Activeer de gewenste optie.

#### Belhistorie gebruiken

Alle ontvangen, uitgaande of gemiste oproepen worden vastgelegd.

Druk op d en selecteer dan **Telefoon**.

Selecteer **Oproephistorie** in het hoofdmenu telefoon.

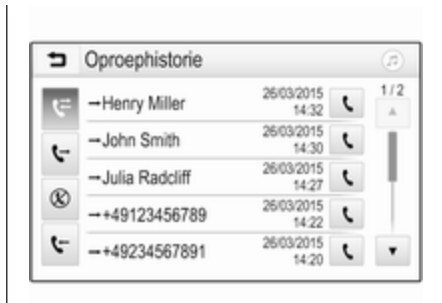

Selecteer & voor uitgaande oproepen, & voor gemiste oproepen, voor binnenkomende oproepen en voor alle oproepen. De desbetreffende gesprekslijst wordt weergegeven.

Selecteer de gewenste vermelding om de oproep te starten.

#### Een nummer opnieuw kiezen

Het systeem kan het laatst gekozen telefoonnummer opnieuw kiezen.

Druk op , selecteer **Telefoon** gevolgd door **\checkmark**.

#### Snelkiesnummers gebruiken

Snelkiesnummers die op de mobiele telefoon zijn opgeslagen, kunt u ook met het toetsenblok van het hoofdmenu telefoon kiezen.

 $\mathsf{Druk}\,\mathsf{op} \textcircled{{} \texttt{G}} \mathsf{en}\,\mathsf{selecteer}\,\mathsf{dan}\,\mathbf{Telefoon}.$ 

Houd het desbetreffende getal op het toetsenblok ingedrukt om de oproep te starten.

### Inkomend telefoongesprek

#### Een oproep aannemen

Als er bij een inkomende oproep een audiomodus, zoals de radio- of USBmodus, actief is, wordt het geluid van de audiobron onderdrukt en blijft dit zo totdat het gesprek wordt beëindigd.

Er verschijnt een bericht met het telefoonnummer of de naam van de beller (indien beschikbaar).

| [72] (              | 9 % 4               | 18                  | °C | 14:22 |
|---------------------|---------------------|---------------------|----|-------|
| T.e. MyProvider.com |                     |                     |    |       |
| MyPhone             |                     | 1                   | 2  | 3     |
|                     |                     | 4                   | 5  | 6     |
|                     |                     | 7                   | 8  | 9     |
| Contacten           | 0 1/2               | *.                  | 0  | #     |
| < <b>^</b>          | - Inkomen<br>+49567 | de oproep<br>890123 | )  |       |

Selecteer **\** om het gesprek aan te nemen.

#### Een oproep weigeren

Selecteer **n** om het gesprek te weigeren.

#### Beltoon wijzigen

Selecteer **Bluetooth** gevolgd door **Beltonen** om het desbetreffende menu weer te geven. Er verschijnt een lijst met alle gekoppelde apparaten. Kies het gewenste apparaat. Er wordt een lijst weergegeven met alle beltonen voor dit apparaat.

Selecteer een van de beltonen.

### Functies tijdens het gesprek

Tijdens een telefoongesprek verschijnt het hoofdmenu op het display.

| [79] @              | *∈ (  | 11 | 3°C | 14:22 |
|---------------------|-------|----|-----|-------|
| T.a. MyProvider.com |       |    |     |       |
| Henry Miller        | 00.15 | 1  | 2   | 3     |
| +49567890123        |       | 4  | 5   | 6     |
|                     |       | 7  | 8   | 9     |
| Contacten           | 0 ½   | *. | 0   | #     |
| Oproephistorie      | 0 1   | C  | ~   | Ш     |

## Handsfree-modus tijdelijk deactiveren

Activeer In om het mobiele telefoongesprek te vervolgen.

Deactiveer D om terug te keren naar de handsfree-modus.

### 96 Telefoon

#### Microfoon tijdelijk deactiveren

Deactiveer  $\ensuremath{\mathbb{I}}$  om de microfoon weer te activeren.

#### Telefoongesprek beëindigen

Selecteer 
om het gesprek te beëindigen.

#### Voicemailbox

U kunt uw voicemailbox via het Infotainmentsysteem bedienen.

#### Voicemailnummer

Selecteer **Bluetooth**. Blader door de lijst en selecteer **Voicemailnummers**.

Er verschijnt een lijst met alle gekoppelde apparaten.

Kies de desbetreffende telefoon. Er verschijnt een toetsenblok.

Voer het voicemailnummer van de desbetreffende telefoon in.

#### Voicemailbox bellen

Druk op d en selecteer dan Telefoon.

Selecteer ➡ op het scherm. De voicemailbox wordt gebeld. U kunt het voicemailnummer ook met

de telefoontoetsen invoeren.

# Mobiele telefoons en CB-zendapparatuur

# Montage- en gebruiksvoorschriften

Bij de montage en het gebruik van een mobiele telefoon moeten de modelspecifieke montagehandleiding en de gebruiksvoorschriften van de fabrikant van de telefoon en de handsfree-carkit in acht genomen worden. Anders kan de typegoedkeuring van de auto vervallen (EU-richtlijn 95/54/EG). Aanbevelingen voor een storingsvrij gebruik:

- Professioneel geïnstalleerde buitenantenne om het grootst mogelijke bereik te verkrijgen
- Maximaal zendvermogen 10 watt
- Installatie van de telefoon op een daartoe geschikte plek, neem de relevante opmerking in de gebruikershandleiding, hoofdstuk Airbagsysteem, in aanmerking.

Laat u informeren over de voorziene montageposities voor de buitenantenne of de toestelhouder en de mogelijkheden tot gebruik van toestellen met een zendvermogen van meer dan 10 watt.

Het gebruik van een handsfree-carkit zonder buitenantenne voor mobiele telefoons type GSM 900/1800/1900 en UMTS is alleen toegestaan wanneer het maximale zendvermogen van de mobiele telefoon niet groter is dan 2 watt bij GSM 900 en niet groter is dan 1 watt bij de andere types. Uit veiligheidsoverwegingen wordt telefoneren tijdens het rijden afgeraden. Ook bij handsfree telefoneren kan de aandacht op het verkeer verslappen.

#### **∆**Waarschuwing

Gebruik van zendapparatuur en mobiele telefoons die niet aan de bovenstaande normen voor mobiele telefoons voldoen en radio's is alleen toegestaan met een buitenantenne op de auto.

#### Voorzichtig

Mobiele telefoons en zendapparatuur kunnen als de voornoemde aanwijzingen niet in acht worden genomen bij gebruik in het interieur zonder buitenantenne aanleiding geven tot functiestoringen in de autoelektronica.

## Trefwoordenlijst

| Α                                |
|----------------------------------|
| Afbeeldingen weergeven           |
| Afbeeldingsbestanden 80          |
| Afbeelding via USB activeren 83  |
| Algemene aanwijzingen            |
| Bluetooth80                      |
| DAB77                            |
| Infotainmentsysteem58            |
| Smartphone-applicaties           |
| Telefoon                         |
| USB                              |
| Algemene Informatie              |
| Antidierstalfunctie              |
| Audio alspeien                   |
| Audiobestanden                   |
| Audio via USB activeren 82       |
| Automatisch volume 69            |
| _                                |
| В                                |
| Basisbediening66                 |
| Bediening                        |
| Externe apparaten                |
| Menu                             |
| Radio                            |
| reletoon                         |
|                                  |
| Stuurwiol 60                     |
| Bedieningspapeel Infotainment 60 |
| Deuleringspancer motalinnent 00  |

| Beginmenu<br>Bel             | . 66 |
|------------------------------|------|
| Beltoon                      | .92  |
| Functies tildens het gesprek | . 92 |
| Inkomend gesprek             | . 92 |
| Telefoongesprek starten      | . 92 |
| Beltoon                      |      |
| Beltoon wiizigen             | .92  |
| Beltoonvolume                | 69   |
| Bestandsformaten             |      |
| Afbeeldingsbestanden         | . 80 |
| Audiobestanden               | 80   |
| Filmbestanden                | . 80 |
| Bluetooth                    |      |
| Algemene aanwiizingen        | . 80 |
| Apparaat aansluiten          | . 80 |
| Bluetooth-verbinding         | . 89 |
| Koppelen                     | 89   |
| Menu Bluetooth-muziek        | . 82 |
| Telefoon                     | .92  |
| Bluetooth-muziek activeren   | . 82 |
| Bluetooth-verbinding         | . 89 |
| _                            |      |
| D                            |      |
| DAB                          | . 77 |
| Digital Audio Broadcasting   | . 77 |
| Display-instellingen 83      | , 85 |

#### F

| Favoriete lijsten      |    |
|------------------------|----|
| Zenders oproepen       | 75 |
| Zenders opslaan        | 75 |
| Favorietenlijst        | 75 |
| Filmbestanden          | 80 |
| Films afspelen         | 85 |
| Film via USB activeren | 85 |

#### G

| Gebruik             | 63, 73, 87 |
|---------------------|------------|
| Bluetooth           | 80         |
| Menu                |            |
| Radio               | 73         |
| Telefoon            |            |
| USB                 | 80         |
| Geluidsinstellingen |            |

#### I

| Infotainmentsysteem inschakelen | 63 |
|---------------------------------|----|
| Intellitext                     | 77 |

### Κ

| Koppelen 89 | ) |
|-------------|---|
|-------------|---|

### Μ

| Maximaal inschakelvolume | 69 |
|--------------------------|----|
| Menubediening            | 66 |
| Mobiele telefoons en     |    |
| CB-zendapparatuur        | 96 |
| Mute                     | 63 |

| <b>N</b><br>Noodoproep        | 91 |
|-------------------------------|----|
| <b>O</b><br>Oproepenhistorie  | 02 |
| Overzicht bedieningselementen | 60 |
| <b>R</b><br>Radio             |    |
| Afstemmen op zender           | 73 |
| DAB configureren              | 77 |
| DAB-berichten                 | 77 |
| Digital audio broadcasting    |    |
| (DAB)                         | 77 |
| Favoriete lijsten             | 75 |
| Gebruik                       | 73 |
| Golfbereik selecteren         | 73 |
| Inschakelen                   | 73 |
| Intellitext                   | 77 |
| Radio Data System (RDS)       | 76 |
| RDS configureren              | 76 |
| Regio-instelling              | 76 |
| Regionaal                     | 76 |
| Zender zoeken                 | 73 |
| Zenders oproepen              | 75 |
| Zenders opslaan               | 75 |
| Radio activeren               | 73 |
| Radio Data System (RDS)       | 76 |
| RDS                           | 76 |
| Regio-instelling              | 76 |
| Regionaal                     | 76 |

## S

| Selectie van golfbereik | 73 |
|-------------------------|----|
| Smartphone              | 80 |
| Telefoonweergave        | 86 |
| Smartphone-applicaties  |    |
| gebruiken               | 86 |
| Snelkiesnummers         | 92 |
| Spraakherkenning        | 87 |
| Stemherkenning          | 87 |
| Systeeminstellingen     | 70 |

#### Т

| Telefoon                     |    |
|------------------------------|----|
| Algemene aanwijzingen        | 88 |
| Beltoon selecteren           | 92 |
| Bluetooth                    | 88 |
| Bluetooth-verbinding         | 89 |
| Een nummer invoeren          | 92 |
| Functies tijdens het gesprek | 92 |
| Hoofdmenu telefoon           | 92 |
| Inkomend gesprek             | 92 |
| Noodoproepen                 | 91 |
| Oproepenhistorie             | 92 |
| Snelkiesnummer               | 92 |
| Telefoonboek                 | 92 |
| Telefoon activeren           | 92 |
| Telefoonboek                 | 92 |
| Telefoonweergave             | 86 |

#### U USB

| 00                      |   |
|-------------------------|---|
| Algemene aanwijzingen 8 | 0 |
| Apparaat aansluiten8    | 0 |
| Audiomenu USB 8         | 2 |
| Filmmenu USB 8          | 5 |
| Menu USB-afbeeldingen   | 3 |

## V

| volume                                  |
|-----------------------------------------|
| Automatisch volume                      |
| Beltoonvolume69                         |
| Maximaal inschakelvolume 69             |
| Snelheidsafhankelijk volume 69          |
| Stiltefunctie                           |
| Volume aanraakpiep69                    |
| Volume instellen                        |
| Volume TP 69                            |
| Volumebegrenzing bij hoge               |
| temperaturen63                          |
| Volume aanraakpiep69                    |
| Volume-instellingen                     |
| Volume TP69                             |
| Z                                       |
| Zenders oproepen 75                     |
| Zenders opslaan 75                      |
| Zender zoeken 73                        |
| 2011001 2001001111111111111111111111111 |

## R 4.0

| Inleiding 102                     |
|-----------------------------------|
| Basisbediening 109                |
| Radio 114                         |
| USB-poort 118                     |
| Streaming audio via Bluetooth 121 |
| Spraakherkenning 123              |
| Telefoon 124                      |
| Trefwoordenlijst 132              |

## Inleiding

| Algemene aanwijzingen         | 102 |
|-------------------------------|-----|
| Overzicht bedieningselementen | 103 |
| Gebruik                       | 106 |

## Algemene aanwijzingen

Het Infotainmentsysteem biedt u eersteklas infotainment voor in uw auto.

Dankzij de FM-, AM- of DAB-radiofuncties kunt u diverse radiozenders beluisteren. Desgewenst kunt u zenders koppelen aan voorkeuzetoetsen.

U kunt externe gegevensopslagapparaten als andere audiobronnen op het Infotainmentsysteem aansluiten: via een kabel of via Bluetooth<sup>®</sup>.

Ook is het Infotainmentsysteem uitgevoerd met een telefoonfunctie waarmee u uw mobiele telefoon comfortabel en veilig in de auto kunt gebruiken.

Het Infotainmentsysteem is te bedienen via het bedieningspaneel of de knoppen op het stuurwiel.

#### Let op

Deze handleiding beschrijft alle voor de diverse Infotainmentsystemen beschikbare opties en functies. Bepaalde beschrijvingen, zoals die voor display- en menufuncties, gelden vanwege de modelvariant, landspecifieke uitvoeringen, speciale uitrusting en toebehoren wellicht niet voor uw auto.

#### Belangrijke informatie over de bediening en de verkeersveiligheid

#### **∆**Waarschuwing

Rijd altijd veilig wanneer u het infotainment-systeem gebruikt.

Stop bij twijfel de auto voordat u het infotainment-systeem bedient.

#### Radio-ontvangst

Tijdens de radio-ontvangst kan gesis, geruis, signaalvervorming of signaaluitval optreden door:

- wijzigingen in de afstand tot de zender
- ontvangst van meerdere signalen tegelijk door reflecties
- obstakels

### Overzicht bedieningselementen

#### Bedieningspaneel

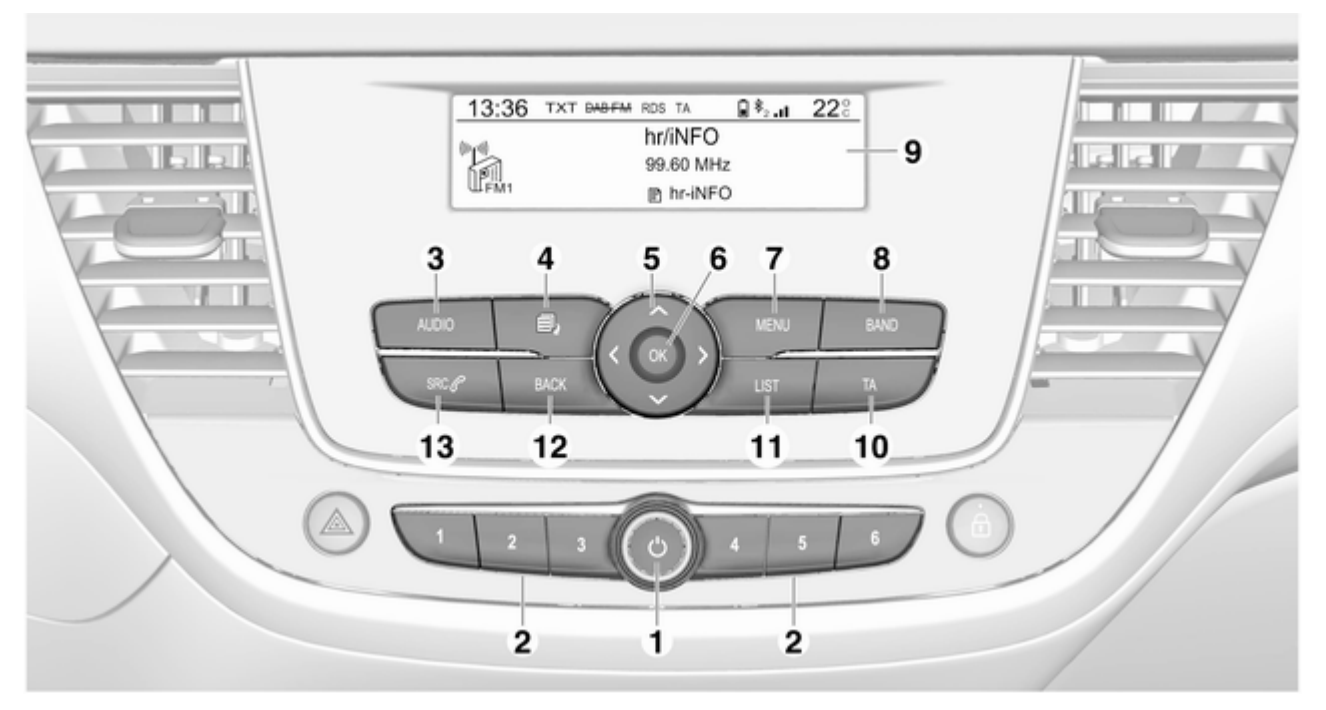

#### Inleiding 104

1

| 1 | Φ                                                                                                  |
|---|----------------------------------------------------------------------------------------------------|
|   | Indien uitgeschakeld: druk<br>kort op: inschakelen 106                                             |
|   | Indien ingeschakeld: druk<br>kort op: systeem<br>onderdrukken; lang<br>indrukken: uitschakelen 106 |
| 2 | Draaien: volume<br>aanpassen 106<br>Voorkeuzetoetsen                                               |
|   | Kort indrukken: favorieten selecteren114                                                           |
|   | Lang indrukken:<br>radiozenders opslaan als<br>favorieten114                                       |

#### 3 AUDIO

Kort indrukken: menu voor geluids- en volume-instellingen openen ...... 110

#### 4 Ē,

5

| Kort indrukken:<br>verschillende<br>weergavemodi doornemen . 106                                                                                |
|----------------------------------------------------------------------------------------------------|
| Lang indrukken: scherm<br>uitschakelen (terwijl het<br>geluid actief blijft) 106                                                                |
|                                                                                                    |
| Radio: kort indrukken:<br>handmatig zender zoeken 114                                                                                           |
| Media: kort indrukken:<br>volgend(e) of vorig(e)<br>map, genre, artiest of<br>afspeellijst selecteren;<br>lang indrukken: lijst<br>doorbladeren |

</>

|   | Radio: kort indrukken:<br>automatisch zender<br>zoeken voor vorige of<br>volgende zender; lang<br>indrukken: omhoog of<br>omlaag zoeken |
|---|----------------------------------------------------------------------------------------------------|
| 6 | Media: kort indrukken:<br>vorige of volgende track<br>selecteren; lang<br>indrukken: vooruit- of<br>achteruitspoelen                    |
| 7 | Kort indrukken: instelling<br>bevestigen of submenu<br>openen                                                                           |
| 8 | Kort indrukken:<br>startpagina weergeven 109<br>BAND                                                                                    |
| 9 | Kort indrukken: wisselen<br>tussen golfbereiken 114<br>Beeldscherm                                                                      |

#### 10 TA

Kort indrukken: verkeersberichten activeren of deactiveren ...... 115

Lang indrukken: TAinstellingen openen ...... 116

#### 11 LIST

Media: kort indrukken: mappenlijst weergeven; lang indrukken: tracklijstopties weergeven ... 118

#### 12 BACK

Menu: een niveau terug ..... 109

Invoer: laatste teken of complete invoer wissen ..... 127

#### 13 SRC 🖉

| Kort indrukken: wisselen tussen audiobronnen 114                     |
|----------------------------------------------------------------------|
| Lang indrukken:<br>telefoonmenu openen bij<br>verbonden telefoon 127 |

#### Stuurbedieningsknoppen

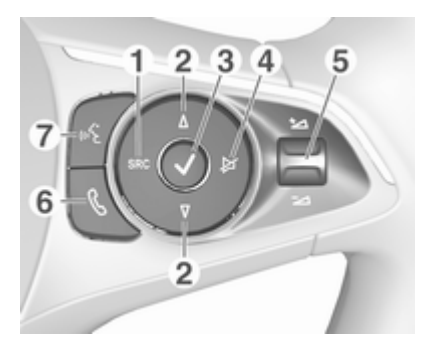

1 SRC

Audiobron selecteren, keuze bevestigen met ✓ …. 106

2 ∆/⊽

Volgende/vorige voorkeurszender selecteren bij actieve radio . 114

### 106 Inleiding

of volgende/vorige vermelding in gesprekslijst/contactenlijst selecteren als de telefoonfunctie actief en de gesprekslijst/ contactenlijst geopend is .... 127 Selectie bevestigen met ✓

#### 3 🗸

Geselecteerd item bevestigen Lijsten openen

4 ≱

5 1/2

Omhoog-/omlaagdraaien: volume verhogen/verlagen

6 ،

| Telefoongesprek<br>aannemen                | 127 |
|--------------------------------------------|-----|
| of telefoongesprek afwijzen                | 127 |
| of gesprekslijst/<br>contactenlijst openen | 127 |

**7** ⊮{

| Spraakdoorschakeling |    |
|----------------------|----|
| activeren 1          | 23 |

## Gebruik

#### Bedieningselementen

Het Infotainmentsysteem is te bedienen met functietoetsen, navigatieknoppen en op het display weergegeven menu's.

Invoer kan naar keuze plaatsvinden via:

- bedieningsknoppen op het stuur
   ⇒ 103

## Het Infotainmentsysteem in- of uitschakelen

Druk kortstondig op <sup>(D)</sup>. Na het inschakelen wordt de laatst geselecteerde Infotainmentbron actief.

#### Let op

Sommige functies van het Infotainmentsysteem werken alleen als het contact wordt ingeschakeld of de motor draait.

Druk opnieuw op  ${}^{\scriptsize \bigcirc}$  om het systeem uit te schakelen.

| 13:36 | TXT BASEM | RDS | TA    | 🔒 <sup>8</sup> 2 . d | 22° |
|-------|-----------|-----|-------|----------------------|-----|
| (but) |           | hr/ | iNFO  | )                    |     |
| 1     | 99.60 MHz |     |       |                      |     |
| UFM1  |           | Ð   | hr-iN | FO                   |     |

#### Automatisch uitschakelen

Als u het Infotainmentsysteem inschakelt met een druk  $\bigcirc$  terwijl het contact uitstaat, schakelt het systeem na een bepaalde tijd automatisch weer uit.

#### Volume instellen

Draai o. De actuele instelling verschijnt op het display.

Wanneer het Infotainmentsysteem ingeschakeld is, wordt het laatst geselecteerde volume ingesteld.

#### Snelheidsafhankelijk volume

Bij activering van snelheidsafhankelijk volume ⇔ 110 wordt het volume automatisch afgestemd afhankelijk van weg- en windgeluiden onderweg.

#### Stiltefunctie

Druk op  $\nvDash$  op het stuurwiel om de audiobronnen te onderdrukken.

Druk nogmaals op  $\nvDash$  om de stiltefunctie te annuleren.

#### Weergavemodus wijzigen

U beschikt over drie verschillende weergavemodi:

- volledig scherm
- opgedeeld scherm met tijd- en datumgegevens links op het scherm
- zwart scherm

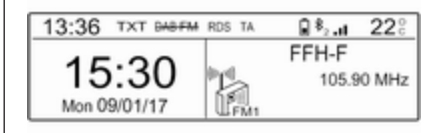

Houd a ingedrukt om het scherm uit te schakelen maar de geluidsweergave te handhaven. Druk nogmaals op a om het display opnieuw te activeren.

#### Bedieningsstanden

#### Radio

Druk herhaaldelijk op **BAND** om te wisselen tussen de verschillende golfbereiken en het golfbereik van uw keuze te selecteren.

Voor een gedetailleerde beschrijving van de radiofuncties radiofuncties114.

#### USB-poort

Druk herhaaldelijk op **SRC** om te wisselen tussen de verschillende audiobronnen en de USB-modus te selecteren.

Voor een gedetailleerde beschrijving over het aansluiten en bedienen van externe apparaten  $\diamondsuit$  118.

#### Bluetooth-muziek

Druk herhaaldelijk op **SRC** om te wisselen tussen de verschillende audiobronnen en de Bluetoothmuziekmodus te selecteren.

Voor een gedetailleerde beschrijving over het aansluiten en bedienen van externe apparaten  $\diamondsuit$  121.

### 108 Inleiding

#### Telefoon

Voordat u de telefoonfunctie kunt gebruiken moet er een verbinding met een Bluetooth-apparaat zijn gemaakt. Voor een gedetailleerde beschrijving ⇔ 125.

Druk op **MENU** om de startpagina weer te geven. Selecteer **Telefoon** door op < en > te drukken en druk vervolgens ter bevestiging op **OK**. Het telefoonmenu verschijnt.
## Basisbediening

| Basisbediening                  | 109 |
|---------------------------------|-----|
| Geluids- en volume-instellingen | 110 |
| Systeeminstellingen             | 112 |

### Basisbediening

#### **OK-toets**

Druk op OK om:

- om de geselecteerde optie te bevestigen of activeren
- om een ingestelde waarde te bevestigen
- om een functie te activeren of deactiveren
- om een menu te openen

#### **BACK-toets**

Druk op BACK om:

- om een menu te verlaten
- van een submenu naar het volgende, hogere menuniveau te gaan

## Voorbeelden van de menubediening

#### Een optie selecteren

| Bellen        |  |
|---------------|--|
| Nummer kiezen |  |
| Telefoonboek  |  |
| Logboek       |  |
| Voicemail     |  |

Druk op  $\land$ ,  $\checkmark$ ,  $\lt$  of  $\rbrace$  om de cursor (= gekleurde achtergrond) naar de gewenste optie te verplaatsen.

Druk op **OK** om de geselecteerde optie te bevestigen.

#### Een instelling activeren

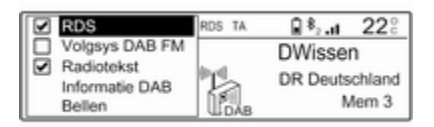

Druk op  $\land$ ,  $\checkmark$ ,  $\langle$  of  $\rangle$  om de gewenste instelling te selecteren.

Druk op **OK** om de instelling te activeren.

#### 110 Basisbediening

#### Een waarde instellen

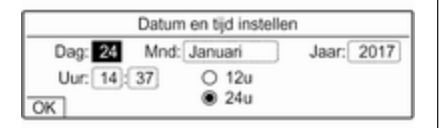

Druk op  $\langle$  of  $\rangle$  om de actuele waarde voor de instelling te selecteren.

Druk op **OK** om de geselecteerde optie te bevestigen.

Druk op  $\langle$  of  $\rangle$  om de gewenste waarde aan te passen.

Druk op **OK** om de ingestelde waarde te bevestigen.

De cursor springt vervolgens naar de waarde voor de eerstvolgende instelling. Druk om naar de waarde voor een andere instelling te springen op  $\land$ ,  $\checkmark$ ,  $\langle$  of  $\rangle$ . Selecteer na instelling van alle waarden **OK** op het display en druk op **OK**.

#### Een instelling aanpassen

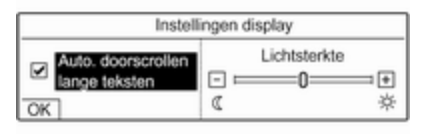

Selecteer de gewenste instelling en druk op **OK**.

Druk op  $\langle$  of  $\rangle$  totdat de instelling naar wens is aangepast.

Selecteer **OK** op het display en druk op **OK** om de instelling te bevestigen.

#### Een tekenreeks invoeren

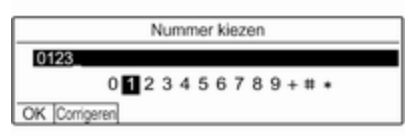

Om een tekenreeks in te voeren, zoals telefoonnummers:

Druk op  $\langle$  of  $\rangle$  om het gewenste teken te selecteren.

Druk op **OK** om het geselecteerde teken te bevestigen.

Het laatste teken in de tekenreeks is te wissen met **Corrigeren** op het display en door op **OK** te drukken.

Om de positie van de cursor binnen de ingevoerde tekenreeks te wijzigen kunt u de tekenreeks selecteren en op  $\langle$  of  $\rangle$  drukken om de cursor in de gewenste positie te zetten.

Druk om de tekenreeks te bevestigen op  $\checkmark$  om OK te kunnen selecteren op het display en druk vervolgens op OK.

#### Geluids- en volumeinstellingen

In het menu Geluids- en volumeinstellingen kunt u de geluidskenmerken en volume-instellingen aanpassen.

De instellingen op pagina 1 zijn in te stellen voor elke afzonderlijke audiobron. De instellingen op pagina 2 worden gehandhaafd voor alle audiobronnen.

Druk op **AUDIO** om het menu geluidsen volume-instellingen te openen.

|     | Geluidseffect                     | 44      | Persoonlijk | ** |
|-----|-----------------------------------|---------|-------------|----|
|     | Bass                              |         |             | +0 |
| USB | Hoge tonen                        |         |             | +0 |
|     | Loudness                          | 44      | Ingesch.    | ** |
| 1/2 | <ul> <li>Overige inste</li> </ul> | llinger | n           |    |

Druk nogmaals op **AUDIO** om de tweede pagina met geluids- en volume-instellingen te openen. Of selecteer **Overige instellingen...** 

#### Geluidsaanpassing

Selecteer een geluidsstijl of pas de geluidskenmerken afzonderlijk aan om het geluid van het Infotainmentsysteem aan te passen.

#### Geluidsstijl

Selecteer **Geluidseffect** om een geluidsstijl te activeren. Druk herhaaldelijk op  $\langle$  of  $\rangle$  om te wisselen tussen de verschillende geluidsstijlen.

Als de geluidsstijl is ingesteld op **Persoonlijk**, kunt u handmatig **Bass** en **Hoge tonen** instellen.

#### Lage en hoge tonen

Selecteer **Bass** om de lage frequenties te versterken of af te zwakken. Selecteer **Hoge tonen** om de hoge frequenties te versterken of af te zwakken.

Druk herhaaldelijk op  $\langle$  of  $\rangle$  om de instellingen aan te passen.

#### Let op

Bij aanpassing van de instellingen voor **Bass** of **Hoge tonen** wordt de toonstijl ingesteld voor **Persoonlijk**.

#### Loudness

Het Infotainmentsysteem heeft een loudness-functie die op lagere volumes voor een betere geluidskwaliteit zorgt. De functie staat standaard ingesteld op **Ingesch**.

Selecteer Loudness om de loudnessinstelling te wijzigen. Druk op  $\langle$  of  $\rangle$  om te wisselen tussen de instellingen Ingesch. en Uitgsch.

#### Balans

De balans in het interieur is te optimaliseren voor de bestuurder of voor alle inzittenden.

Selecteer Verdeling. Druk op < of > om te wisselen tussen de instellingen Bestuurder en Alle passagiers.

Bij selectie van **Bestuurder** wordt de balans automatisch geoptimaliseerd voor de bestuurder.

Bij selectie van **Alle passagiers** is de balans tussen de linker- en rechterzijde van het interieur handmatig in te stellen.

Selecteer **Balans**. Druk herhaaldelijk op  $\langle$  om het punt met het maximale volume naar links te verschuiven of op  $\rangle$  om het punt met het maximale volume naar rechts te verschuiven.

#### Automatische volumeaanpassing

Het volume van het Infotainmentsysteem is automatisch af te stemmen afhankelijk van de rijsnelheid.

Selecteer Auto. volume. Druk op < of > om te wisselen tussen de instellingen Ingesch. en Uitgsch.

#### 112 Basisbediening

#### Systeeminstellingen

#### Systeem configureren

Open het menu Instellingen voor enkele elementaire systeemconfiguraties, zoals:

- Aanpassing van de getoonde eenheden voor temperatuur of brandstofverbruik
- Wijziging van de displaytaal
- Instelling van tijd en datum

#### Displaytaal wijzigen

Druk op **MENU** en selecteer vervolgens **Persoonlijke instelling configuratie**.

Selecteer **Configuratie beeldscherm** gevolgd door **Taalkeuze**.

Selecteer de gewenste taal en druk op **OK** om de taal voor de menuteksten in te stellen.

#### Tijd en datum instellen

Druk op **MENU** en selecteer vervolgens **Persoonlijke instelling - configuratie**. Selecteer **Configuratie beeldscherm** gevolgd door **Datum en tijd instellen**.

#### Tijdnotatie wijzigen

Selecteer **12u** of **24u** en druk op **OK** om de tijdnotatie te wijzigen.

| Datur       | m en tijd instell | en         |
|-------------|-------------------|------------|
| Dag: 24 Mnd | Januari           | Jaar: 2017 |
| Uur: 14: 37 | O 12u             |            |
| OK          | 24u               |            |

#### Tijd en datum instellen

De weergegeven tijd en datum worden standaard automatisch aangepast door het systeem.

Doe het volgende om de weergegeven tijd en datum handmatig aan te passen:

Selecteer de gewenste waarde voor de instelling, bijvoorbeeld **Dag** en druk op **OK**.

Druk op  $\land$  of  $\checkmark$  om de gewenste waarde in te stellen en druk ter bevestiging op **OK**. Selecteer **OK** op het display om de ingestelde datum en tijd te bevestigen.

#### Scherm aanpassen

Druk op **MENU** en selecteer vervolgens **Persoonlijke instelling - configuratie**.

Selecteer Configuratie beeldscherm gevolgd door Voorkeursinstellingen schermweergave.

#### Bladerfunctie voor tekst

Activeer Auto. doorscrollen lange teksten, als lange teksten automatisch over het scherm moeten rollen.

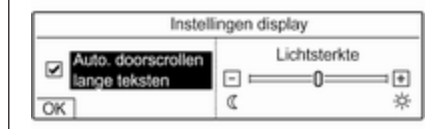

Selecteer OK op het display.

Als **Auto. doorscrollen lange teksten** gedeactiveerd is, worden lange teksten in verkorte vorm weergegeven.

| Helderheid aanpassen<br>Selecteer + of - in het gedeelte<br>Lichtsterkte om de helderheid van het<br>scherm te verhogen of te verlagen.       | Selecteer <b>OK</b> op het display. |  |
|----------------------------------------------------------------------------------------------------|-------------------------------------|--|
| Druk ter bevestiging op <b>OK</b> en druk<br>daarna herhaaldelijk op <b>OK</b> om de<br>helderheid in te stellen op het gewen-<br>ste niveau. |                                     |  |
| Selecteer <b>OK</b> op het display om de aanpassing van het helderheidsniveau te bevestigen.                                                  |                                     |  |
| Eenheden voor temperatuur en<br>brandstofverbruik instellen                                                                                   |                                     |  |
| Druk op <b>MENU</b> en selecteer vervol-<br>gens <b>Persoonlijke instelling -</b><br><b>configuratie</b> .                                    |                                     |  |
| Selecteer <b>Configuratie beeldscherm</b> gevolgd door <b>Keuze van eenheden</b> .                                                            |                                     |  |
| Selecteer de gewenste eenheid en druk op <b>OK</b> .                                                                                          |                                     |  |
| Keuze van eenheden<br>VHOU km ® °Celsius<br>O mpg O °Fahrenheit<br>O km/l<br>OK                                                               |                                     |  |

## Radio

| Gebruik                    | 114 |
|----------------------------|-----|
| Zender zoeken              | 114 |
| Radio Data System (RDS)    | 115 |
| Digital Audio Broadcasting | 116 |

### Gebruik

Druk herhaaldelijk op **BAND** om tussen de verschillende golfbereiken te wisselen. Selecteer het gewenste golfbereik.

Of druk herhaaldelijk op **SRC** *𝔅* om te wisselen tussen de verschillende geluidsbronnen en selecteer het gewenste golfbereik.

| 13:36 | TXT BASEM | RDS | TA     | <b>8</b> 8₂.at | 22° |
|-------|-----------|-----|--------|----------------|-----|
| (but) |           | hr/ | iNFC   | )              |     |
| 1     |           | 99. | 60 MI  | Hz             |     |
| ULFM1 |           | Ð   | hr-iNF | -o             |     |

De laatst geselecteerde zender in het desbetreffende golfbereik wordt weergegeven.

### Zender zoeken

#### Automatisch zender zoeken

Druk op  $\langle$  of  $\rangle$  om de vorige of volgende zender in het zendergeheugen te beluisteren.

#### Handmatig zender zoeken

Houd < of > ingedrukt. Laat los, wanneer de gewenste frequentie bijna bereikt is.

De volgende te ontvangen zender wordt opgezocht en automatisch afgespeeld.

#### Afstemmen op zender

Druk op  $\land$  of  $\checkmark$  om af te stemmen of druk lang op een van de knoppen om de gewenste frequentie handmatig in te voeren.

#### Zenderlijsten

De best doorkomende zenders op de actuele locatie liggen opgeslagen in de golfbereik-specifieke zenderlijst.

#### Zenderlijst weergeven

Druk op **LIST** om de zenderlijst voor het actuele golfbereik weer te geven.

Blader door de lijst en selecteer de gewenste zender.

#### Let op

Een ► geeft de zender aan die u beluistert.

#### Zenderlijst bijwerken

Houd **LIST** ingedrukt, totdat het bericht verschijnt dat de lijst is bijgewerkt.

De zenderlijst wordt bijgewerkt.

#### Voorkeuzetoetsen

Onder de voorkeuzetoetsen kunt u voor elk golfbereik zes favoriete radiozenders opslaan. Bij het indrukken van een van de voorkeuzetoetsen verschijnt de favorietenpagina.

#### Let op

Een ► geeft de zender aan die u beluistert.

#### Voorkeurzenders opslaan

Activeer het frequentiebereik en de zender van uw keuze om een voorkeurzender op te slaan. Houd, wanneer de zender wordt weergegeven, de voorkeuzetoets (1...6) ingedrukt waaronder u de gewenste zender wilt opslaan.

De zendernaam of frequentie verschijnt naast de desbetreffende favoriet op het scherm.

#### Voorkeurzenders oproepen

Druk op de desbetreffende voorkeuzetoets (1...6) om een favoriete zender op te roepen.

#### Radio Data System (RDS)

Is een dienst voor FM-zenders die ervoor zorgt dat de gewenste zender aanzienlijk sneller wordt gevonden en zonder problemen wordt ontvangen.

#### Alternatieve frequenties

Als het signaal van een FM-zender zo zwak is dat de receiver deze niet kan registreren, kan het Infotainmentsysteem automatisch afstemmen op een andere FM-frequentie om de weergave van het programma voort te zetten.

Activeer het FM-golfbereik en druk vervolgens op **OK** om het golfbereikmenu weer te geven. Activeer **RDS**.

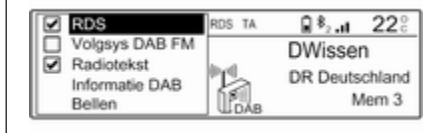

Als automatische RDS-tracking is geactiveerd, staat **RDS** boven aan het scherm. Als een zender geen RDS-zender is, staat **RDS** doorgekruist.

#### Let op

Deze functie is tevens te aan te passen via de multimediamenu's. Druk op **MENU** en selecteer dan **Multimedia**.

#### Radiotekst

Radioteksten bevatten aanvullende informatie die de radiozenders doorgeven, zoals zendernaam, titel of uitvoerend artiest van de gespeelde track, nieuwsinformatie et cetera.

Activeer het FM-golfbereik en druk vervolgens op **OK** om het golfbereikmenu weer te geven. Activeer **Radiotekst**.

Als de radiotekstfunctie is geactiveerd, staat **TXT** boven aan het scherm. Als een zender de radiotekstfunctie niet ondersteunt, staat **TXT** doorgekruist.

#### Let op

Deze functie is tevens te aan te passen via de multimediamenu's. Druk op **MENU** en selecteer dan **Multimedia**.

#### Verkeersberichten (TA)

Verkeersinformatiezenders zijn RDSzenders die verkeersinformatie uitzenden. Als deze functie is geactiveerd, worden alleen zenders gezocht en afgespeeld die verkeersberichten doorgeven.

De weergave van radio en media wordt onderbroken voor de duur van de verkeersberichten.

Druk op **TA** om de stand-byfunctie voor verkeersberichten van het Infotainmentsysteem te activeren of deactiveren. Er verschijnt een bericht dat uw actie bevestigt.

Als verkeersberichten zijn geactiveerd, staat **TA** boven aan het scherm. Als een zender geen verkeersberichten doorgeeft, staat **TA** doorgekruist.

### **Digital Audio Broadcasting**

DAB zendt radiozenders digitaal uit. DAB-zenders worden aangeduid met de programmanaam i.p.v. met de zendfrequentie.

#### Algemene aanwijzingen

- Met DAB kunnen verschillende programma's (diensten) op dezelfde frequentie worden uitgezonden (ensemble).
- Naast hoogwaardige diensten voor digitale audio is DAB ook in staat om programmagerelateerde gegevens en een veelheid aan andere dataservices uit te zenden, inclusief rit - en verkeersinformatie.
- Zolang een bepaalde DABontvanger een signaal van een zender op kan vangen (ook al is het signaal erg zwak), is de geluidsweergave gewaarborgd.
- Bij een slechte ontvangst wordt het volume automatisch lager gezet om onaangename geluiden te vermijden.

- Interferentie door zenders op naburige frequenties (een verschijnsel dat typisch is voor AM- en FM-ontvangst) doet zich bij DAB niet voor.
- Als het DAB-signaal door natuurlijke obstakels of door gebouwen wordt weerkaatst, verbetert dit de ontvangstkwaliteit van DAB, terwijl AM- en FM-ontvangst in die gevallen juist aanmerkelijk verzwakt.
- Na het inschakelen van DABontvangst blijft de FM-tuner van het Infotainmentsysteem op de achtergrond actief en zoekt voortdurend naar de best te ontvangen FM-zenders. Als TA \$\Phi\$ 115 is geactiveerd, worden er verkeersberichten doorgegeven van de best doorkomende FMzender. Deactiveer TA, als DABontvangst niet door FM-verkeersberichten moet worden onderbroken.

#### Alternatieve frequenties

Als het signaal van een DAB-service zo zwak is dat de receiver deze niet kan registreren, kan het Infotainmentsysteem automatisch afstemmen op een andere FM-frequentie om de weergave van het programma voort te zetten.

Activeer het FM-golfbereik en druk vervolgens op **OK** om het golfbereikmenu weer te geven. Activeer **Volgsys DAB FM**.

#### Let op

Deze functie is tevens te aan te passen via de multimediamenu's. Druk op **MENU** en selecteer dan **Multimedia**.

Als automatische DAB-FM-tracking is geactiveerd, staat **DAB FM** boven aan het scherm. Als een zender deze functie niet ondersteunt, staat **DAB FM** doorgekruist.

#### DAB-zendergegevens

Activeer het FM-golfbereik en druk vervolgens op **OK** om het golfbereikmenu weer te geven. Selecteer **Informatie DAB** om gedetailleerde gegevens te zien over de DAB-zender die u op dat moment beluistert.

## **USB-poort**

| Algemene aanwijzingen 118 |
|---------------------------|
| Opgeslagen audiobestanden |
| afspelen 118              |

### Algemene aanwijzingen

In de middenconsole zit een USBpoort voor het aansluiten van externe audiodatabronnen.

#### Let op

Deze poort moet u altijd schoon- en drooghouden.

#### Een USB-apparaat verbinden

Op de USB-poort kunt u een mp3speler, USB-apparaat of SD-kaart (via USB-stekker/adapter) aansluiten. Een USB-hub wordt niet ondersteund. Gebruik indien nodig de daartoe bestemde aansluitkabel.

#### Let op

Niet alle aanvullende apparaten worden ondersteund door het Infotainmentsysteem. In de lijst op onze website kunt u controleren welke modellen geschikt zijn.

Na het aansluiten op de USB-poort kunnen diverse functies van de bovenstaande apparaten worden bediend via de bedieningsorganen en menu's van het Infotainmentsysteem. Het Infotainmentsysteem creëert na verbinding automatisch afspeellijsten.

#### Een USB-apparaat loskoppelen

Druk op **SRC** *c* om een andere audiobron te selecteren en koppel daarna het USB-opslagmedium los.

#### Voorzichtig

Koppel het toestel tijdens het afspelen niet los. Hierdoor kan het toestel of het Infotainmentsysteem beschadigd raken.

#### Bestandsformaten

Het audiosysteem biedt ondersteuning voor verschillende audiobestandsformaten.

#### Opgeslagen audiobestanden afspelen

#### USB-muziekfunctie activeren

Als het apparaat nog niet met het Infotainmentsysteem verbonden is, verbind het apparaat dan  $\diamondsuit$  118. Het Infotainmentsysteem schakelt automatisch over op de USB-muziekmodus.

Is het apparaat al verbonden, druk dan herhaaldelijk op **SRC** *P* om over te schakelen op de USB-muziekmodus.

Het afspelen van de audiotracks start automatisch.

| 13:36    | RTP TA              | 🔒 <sup>8</sup> 2 at | 22°    |
|----------|---------------------|---------------------|--------|
|          | Root L              | Jp                  |        |
| USB      | 8/15                |                     | 00:57  |
| The Favo | urites - Solid Gold | d Hits - Bes        | t Of 있 |

#### Functietoetsen

#### Volgende of vorige track afspelen

Druk op  $\rangle$  om de volgende track af te spelen.

Druk op < om de voorgaande track af te spelen.

#### Snel vooruit en achteruit gaan

Houd  $\langle$  of  $\rangle$  ingedrukt. Laat de toets los om naar de normale afspeelmodus terug te keren.

#### Volgende of vorige map/artiest/ afspeellijst afspelen

Druk op  $\checkmark$  om de/het volgende map, artiest, album of afspeellijst af te spelen, afhankelijk van de tracklijstopties.

Druk op om de/het vorige map, artiest, album of afspeellijst af te spelen, afhankelijk van de tracklijstopties.

#### Menu Bladeren

Via het menu Bladeren kunt u aan de hand van categorieën een track zoeken.

#### Zoekfunctie

Druk op **LIST** om de zoeklijst weer te geven. De tracks staan gesorteerd op categorie: mappen, genres, artiesten en afspeellijsten.

Selecteer de gewenste categorieën en kies een track. Selecteer de track om de weergave te starten.

#### Tracklijst kiezen

Druk lang op **LIST** om een selectiemenu weer te geven. Blader door de lijst en selecteer de gewenste tracklijstoptie. Het menu Bladeren verandert overeenkomstig.

#### Let op

Afhankelijk van de metagegevens op het apparaat zijn mogelijk niet alle tracklijstopties beschikbaar.

#### Let op

Deze functie is tevens te aan te passen via de multimediamenu's. Druk op **MENU** en selecteer dan **Multimedia**.

#### Menu USB-muziek

In het menu USB-muziek kunt u de afspeelmodus instellen voor de tracks op het verbonden apparaat.

Activeer de USB-muziekmodus en druk vervolgens op **OK** om het menu UBS-muziek weer te geven.

Activeer de gewenste afspeelmodus.

**Normaal**: De tracks van het/de geselecteerde album, map of afspeellijst worden in de normale volgorde afgespeeld.

#### 120 USB-poort

**Shuffle**: De tracks van het/de geselecteerde album, map of afspeellijst worden in willekeurige volgorde afgespeeld.

**Shuffle uitgebreid**: Alle tracks op het verbonden apparaat worden in wille-keurige volgorde afgespeeld.

**Herhaling**: Het/de geselecteerde album, map of afspeellijst wordt herhaald.

# Streaming audio via Bluetooth

| Algemene informatie | 121 |
|---------------------|-----|
| Bediening           | 122 |

### Algemene informatie

## Een Bluetooth-apparaat aansluiten

Bluetooth-compatibele audiobronnen (zoals mobiele telefoons voor muziek, mp3-spelers met Bluetooth et cetera) zijn draadloos te verbinden met het Infotainmentsysteem.

Het externe Bluetooth-apparaat moet worden gekoppeld aan het Infotainmentsysteem ♀ 125.

Als het apparaat gekoppeld is aan het Infotainmentsysteem maar nog niet verbonden is, moet u de verbinding tot stand brengen via het menu **Beheer Bluetooth-verbindingen**:

Druk op **MENU** en selecteer vervolgens **Verbindingen**. Selecteer **Beheer Bluetooth-verbindingen** en kies daarna het gewenste Bluetoothapparaat om een submenu te openen.

Om als audiobron te dienen moet het apparaat zijn verbonden als mediaspeler. Maak een keuze uit Aansluiten mediaspeler of Aansluiten telefoon en mediaspeler. Het apparaat is verbonden.

## Een Bluetooth-apparaat loskoppelen

Druk op **MENU** en selecteer vervolgens **Verbindingen**. Selecteer **Beheer Bluetooth-verbindingen** en kies daarna het gewenste Bluetoothapparaat om een submenu te openen.

Selecteer **Mediaspeler afsluiten** om het apparaat alleen los te koppelen als Bluetooth-audiobron. In het gegeven geval blijft de verbinding voor telefonie gehandhaafd.

Selecteer **Telefoon + mediaspeler afsluiten** om het apparaat volledig los te koppelen.

Selecteer **Ja** in het bericht en druk op **OK**.

### Bediening

#### USB-muziekfunctie activeren

Als het apparaat nog niet met het Infotainmentsysteem verbonden is, verbind het apparaat dan  $\diamondsuit$  125.

Het Infotainmentsysteem schakelt automatisch over op de Bluetoothmuziekmodus.

Is het apparaat al verbonden, druk dan herhaaldelijk op **SRC** om over te schakelen op de Bluetooth-muziekmodus.

Als de muziekweergave niet automatisch start, moet u de audiobestanden mogelijk starten vanaf het Bluetoothapparaat.

#### Functietoetsen

#### Volgende of vorige track afspelen

Druk op > om de volgende track af te spelen.

Druk op < om de voorgaande track af te spelen.

## Spraakherkenning

| Algemene informatie | 123 |
|---------------------|-----|
| Gebruik             | 123 |

### Algemene informatie

De spraakdoorschakeling van het Infotainmentsysteem biedt toegang tot Siri. Raadpleeg de gebruiksaanwijzing van uw smartphone om te controleren of uw smartphone deze functie ondersteunt.

Om de spraakdoorschakeling te kunnen gebruiken moet de smartphone zijn verbonden via Bluetooth ⇔ 125.

### Gebruik

#### Spraakherkenning activeren

Houd 16 op het stuurwiel ingedrukt totdat een spraakherkenningssessie is gestart.

## Volume van gesproken vragen aanpassen

Draai aan  $\bigcirc$  op het bedieningspaneel of druk de volumeknop op het stuurwiel omhoog (hoger volume)  $\bigstar$  of omlaag (lager volume)  $\bigstar$ .

#### Spraakherkenning deactiveren

Druk op het stuurwiel op **\**. De spraakherkenningssessie wordt beëindigd.

## Telefoon

| Algemene aanwijzingen | 124 |
|-----------------------|-----|
| Bluetooth-verbinding  | 125 |
| Noodoproep            | 126 |
| Bediening             | 127 |
| Mobiele telefoons en  |     |
| CB-zendapparatuur     | 129 |

### Algemene aanwijzingen

De telefoonfunctie biedt u de mogelijkheid om via een microfoon en de luidsprekers van de auto telefoongesprekken te voeren en met het Infotainmentsysteem van de auto de belangrijkste functies van de mobiele telefoon te bedienen. Om de telefoonfunctie te kunnen gebruiken, moet de mobiele telefoon een Bluetoothverbinding hebben met het Infotainmentsysteem.

Niet alle functionaliteiten van de telefoonfunctie worden door elke mobiele telefoon ondersteund. Welke functionaliteiten beschikbaar zijn, hangt af van de desbetreffende mobiele telefoon en van de netwerkprovider. Verdere informatie hierover vindt u in de bedieningshandleiding van uw mobiele telefoon. U kunt hierover ook informatie vragen bij uw netwerkprovider. Belangrijke informatie voor de bediening en de verkeersveiligheid

#### **∆**Waarschuwing

Mobiele telefoons hebben invloed op uw omgeving. Daarom zijn er veiligheidsvoorschriften en richtlijnen opgesteld. Alvorens gebruik te maken van de telefoonfunctie dient u op de hoogte te zijn van de desbetreffende richtlijnen.

#### **∆**Waarschuwing

Het gebruik van de telefoon in handsfree-modus tijdens het rijden kan gevaarlijk zijn doordat uw concentratie afneemt tijdens het telefoneren. Parkeer uw auto voordat u de telefoon in handsfree-modus gebruikt. Volg de bepalingen van het land waarin u zich bevindt.

Volg de voorschriften die in sommige gebieden gelden op en zet uw mobiele telefoon uit als mobiel telefoneren verboden is, als de mobiele telefoon interferentie veroorzaakt of als er zich gevaarlijke situaties kunnen voordoen.

#### Bluetooth

De telefoonfunctie is gecertificeerd door de Bluetooth Special Interest Group (SIG).

Meer informatie over de specificatie vindt u op internet op http://www.bluetooth.com

#### **Bluetooth-verbinding**

Bluetooth is een radiografische norm voor het draadloos verbinden van bijv. een telefoon met andere apparatuur. Gegevens zoals een telefoonboek, gesprekslijsten, de naam van de netwerkoperator en de sterkte van de verbinding kunnen worden overgedragen. Welke functies er beschikbaar zijn hangt af van het type telefoon.

#### Een Bluetooth-apparaat koppelen

Activeer de Bluetooth-functie van het Bluetooth-apparaat. Voor nadere informatie verwijzen we u naar de gebruiksaanwijzing van het Bluetooth-apparaat.

Druk op **MENU**, selecteer **Verbindingen** en druk op **OK**.

Selecteer Extern apparaat zoeken via Bluetooth en druk op OK. Zodra het apparaat wordt gedetecteerd, verschijnt de lijst Gedecteerde externe apparatuur.

- Als SSP (secure simple pairing) wordt ondersteund: Bevestig de berichten op het Infotainmentsysteem en het Bluetooth-apparaat.
- Als SSP (secure simple pairing) niet wordt ondersteund: Op het Infotainmentsysteem: er verschijnt een bericht waarin u wordt gevraagd om een pincode op uw Bluetooth-apparaat in te voeren. Op het Bluetooth-apparaat: voer de pincode in en bevestig de ingevoerde gegevens.

Het apparaat wordt automatisch verbonden. Boven aan het scherm verandert het Bluetooth-symbool: De X van het symbool wordt onderdrukt en \* verschijnt.

#### Let op

Het telefoonboek van uw mobiele telefoon wordt automatisch gedownload. De presentatie en volgorde van de telefoonboekvermeldingen kunnen op het display van het Infotainmentsysteem en op het display van de mobiele telefoon verschillend zijn.

Na het tot stand komen van de Bluetooth-verbinding: als er een ander Bluetooth-apparaat was verbonden met het Infotainmentsysteem, wordt dat apparaat nu losgekoppeld van het systeem.

Als de Bluetooth-verbinding mislukt: start de bovenstaande procedure nogmaals of raadpleeg de gebruiksaanwijzing van het Bluetooth-apparaat.

## Een ander gekoppeld apparaat verbinden

Activeer de Bluetooth-functie van het Bluetooth-apparaat. Voor nadere informatie verwijzen we u naar de gebruiksaanwijzing van het Bluetooth-apparaat.

Druk op **MENU**, selecteer **Verbindingen** en druk op **OK**.

Selecteer **Beheer Bluetooth**verbindingen en druk op OK. Er verschijnt een lijst met alle Bluetoothapparaten die op dat moment aan het Infotainmentsysteem gekoppeld zijn.

#### Let op

Het op dat moment met het Infotainmentsysteem verbonden Bluetoothapparaat wordt aangeduid met .

Selecteer het gewenste apparaat en druk op **OK** om een verbinding te maken.

#### Een apparaat loskoppelen

Druk op **MENU**, selecteer **Verbindingen** en druk op **OK**.

Selecteer **Beheer Bluetoothverbindingen** en druk op **OK**. Er verschijnt een lijst met alle Bluetoothapparaten die op dat moment aan het Infotainmentsysteem gekoppeld zijn.

#### Let op

Het op dat moment met het Infotainmentsysteem verbonden Bluetoothapparaat wordt aangeduid met .

Selecteer het apparaat dat op dat moment verbonden is met het Infotainmentsysteem.

**OK**: indrukken om de geselecteerde optie te bevestigen.

Selecteer Telefoon afsluiten.

Selecteer **Ja** en druk op **OK** om het apparaat los te koppelen.

## Een gekoppeld apparaat verwijderen

Druk op **MENU**, selecteer **Verbindingen** en druk op **OK**.

Selecteer **Beheer Bluetooth**verbindingen. Er verschijnt een lijst met alle Bluetooth-apparaten die op dat moment aan het Infotainmentsysteem gekoppeld zijn.

#### Let op

Het op dat moment met het Infotainmentsysteem verbonden Bluetoothapparaat wordt aangeduid met

Selecteer het gewenste apparaat en druk ter bevestiging op **OK**.

Selecteer Verbinding verwijderen en druk op OK om het gekoppelde apparaat te verwijderen.

#### Noodoproep

#### ▲ Waarschuwing

Het tot stand brengen van de verbinding kan niet onder alle omstandigheden worden gegarandeerd. Vertrouw daarom niet alleen op een mobiele telefoon bij gesprekken van levensbelang (bijv. bij het inroepen van medische hulp).

Voor sommige netwerken kan het noodzakelijk zijn dat er op de juiste manier een geldige simkaart in de mobiele telefoon is aangebracht.

#### **▲**Waarschuwing

Let erop dat u met uw mobiele telefoon kunt bellen en ontvangen indien u zich in een gebied bevindt met een voldoende sterk signaal. Noodoproepen zijn niet onder alle omstandigheden en in alle mobieletelefoonnetwerken mogelijk: er kunnen problemen optreden, wanneer bepaalde netwerkdiensten en/of telefoonfuncties actief zijn. U kunt hierover uw lokale netwerkexploitant raadplegen.

Het alarmnummer kan per land en regio variëren. We adviseren u het juiste alarmnummer voor de relevante regio van tevoren op te vragen.

#### Een noodoproep doen

Vorm het noodnummer (bijv. **112**). De telefoonverbinding met de alarmcentrale wordt tot stand gebracht.

Antwoord als het dienstdoende personeel u vragen stelt over het noodgeval.

#### **▲**Waarschuwing

Beëindig het gesprek pas als de alarmcentrale u daarom vraagt.

### Bediening

Zodra er een Bluetooth-verbinding tussen uw mobiele telefoon en het Infotainmentsysteem tot stand is gebracht, kunt u tal van functies van uw mobiele telefoon ook via het Infotainmentsysteem bedienen.

U kunt via het Infotainmentsysteem bijv. een verbinding tot stand brengen met de telefoonnummers die in uw mobiele telefoon zijn opgeslagen of telefoonnummers wijzigen.

Na het tot stand brengen van een verbinding tussen de mobiele telefoon en het Infotainmentsysteem worden er gegevens van de mobiele telefoon naar het Infotainmentsysteem verstuurd. Afhankelijk van het model telefoon kan dit enkele minuten duren. Tijdens deze periode is het bedienen van de mobiele telefoon via het Infotainmentsysteem slechts beperkt mogelijk.

#### Let op

F

Niet alle mobiele telefoons bieden volledige ondersteuning van de telefoonfunctie van de auto. Daarom kan het bereik aan hieronder beschreven functies afwijken.

#### Telefoongesprek starten

Handmatig een nummer invoeren Druk op MENU, selecteer Telefoon gevolgd door Bellen.

| Bellen        |
|---------------|
| Nummer kiezen |
| Telefoonboek  |
| Logboek       |
| Voicemail     |

#### Selecteer Nummer kiezen.

|               | Nu | mn | ner | ki | ez | en |   |   |   |   |  |
|---------------|----|----|-----|----|----|----|---|---|---|---|--|
| 0123_         |    |    |     |    |    |    |   |   |   |   |  |
| 0 1           | 23 | 4  | 5   | 6  | 7  | 8  | 9 | + | # | * |  |
| OK Corrigeren |    |    |     |    |    |    |   |   |   |   |  |

Voer het gewenste nummer in: Selecteer de gewenste cijfers en bevestig elk cijfers met **OK**.

#### 128 Telefoon

Selecteer **OK** op het display om een nummer te kiezen.

#### Telefoonboek gebruiken

Het telefoonboek bevat namen en nummers van contactpersonen.

Druk op **MENU** en selecteer vervolgens **Telefoon**.

## Selecteer **Bellen** gevolgd door **Telefoonboek**.

Blader door de lijst en selecteer de naam van de gewenste vermelding om een nummer te kiezen.

#### Gesprekslijst gebruiken

Alle inkomende, uitgaande of gemiste oproepen worden geregistreerd in de gesprekslijst.

Druk op **MENU** en selecteer vervolgens **Telefoon**.

Selecteer **Bellen** gevolgd door **Logboek**.

Blader door de lijst en selecteer de gewenste vermelding om een nummer te kiezen.

#### Contacten versturen van een mobiel apparaat naar het Infotainmentsysteem

Bij bepaalde telefoons die via Bluetooth zijn verbonden kunt u een contact naar het telefoonboek van het Infotainmentsysteem sturen. Contacten die op deze manier zijn opgeslagen in een permanent telefoonboek zijn voor iedereen zichtbaar, of de telefoon waarop het contact stond nu aangesloten is of niet.

Druk op **MENU** en selecteer daarna **Telefoon** om het telefoonboek te openen.

#### Selecteer Beheer index.

Het menu voor dit telefoonboek is niet toegankelijk, als het telefoonboek leeg is.

#### Inkomende gesprekken automatisch in de wacht zetten

Om veiligheidsredenen kan het Infotainmentsysteem alle inkomende gesprekken standaard in de wacht zetten. Druk op **MENU** en selecteer daarna **Telefoon** om deze functie te activeren.

| Telefoon                                 |  |
|------------------------------------------|--|
| Bellen<br>Beheer index                   |  |
| Instelling telefoon<br>Gesor, beëindigen |  |

Selecteer Instelling telefoon gevolgd door Instellingen telefoon.

Druk op Automatisch in de wacht gezet om de functie OK te activeren.

#### Inkomend telefoongesprek

Als er bij een inkomende oproep een audiomodus, zoals de radio- of CDmodus, actief is, wordt het geluid van de desbetreffende audiomodus onderdrukt en blijft dit zo totdat het gesprek wordt beëindigd.

Selecteer **Ja** in het op het display getoonde bericht om de oproep te beantwoorden.

Om de oproep af te wijzen kunt u **Nee** selecteren in het op het display getoonde bericht of  $\checkmark$  op het stuurwiel ingedrukt houden. Selecteer **In wacht** in het op het display getoonde bericht om een oproep in de wacht te zetten.

#### Tweede inkomende oproep

Als er tijdens een gesprek nog een oproep binnenkomt, verschijnt er een bericht.

Om de tweede oproep te beantwoorden en het lopende gesprek te beëindigen: selecteer **Ja** in het op het display getoond bericht.

Om de tweede oproep af te wijzen en het lopende gesprek voort te zetten: selecteer **Nee** in het op het display getoond bericht.

## Functies tijdens een telefoongesprek

Tijdens een lopend telefoongesprek kunt u alle functies van het contextuele menu gebruiken.

Druk op **OK** om het contextuele menu te openen.

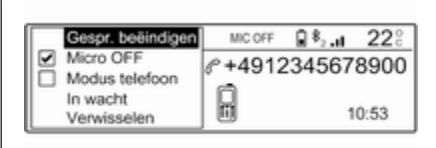

Selecteer **Gespr. beëindigen** om het gesprek te beëindigen.

Activeer **Micro OFF** om de microfoon uit te schakelen. Deselecteer **Micro OFF** om de microfoon in te schakelen.

Activeer **Modus telefoon** om het telefoontje door te schakelen naar de telefoon (om bijvoorbeeld tijdens het gesprek uit de auto te kunnen stappen). Deselecteer **Modus telefoon** om het telefoongesprek door te schakelen naar het Infotainmentsysteem.

Selecteer **In wacht** tijdens een lopend telefoongesprek om het gesprek in de wacht te zetten. Als u een telefoongesprek in de wacht hebt gezet, verandert de menuoptie **In wacht** in **Hervatten**. Selecteer **Hervatten** om een telefoongesprek te hervatten dat in de wacht is gezet. Selecteer **Verwisselen** om tussen twee gesprekken te wisselen.

## Mobiele telefoons en CB-zendapparatuur

## Montage- en gebruiksvoorschriften

Bij de montage en het gebruik van een mobiele telefoon moeten de modelspecifieke montagehandleiding en de gebruiksvoorschriften van de fabrikant van de telefoon en de handsfree-carkit in acht genomen worden. Anders kan de typegoedkeuring van de auto vervallen (EU-richtlijn 95/54/EG).

Aanbevelingen voor een storingsvrij gebruik:

- Vakkundig gemonteerde buitenantenne, waardoor de maximale reikwijdte wordt bereikt,
- Maximaal zendvermogen 10 watt,
- Installatie van de telefoon op een daartoe geschikte plek, neem de relevante opmerking in de

#### 130 Telefoon

gebruikershandleiding, hoofdstuk **Airbagsysteem**, in aanmerking.

Laat u informeren over de voorziene montageposities voor de buitenantenne of de toestelhouder en de mogelijkheden tot gebruik van toestellen met een zendvermogen van meer dan 10 watt.

Het gebruik van een handsfree-carkit zonder buitenantenne voor mobiele telefoons type GSM 900/1800/1900 en UMTS is alleen toegestaan, wanneer het maximale zendvermogen van de mobiele telefoon niet groter is dan 2 watt bij GSM 900 en niet groter is dan 1 watt bij de andere types.

Uit veiligheidsoverwegingen wordt telefoneren tijdens het rijden afgeraden. Ook bij handsfree telefoneren kan de aandacht op het verkeer verslappen.

#### **∆**Waarschuwing

Gebruik van zendapparatuur en mobiele telefoons die niet aan de bovenstaande normen voor mobiele telefoons voldoen en radio's is alleen toegestaan met een buitenantenne op de auto.

#### Voorzichtig

Mobiele telefoons en zendapparatuur kunnen als de voornoemde aanwijzingen niet in acht worden genomen bij gebruik in het interieur zonder buitenantenne aanleiding geven tot functiestoringen in de autoelektronica.

## Trefwoordenlijst

| Α                                              |
|------------------------------------------------|
| Algemene aanwijzingen 118, 124Bluetooth-muziek |
| Automatisch volume 110                         |
| B           Balans                             |
| Telefoon                                       |

| Beeldscherm                        |   |
|------------------------------------|---|
| automatisch scrollen activeren 11  | 2 |
| eenheden voor temperatuur          |   |
| en brandstofverbruik instellen. 11 | 2 |
| helderheid aanpassen11             | 2 |
| taal wijzigen11                    | 2 |
| Bel                                |   |
| Functies tijdens het gesprek 12    | 7 |
| Inkomend gesprek 12                | 7 |
| Telefoongesprek starten 12         | 7 |
| Beltoon                            |   |
| Beltoon selecteren 12              | 7 |
| Bluetooth                          |   |
| Bluetooth-muziek 12                | 1 |
| Bluetooth-verbinding               | 5 |
| l eletoon 12                       | 1 |
| Bluetooth-muziek                   |   |
| Algemene aanwijzingen              | 1 |
| Bediening12                        | 2 |
| Inschakelen                        | 2 |
| Voorwaarden                        | 2 |
| Bluetooth-muziek activeren 12      | Z |
| Bluetooth-verbinding12             | 0 |
| D                                  |   |
| DAB 11                             | 6 |
| Datum                              |   |
| instellen11                        | 2 |
| Digital Audio Broadcasting 11      | 6 |

| Displaytaal wijzigen                      |
|-------------------------------------------|
| <b>E</b><br>Equalizer110                  |
| <b>F</b><br>Fabrieksinstellingen112       |
| <b>G</b><br>Gebruik                       |
| H<br>Het Infotainmentsysteem<br>activeren |
| I<br>Infotainmentsysteem<br>inschakelen   |

| Μ                                         |
|-------------------------------------------|
| Menubediening 109<br>Mobiele telefoons en |
| CB-zendapparatuur 129                     |
| Mute                                      |
| Ν                                         |
| Noodoproep 126                            |
| 0                                         |
| Opgeslagen audiobestanden                 |
| afspelen118                               |
| Overzicht bedieningselementen. 103        |
| Р                                         |
| Persoonlijke instellingen 112             |
| R                                         |
| Radio                                     |
| Afstemmen op zender 114                   |
| Bereik selecteren 116                     |
| DAB configureren 116                      |
| Digital audio broadcasting                |
| (DAB) 116                                 |
| Dynamisch audioaanpassing 116             |
| Gebruik                                   |
| Golfbereik selecteren 114                 |
| Inschakelen 114                           |
| Radio Data System (RDS) 115               |
| Verkeersberichten 115                     |

| Verkeersinformatie             |
|--------------------------------|
| <b>S</b><br>Software bijwerken |
| TelefoonAlgemene aanwijzingen  |
| Treble 110                     |

| Tijd<br>instellen          |
|----------------------------|
| U<br>USB-functie activeren |
| V<br>Verkeersberichten     |
| Z<br>Zender zoeken 114     |

#### www.opel.com

Copyright by ADAM OPEL GmbH, Rüsselsheim, Germany.

De gegevens in deze publicatie waren correct op de onderstaande uitgiftedatum. Wijzigingen in de techniek, uitrusting of vorm van de auto's ten opzichte van de gegevens in deze publicatie, alsmede wijzigingen van deze publicatie zelf blijven Adam Opel GmbH voorbehouden.

Uitgave: augustus 2017, ADAM OPEL GmbH, Rüsselsheim.

Gedrukt op chloorvrij gebleekt papier.

#### ID-OCDAILSE1708-nl

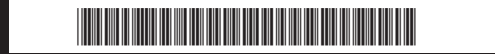